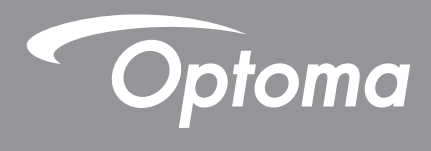

# **DLP®** Projector

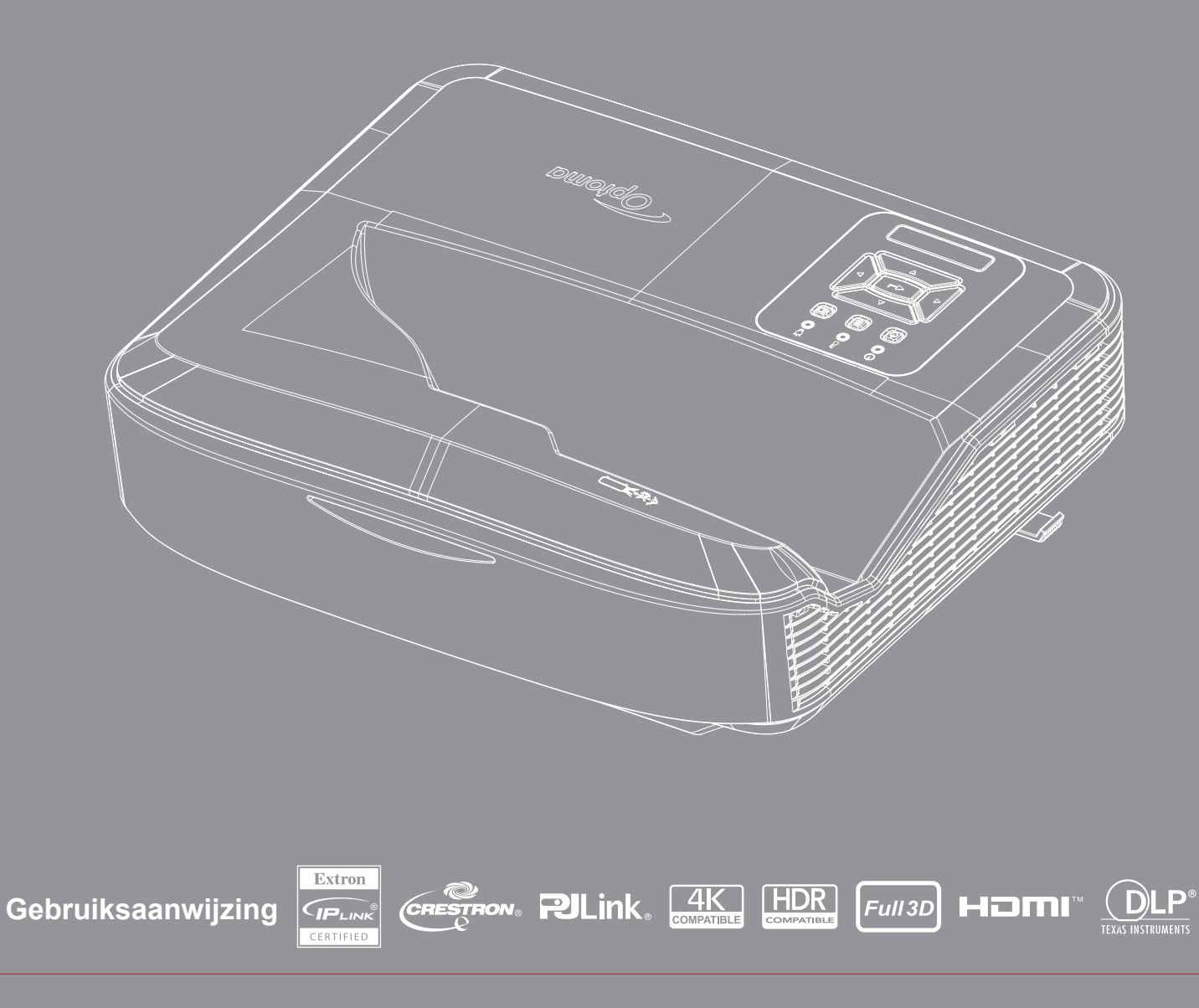

## INHOUDSOPGAVE

| VEILIGHEID                                          | 4  |
|-----------------------------------------------------|----|
| Belangrijke veiligheidsrichtlijnen                  | 4  |
| De lens schoonmaken                                 | 5  |
| Laserstraling veiligheidsinformatie                 | 6  |
| Copyright                                           | 7  |
| Verklaring                                          | 7  |
| Erkenning handelsmerk                               | 7  |
| FCC                                                 | 7  |
| Verklaring van overeenstemming voor landen in de EU | 8  |
| WEEE                                                | 8  |
| Inleiding                                           | 9  |
| Productoverzicht                                    |    |
| Verbindingen                                        | 11 |
| Afstandsbediening                                   |    |
| CONFIGURATIE EN INSTALLATIE                         | 14 |
| De projector installere                             | 14 |
| De bronnen aansluiten op de projector               |    |
| Het projector beeld aanpassen                       | 17 |
| De projector focus afstellen                        |    |
| Afstandsbediening instellen                         |    |
| De projector gebruiken                              | 21 |
| De projector aan/uit schakelen                      | 21 |
| Een invoerbron selecteren                           | 22 |
| Menu navigatie en kenmerken                         | 23 |
| OSD Menuboom                                        | 24 |
| Display beeld instellingen menu                     |    |
| Weergave van verbeterd gaming menu                  |    |
| 3D menul weergave                                   |    |
| Display beeldverhouding menu                        |    |
| Rand menu weergeven                                 |    |
| Weergave zoom menu                                  |    |
| Weergave digitale lensschift menu                   |    |
| Weergegeven beeld shift menu                        |    |
| Weergave geometrisch correctie menu                 |    |
| Reset menu weergeven                                | 40 |

2

| Audio instellingenmenu                                  | 41 |
|---------------------------------------------------------|----|
| Audio dempen menu                                       |    |
| Audio mic menu                                          |    |
| Audio volume menu                                       |    |
| Audio mic volume menu                                   |    |
| Projectiemenu instellen                                 |    |
| Scherm type menu instellen                              |    |
| Filter instellingenmenu                                 |    |
| Power instellingenmenu instellen                        |    |
| Beveiligingsmenu instellen                              |    |
| HDMI link instellingenmenu instellen                    |    |
| Testpatroon menu instellen                              |    |
| Afstandsbediening menu instelling                       |    |
| Projector ID menu instellen                             |    |
| Opties menu instellen                                   |    |
| OSD menu terugzetten menu                               |    |
| Netwerk LAN menu                                        |    |
| Netwerk controle menu                                   |    |
| Netwerk controle instellingen menu instellen            |    |
| Info menu                                               | 54 |
| EXTRA INFORMATIE                                        | 55 |
| Compatibele resoluties                                  | 55 |
| RS232 Poortinstelling en signalen verbinding            |    |
| De grootte van het projectiebeeld aanpassen (Diagonaal) | 61 |
| Projector afmetingen en plafond bevestiging installatie | 63 |
| IR-afstandscodes                                        | 64 |
| Probleemoplossing                                       |    |

Waarschuwingsindicators68Specificaties69RS232 protocol function list70

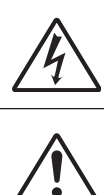

De bliksemflits met het pijlsymbool in de gelijkzijdige rechthoek is bedoeld om de gebruiker te waarschuwen voor de aanwezigheid van niet geïsoleerde "gevaarlijke spanning" in het product die krachtig genoeg kan zijn om elektrische schokken te veroorzaken.

Het uitroepteken binnen een gelijkzijdige driehoek is bedoeld om de gebruiker te waarschuwen van de aanwezigheid van belangrijke gebruiks- en onderhouds- (reparatie)-richtlijnen in de documentatie die bij het toestel is geleverd.

Volg alle waarschuwingen, voorzorgsmaatregelen en onderhoudsvoorschriften die in deze gebruiksaanwijzing zijn aanbevolen.

### Belangrijke veiligheidsrichtlijnen

Het beoogde gebruik van het product als laserproduct voor consumenten

KLASSE 1 CONSUMENTEN LASERPRODUCT

EN 50689:2021

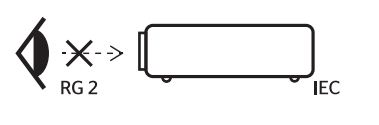

- "WARNING: MOUNT ABOVE THE HEADS OF CHILDREN."

   Additional warning against eye exposure for close exposures less than 1 m.

   "AVERTISSEMENT: INSTALLER AU-DESSUS DE LATÊTE DES ENFANTS."

   Avertissement supplémentaire contre l'exposition oculaire pour des expositions à une distance de moins de 1 m.

   "警告:安装在高于孩童头顶处" 关于小于1 m近距离開稿暴露的附加警告

   『警告:安装在高於沒意寶師處』 計對1 m 以下近距離眼睛接觸的關外警告
- Staar niet in de straal RG2. Zoals met elke heldere bron,staar niet in de directe straal RG2 IEC 62471-5:2015.
- Deze projector is een klasse 1 laser product van IEC 60825-1:2014 en risicogroep 2 met de vereisten van IEC 62471-5:2015.
- Een melding wordt gegeven voor toezicht op kinderen en om ze nooit toe te staan in de laserstraal te staren op welke afstand dan ook van de projector.
- Een melding wordt gegeven om voorzichtig te zijn bij gebruik van de afstandsbediening voor het opstarten van de projector aan de voorzijde van de projectielens.
- Een melding wordt gegeven aan de gebruiker om gebruik van optische hulpmiddelen te vermijden zoals brillen of telescopen in de straal.
- Blokkeer geen enkele ventilatie opening. Om zeker te zijn van goede bediening van de projector en om oververhitting te vermijden,wordt aanbevolen de projector te installeren in een lokatie die de ventilatie niet blokkeert. Voorbeeld, zet de projector niet op een druk bezet oppervlak. Zet de projector niet in een insluiting, zoals een boekenrek of een kast die de luchtstroom beperkt.
- Stel de projector niet bloot aan regen of vocht om het risico op brand en/of elektrische schokken te vermijden. Installeer het toestel niet in de buurt van warmtebronnen zoals radiators, verwarmingstoestellen, fornuizen of andere apparaten, zoals versterkers, die warmte uitstralen.
- Voorkom dat voorwerpen of vloeistoffen in de projector komen. Deze kunnen gevaarlijke spanningspunten aanraken en onderdelen kortsluiten die een brand of elektrische schok kunnen veroorzaken.
- Niet gebruiken onder de volgende omstandigheden:
  - In een extreem warme, koude of vochtige omgeving.
    - (i) Controleer of de omgevingstemperatuur binnen het bereik 5°C 40°C ligt. (41°F ~ 104°F)
    - (ii) Relatieve vochtigheid is 10% ~ 85%
  - In gebieden die onderhevig zijn aan overmatig stof en vuil.
  - In de buurt van een apparaat dat een krachtig magnetisch veld genereert.
  - In direct zonlicht.
- Gebruik het apparaat niet als het fysiek is beschadigd of vervormd. Fysieke schade/vervorming kan het volgende omvatten (maar is niet beperkt tot deze situaties):
  - Het apparaat is gevallen.
  - De voedingskabel of stekker is beschadigd.

- Er is vloeistof gemorst op de projector.
- De projector werd blootgesteld aan regen of vocht.
- Er is iets in de projector gevallen of er zit iets los in de projector.
- Zet de projector niet op een onstabiel oppervlak. The projector kan omver vallen en een verwonding veroorzaken, of de projector kan beschadigd raken.
- Blokkeer het licht niet dat uit de projector komt wanneer het gebruikt wordt. Het licht verhit het objekt en kan het doen smelten, branden of een brand veroorzaken.
- Open of demonteer de projector niet, anders loopt u het risico op elektrische schokken.
- Controleer de behuizing van de projector op markering met betrekking tot de veiligheid.
- Het apparaat mag alleen worden gerepareerd door geautoriseerd onderhoudspersoneel.
- Gebruik alleen hulpstukken/accessoires die worden aangegeven door de fabrikant.
- Staar niet direct in de projecter lens tijdens gebruik. Het heldere licht kan uw ogen schaden.
- Deze projector zal het leven van de lichtbron zelf ontdekken.
- Schakel de voeding uit en trek de stekker uit het stopcontact voordat u het product reinigt.
- Gebruik een zachte, droge doek met een zacht reinigingsmiddel om de behuizing van het scherm te reinigen. Gebruik geen schurende reinigingsmiddelen, was of oplosmiddelen gebruiken om het apparaat te reinigen.
- Trek de stekker van de voedingskabel uit het stopcontact als u het product voor een lange periode niet gebruikt.
- Zet de projector niet in plaatsen waar het onderhevig aan trillingen of schokken kan zijn.
- Raak de lens niet met blote handen aan.
- Verwijder batterij/batterijen uit de afstandsbediening voordat het product opgeslagen wordt. De batterij/batterijen kunnen lekken als ze voor lange periodes in de afstandsbediening achterblijven.
- Gebruik or berg de projector niet op in plaatsen waar rook van olie of sigaretten aanwezig kan zijn, dit kan de prestaties van de projector nadelig beinvloeden.
- Volg de juiste projector orientatie installatie aangezien een niet standaard installatie de werking van de projector kan beinvloeden.
- Gebruik een stekkerdoor en/of overspanningsbeveiliging. Omdat stroomuitvallen en onderspanning apparaten kan DODEN.

### De lens schoonmaken

- Voordat de lens wordt schoongemaakt, moet de projector uitstaan en het netsnoer verwijderd om het geheel af te laten koelen.
- Gebruik een gecompresseerde luchttank om stof te verwijderen.
- Gebruik een speciale doek voor het schoonmaken van de lens en wrijf het voorzichtig schoon. Raak de lens niet met uw vingers aan.
- Gebruik geen alkalische/zuur wasmiddelen of vluchtige oplosmiddelen zoals alcohol voor het schoonmaken van de lens. De garantie dekt geen schade als de lens is beschadigd door schoonmaken.

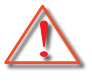

Waarschuwing: Gebruik geen spray met ontvlambare gassen om stof of vuil van de lens te verwijderen. Dit kan een brand vanwege de extreme hitte in de projector veroorzaken.

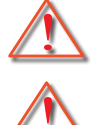

Waarschuwing: Maak de lens niet schoon als de projector opwarmt omdat hierdoor het oppervlak film van de lens kan afschilferen.

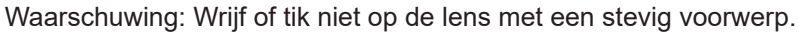

Om een elektrische schok te voorkomen moet het toestel en zijn randapparatuur goed geaard zijn (geaard).

Dit apparaat is voorzien van een geaard type stopcontact met drie pinnen. Verwijder niet de geaarde pin op het stopcontact. Dit is een veiligheidsfunctie. Neem contact op met een elektricien als u de stekker niet in het stopcontact kunt steken. Gebruik de geaarde stekker niet voor andere doeleinden.

### Laserstraling veiligheidsinformatie

- Dit product is geklassificeerd als een KLASSE 1 LASER PRODUCT RISICO GROEP 2 van IEC60825-1:2014 en voldoet ook aan 21 CFR 1040.10 en 1040.11 als een risico groep 2, LIP (Laser Illuminated Projector) zoals omschreven in IEC 62471:5:Ed. 1.0. Voor meer informatie zie Laser Mededeling Nr. 57, 8 mei 2019.
- · Zoals met elke heldere bron, staar niet in de directe straal RG2 IEC 62471-5:2015

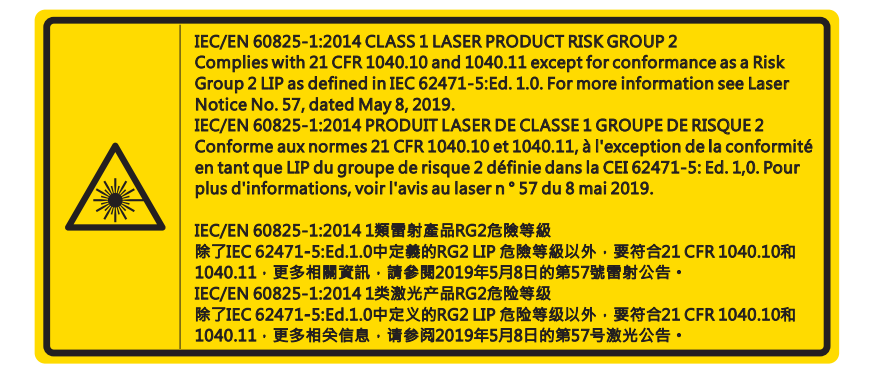

- Wanneer de projector wordt aangezet, mag er niemand binnen het projectiebereik in de lens kijken.
- Houdt alle items (vergrootglas etc.) uit het lichtpad van de projector. Het lichtpad dat van de lens wordt geprojecteerd is extensief, daarom kan elk soort abnormaal object licht omleiden dat uit de lens komt, dit kan iets onvoorspelbaars veroorzaken, zoals vuur of verwonding aan de ogen.
- Enige bediening of aanpassing niet specifiek geïnstrueerd door de gebruiker handleiding veroorzaakt een risico op gevaarlijke laser straling blootstelling.
- Open de projector niet en haal het niet uit elkaar aangezien dit schade kan veroorzaken door de blootstelling van laserradiatie.
- Staar niet in de straal wanneer de projector aanstaat. Het heldere licht kan permanente oogschade veroorzaken.

Het niet opvolgen van de knop, afstelling of bedieningsprocedure kan schade veroorzaken door de blootstelling van laserradiatie.

### Copyright

Deze publicatie, inclusief alle foto's, afbeeldingen en software, is beschermd door internationale auteursrechtwetten, met alle rechten voorbehouden. Het is niet toegestaan deze handleiding, noch het materiaal daarin, te reproduceren zonder dat de auteur daar schriftelijk toestemming voor heeft gegeven.

© Copyright 2021

### Verklaring

De informatie in dit document is onderhevig aan verandering zonder berichtgeving. De fabrikant geeft geen garanties voor de inhoud hiervan en wijst uitdrukkelijk eventuele garantie van verkoopbaarheid of geschiktheid voor een bepaald doel af. De fabrikant behoudt zich het recht voor om deze publicatie te herzien en om van tijd tot tijd wijzigingen door te voeren zonder dat de fabrikant iemand omtrent een dergelijke herziening of wijziging moet inlichten.

### **Erkenning handelsmerk**

Kensington is een in de V.S. geregistreerd handelsmerk van ACCO Brand Corporation, met uitgegeven registraties en aanvragen in andere landen overal ter wereld.

HDMI, de HDMI Logo en High-Definition Multimedia Interface zijn handelsmerken of geregistreerde handelsmerken van HDMI Licensing LLC in de Verenigde Staten en andere landen.

DLP<sup>®</sup>, DLP Link en het DLP logo zijn geregistreerde handelsmerken van Texas Instruments en BrilliantColor™ is een handelsmerk van Texas Instruments.

Alle andere productnamen in deze handleiding zijn het eigendom van hun respectievelijk eigenaars en zijn erkend.

### FCC

Dit apparaat is getest en voldoet aan de richtlijnen voor een Klasse B digitaal apparaat onderhevig aan deel 15 van de FCC richtlijnen. Deze beperkingen zijn ontworpen om een redelijkbe bescherming te bieden tegen schadelijke interferentie in een woonomgeving. Dit apparaat genereert, gebruikt en kan radio frequentie energie uitstralen en kan, als het niet is geinstalleerd en gebruikt volgens de instructies, schadelijke storing aan radio communicaties veroorzaken.

Er kan echter geen garantie worden gegeven dat er geen interferentie zal optreden in een specifieke installatie. Als dit apparaat toch schadelijke storingen veroorzaakt aan radio- of televisieontvangst, wat kan vastgesteld worden door het apparaat in en uit te schakelen, wordt aanbevolen deze storing proberen te corrigeren door een of meer van de volgende maatregelen te nemen:

- Wijzig de richting van de ontvangstantenne of verplaats de antenne.
- Vergroot de afstand tussen het apparaat en de ontvanger.
- Sluit het apparaat aan op een stopcontact op een ander circuit dan dat waarop de ontvanger is aangesloten.
- Raadpleeg de leverancier of een ervaren radio/tv-technicus voor hulp.

#### Opmerking: afgeschermde kabels

Alle aansluitingen op andere computerapparaten moeten gebeuren met afgeschermde kabels zodat de FCCvoorschriften steeds worden nageleefd.

#### Opgelet

Wijzigingen of aanpassingen die niet uitdrukkelijk door de fabrikant zijn goedgekeurd, kunnen de bevoegdheid van de gebruiker, die wordt verleend door de Federale Communicatiecommissie, om deze projector te gebruiken, nietig verklaren.

#### Gebruiksvoorwaarden

Dit apparaat voldoet aan Deel 15 van de FCC richtlijnen. De bediening is onderhevig aan de volgende twee condities:

1. Dit apparaat mag geen schadelijke storing veroorzaken en

2. Dit apparaat moet elke ontvangen storing aanvaarden, met inbegrip van storing die ongewenste werking kan veroorzaken.

Deze apparatuur is getest en voldoet aan de richtlijnen voor een Klasse B digitaal apparaat onderhevig aan deel 15 van de FCC richtlijnen. De beperkingen zijn ontworpen om een redelijke bescherming te bieden tegen schadelijke storing wanneer de apparatuur wordt gebruikt in een commerciele omgeving. Deze apparatuur genereert, gebruikt en kan radio frequentie energie uitstralen en kan, als het niet is geinstalleerd en gebruikt wordt volgens de handleiding, schadelijke storing aan radio communicaties veroorzaken.

Bediening van deze apparatuur in een woongebied zal waarschijnlijk schadelijke storing veroorzaken in welk geval de gebruiker de verantwoording zal moeten dragen voor het oplossen van de storing.

#### **Opmerking: Canadese gebruikers**

Dit digitale apparaat van Klasse B voldoet aan de Canadese ICES-003.

Remarque à l'intention des utilisateurs canadiens

Cet appareil numerique de la classe B est conforme a la norme NMB-003 du Canada.

### Verklaring van overeenstemming voor landen in de EU

- EMC-richtlijn 2014/30/EU (inclusief amendementen)
- Laagspanningsrichtlijn 2014/35/EU
- R & TTE-Richtlijn 2014/53/EU (als product RF-functie heeft)

### WEEE

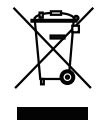

#### Instructies met betrekking tot afvalverwijdering

Gooi dit elektronisch apparaat niet in een afvalbak wanneer het wordt weggegooid. Om vervuiling te minimaliseren en de beste bescherming van het global milieu te garanderen, moet het hercycled worden.

**OPGELET:** Dit apparaat is voorzien van een geaard type stopcontact met drie pinnen. Verwijder niet de geaarde pin op het stopcontact. Deze stekker is alleen bruikbaar op een geaard type stopcontact. Dit is een veiligheidsfunctie. Neem contact op met een elektricien als u de stekker niet in het stopcontact kunt steken. Gebruik de geaarde stekker niet voor andere doeleinden.

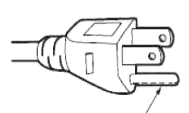

Niet verwijderen

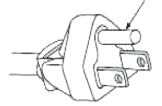

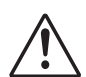

**Waarschuwing:** Verwijder niet de geaarde pin op de hoofstekkers. Deze apparatuur is uitgerust met een driepolige geaarde netstekker. Deze stekker past alleen in een geaard type stopcontact. Dit is een veiligheidsfunctie. Neem contact op met een elektricien als u de stekker niet in het stopcontact kunt steken. Gebruik de geaarde stekker niet voor andere doeleinden.

### **Overzicht verpakking**

Pak alles voorzichtig uit en controleer dat u de items heeft die hieronder onder standaard onderdelen staan vermeld. Sommige van de items onder optionele onderdelen zijn mogelijk niet beschikbaar, dit hangt af van het model, specificatie en waar u het product heeft aangeschaft. Controleer bij de plaats van uw aanschaf. Sommige onderdelen zijn misschien van regio tot regio verschillend.

De garantiekaart is alleen voorzien in sommige specifieke regio's. Neem contact op met uw handelaar voor meer informatie.

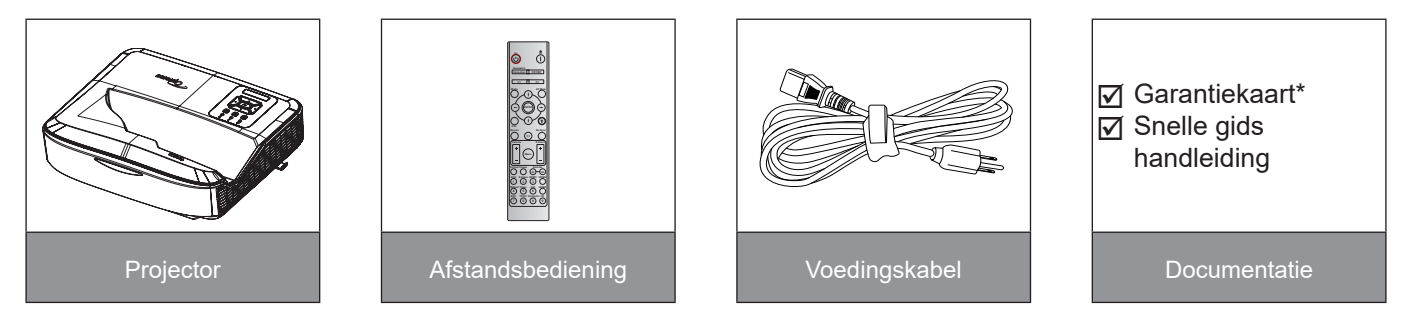

#### **Opmerking:**

- De afstandsbediening is verscheept met de batterij.
- \*Ga voor informatie over de garantie in Europa naar www.optoma.com.

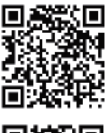

Scan de OPAM garantie QR code of ga naar de volgende URL: https://www.optoma.com/us/support/warranty-and-return-policy/

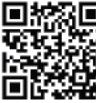

Scan de Asia-Pacific QR code of bezoek de volgende URL: https://www.optoma.com/support/download

### Productoverzicht

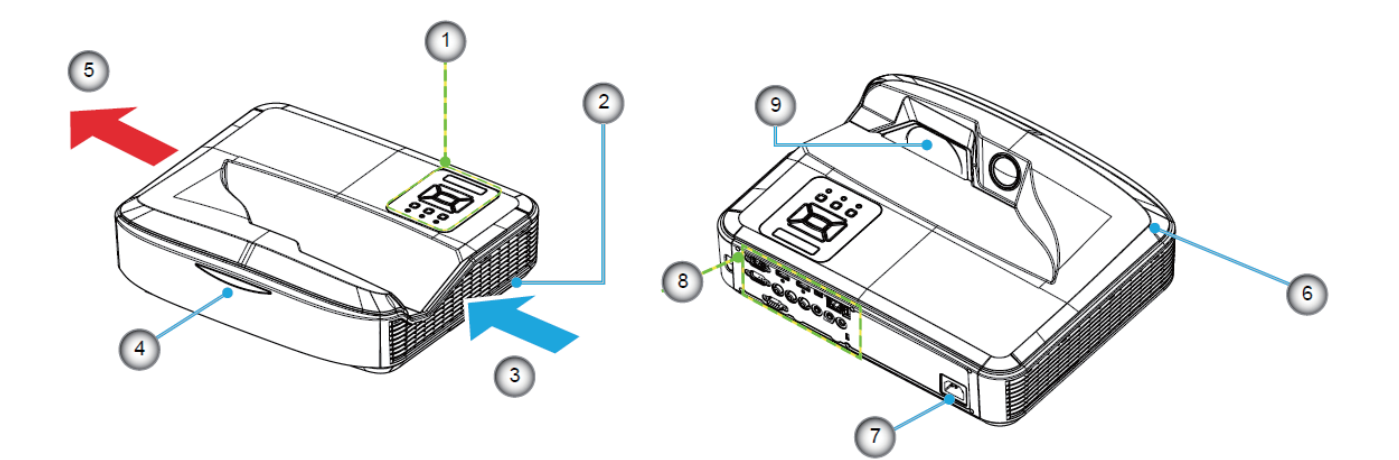

#### **Opmerking:**

- Blokker niet de in en uitlaatopeningen van de projector.
- Wanneer de projector wordt bediend in een besloten ruimte, moet minstens 30 cm afstand gehouden worden rond de in en uitlaatopeningen.

| Nee | Item                 |
|-----|----------------------|
| 1.  | Bedieningspaneel     |
| 2.  | Focus schakelaar     |
| 3.  | Ventilatie (ingang)  |
| 4.  | IR-ontvangers        |
| 5.  | Ventilatie (uitgang) |

| Nee | Item                |
|-----|---------------------|
| 6.  | Luidspreker         |
| 7.  | Voedingsaansluiting |
| 8.  | Invoer / Uitvoer    |
| 9.  | Lens                |

### Verbindingen

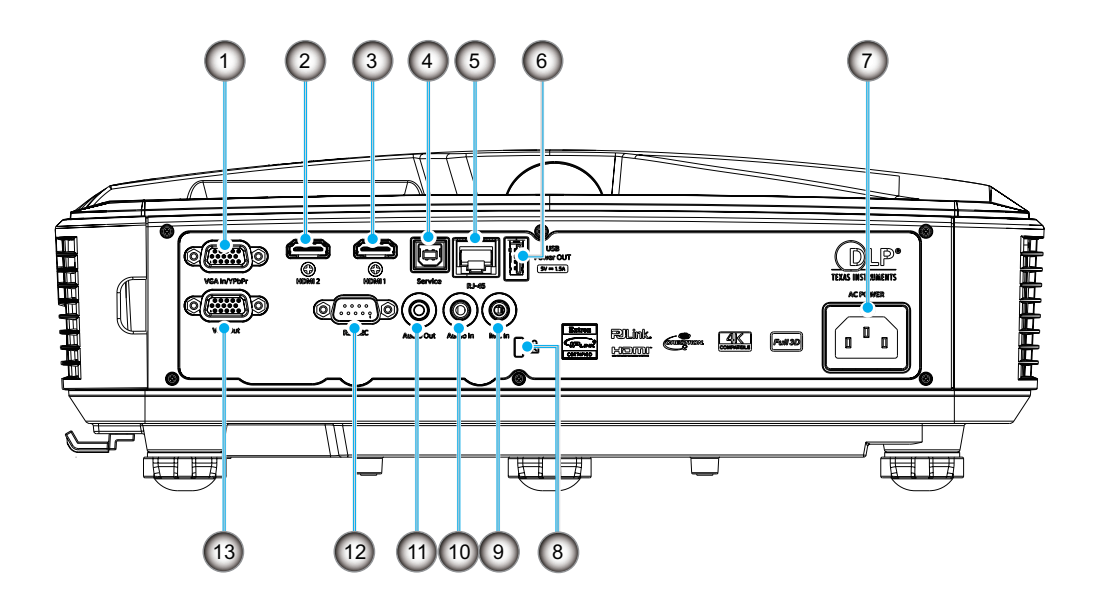

| Nee | Item                         |  |  |  |  |
|-----|------------------------------|--|--|--|--|
| 1.  | VGA In/YPbPr aansluiting     |  |  |  |  |
| 2.  | HDMI 2-aansluiting           |  |  |  |  |
| 3.  | HDMI 1-aansluiting           |  |  |  |  |
| 4.  | USB Type B aansluiting       |  |  |  |  |
| 5.  | RJ45-aansluiting             |  |  |  |  |
| 6.  | USB-stroom uit (5 V / 1,5 A) |  |  |  |  |
|     | connector                    |  |  |  |  |

| Nee                                                                                                | Item                                                                                                    |  |  |  |  |  |  |
|----------------------------------------------------------------------------------------------------|----------------------------------------------------------------------------------------------------|--|--|--|--|--|--|
| 7.                                                                                                 | Voedingsaansluiting                                                                                                    |  |  |  |  |  |  |
| 8.                                                                                                 | Poort Kensington™-slot                                                                                                    |  |  |  |  |  |  |
| 9.                                                                                                 | MIC In aansluiting                                                                                                    |  |  |  |  |  |  |
| 10.                                                                                                | Audio In aansluiting                                                                                                    |  |  |  |  |  |  |
| 11.                                                                                                | Audio Uit aansluiting                                                                                                    |  |  |  |  |  |  |
| 12.                                                                                                | RS232 Aansluiting                                                                                                    |  |  |  |  |  |  |
| 13.                                                                                                | VGA Uit-aansluiting                                                                                                    |  |  |  |  |  |  |
| <ol> <li>7.</li> <li>8.</li> <li>9.</li> <li>10.</li> <li>11.</li> <li>12.</li> <li>13.</li> </ol> | Poort Kensington <sup>™</sup> -slot<br>MIC In aansluiting<br>Audio In aansluiting<br>Audio Uit aansluiting<br>RS232 Aansluiting<br>VGA Uit-aansluiting |  |  |  |  |  |  |

### Bedieningspaneel

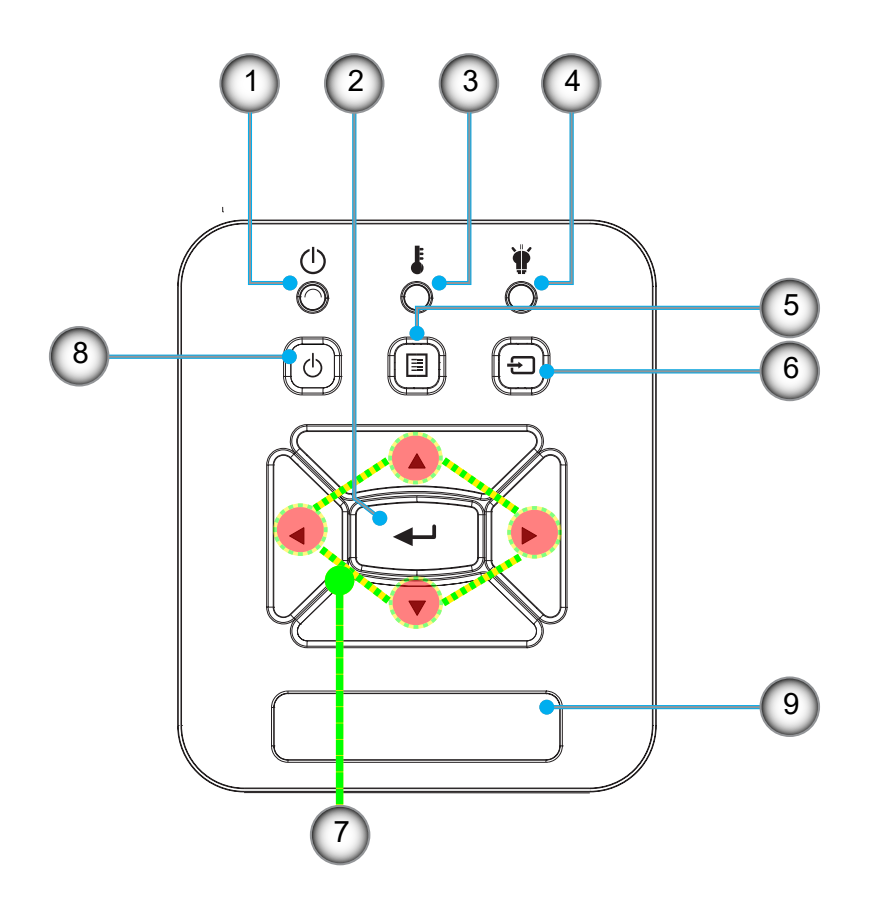

Nee

Item

- 1. LED Voeding
- 2. Enter
- 3. Temperatuur-LED
- 4. Lamp-LED
- 5. Menu

- Nee Item
- 6. Ingang
- 7. Vier richtingstoetsen voor selectie
- 8. Power/Standby toets
- 9. IR-ontvangers

### Afstandsbediening

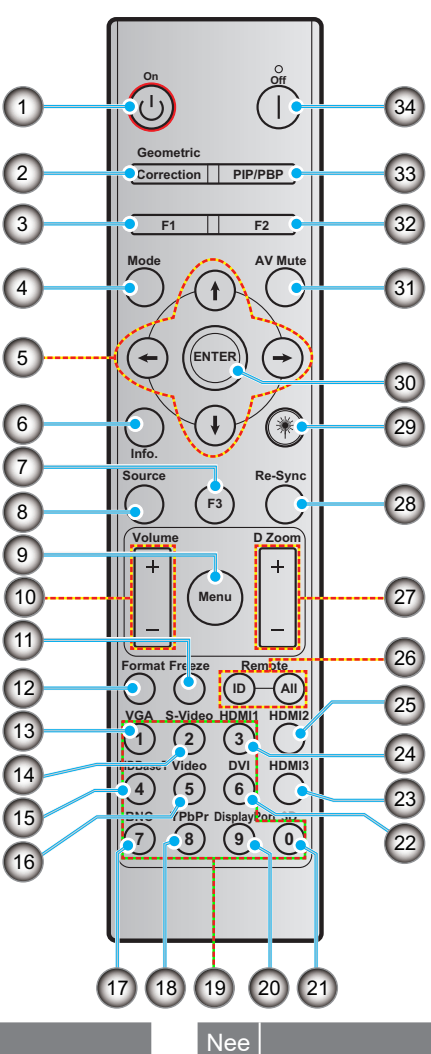

#### Nee

- 1. Inschakelen
- 2. Geometrische correctie
- 3. Functie toets (F1) (toewijsbaar)
- 4. Modus
- 5. Vier richtingstoetsen voor selectie

Item

- 6. Informatie
- 7. Functie toets (F3) (toewijsbaar)
- 8. Bron
- 9. Menu
- 10. Volume -/+
- 11. Blokkeren
- 12. Formaat (aspectratio)
- 13. VGA
- 14. S-Video (niet ondersteund)
- 15. HDBase-T (niet ondersteund)
- 16. Video
- 17. BNC (niet ondersteund)

- 18. YPbPr (niet ondersteund)
- 19. Nummeriek toetsenbord (0 9)
- 20. Display poort (niet ondersteund)

Item

- 21. 3D
- 22. DVI (niet ondersteund)
- 23. HDMI3 (niet ondersteund)
- 24. HDMI1
- 25. HDMI2
- 26. Afstandsbediening-ID/Alle afstand
- 27. Digitale zoom -/+
- 28. Opnieuw synchroniseren
- 29. Laserpen
- 30. Enter
- 31. AV-dempen
- 32. Functie toets (F2) (toewijsbaar)
- 33. PIP/PBP (niet ondersteund)
- 34. Uitschakelen

#### **Opmerking:**

- Sommige toetsen werken niet op modellen die deze functies niet ondersteunen. •
- Ondersteunt niet IR functie. •

### De projector installere

Uw projector is ontworpen voor installatie in vier mogelijke standen.

De indeling van uw kamer of persoonlijke voorkeur zal bepalen welke installatie locatie uw kiest. Let op de afmeting en positie van uw scherm, de lokatie van een geschikt stopcontact, als ook locatie en afstand tussen de projector en uw overige apparatuur.

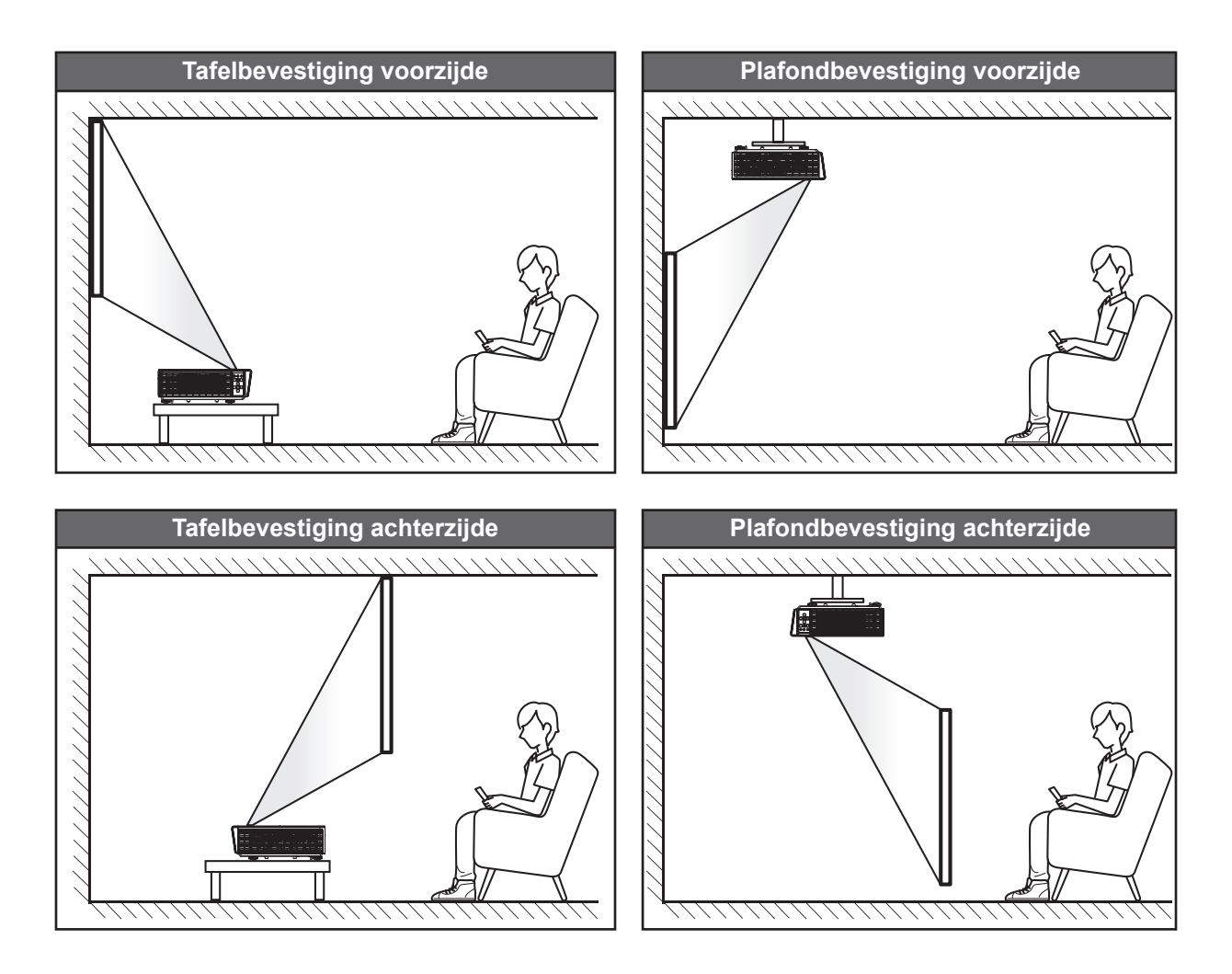

De projector moet plat op een oppervlak geplaatst worden en 90 graden/loodrecht naar het scherm.

- De afstand bepalen voor een geschikte projector locatie voor een schermafmeting, kunt u met de afstandstafel op pagina 61.
- De schermafmeting voor een gegeven afstand kunt u bepalen met de afstandstabel op pagina 61.

**Opmerking:** Hoe verder de projector is geplaatst van het scherm, hoe meer het geprojecteerde beeld in afmeting zal toenemen en ook de verticale offset zal dan proportineel toenemen.

#### Projector installatie opmerking

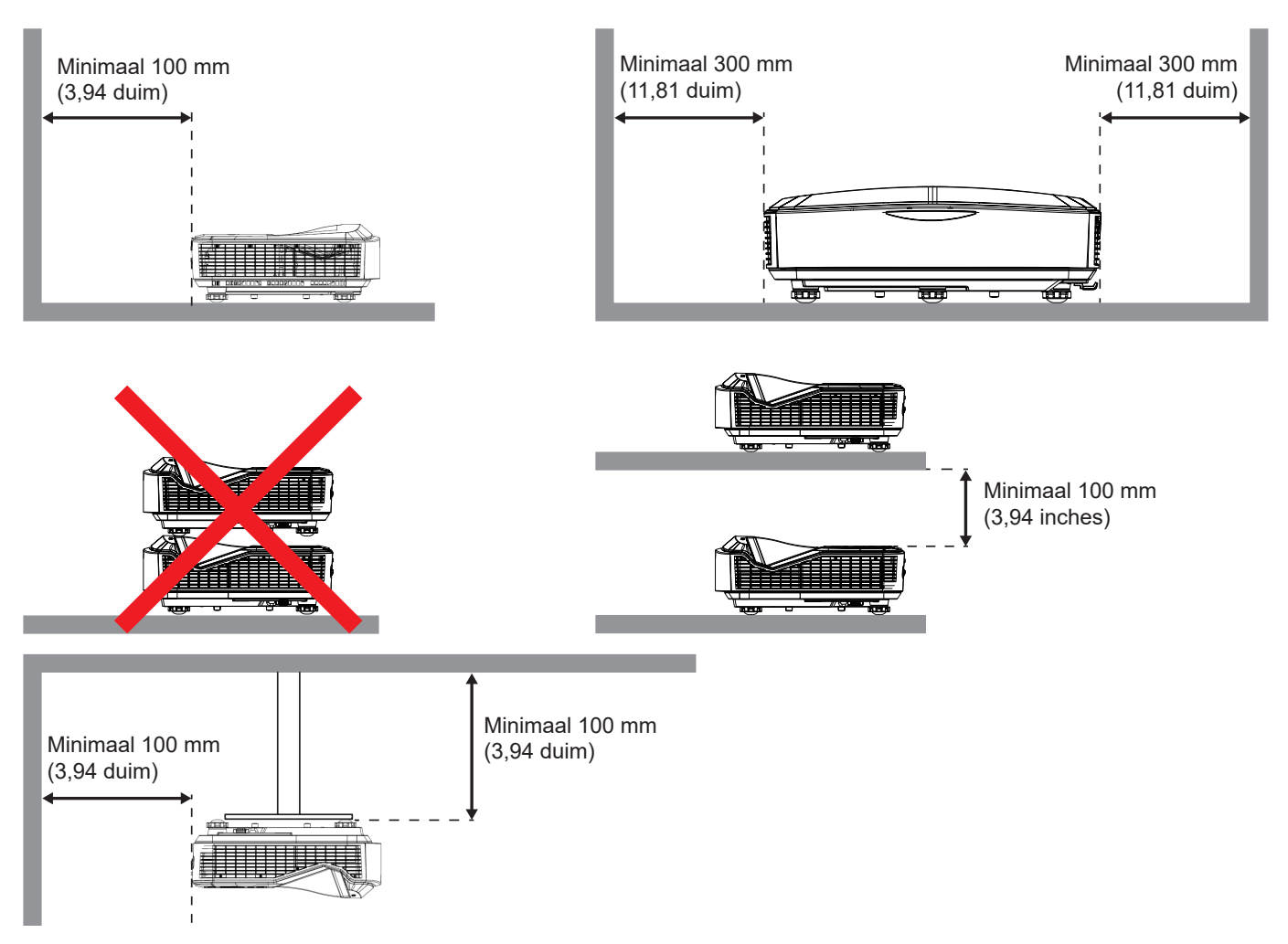

- Let op dat de inlaatopeningen geen hete lucht hercyclen van de uitlaatopening.
- Wanneer de projector wordt bediend in een besloten ruimte, moet er op gelet worden dat de luchttemperatuur in de omgeving binnen de ruimte niet hoger wordt dan de bedieningstemperatuur als de projector werkzaam is en ook moeten de lucht in en uitlaatopeningen niet geblokkeerd zijn.
- Alle behuizingen moeten een gecertificeerde, thermische evaluatie doorstaan om er zeker van te zijn dat de projector geen afvoerlucht hercycled, aangezien hierdoor het toestel kan stoppen, zelfs als de besloten temperatuur binnen de geaccepteerde bedieningstemperatuur bereik valt.

#### **Opmerking:**

• Ondersteunt voorzijde, plafond en neerwaartse projectie.

### De bronnen aansluiten op de projector

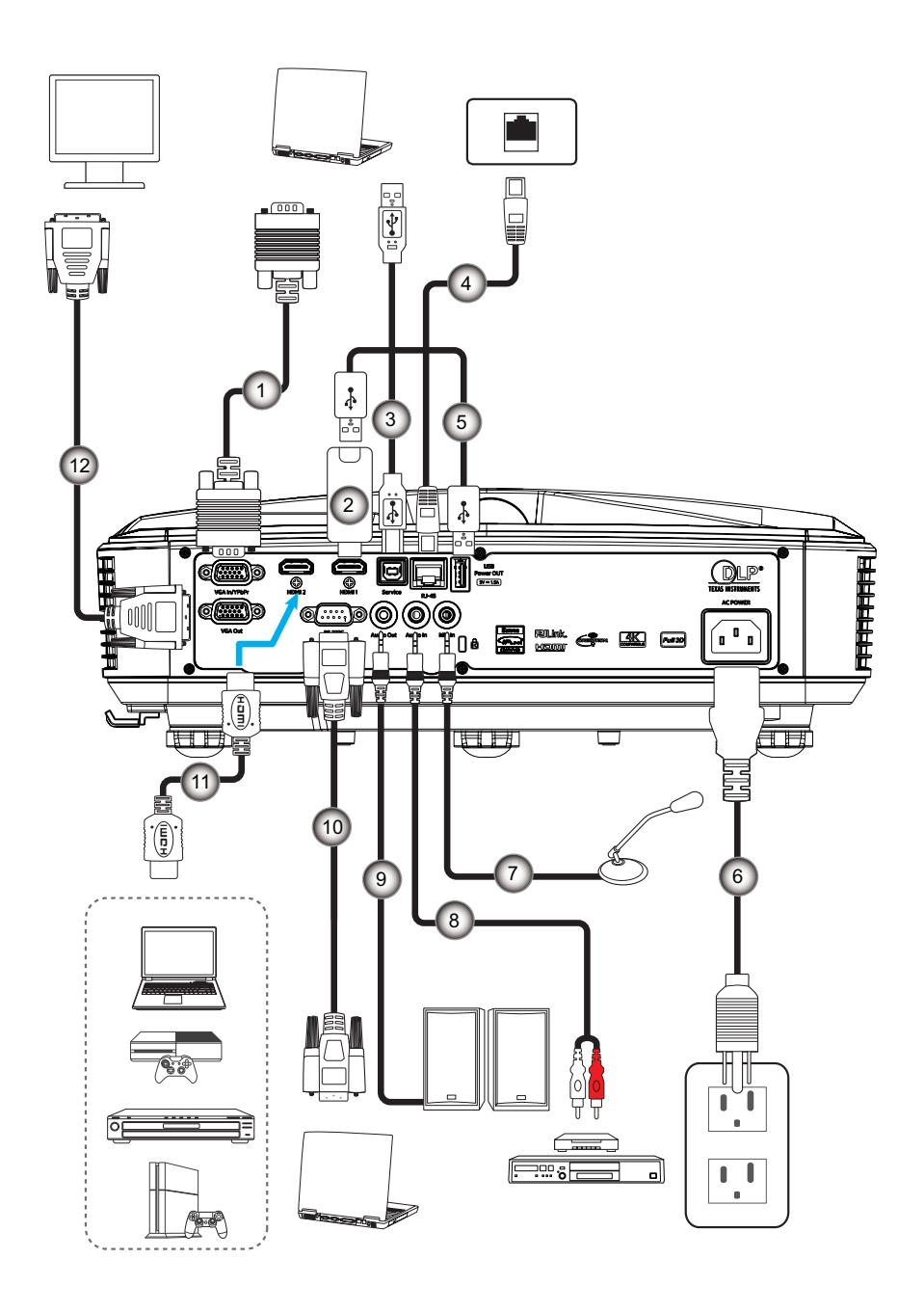

#### Nee

- 1. VGA-kabel
- 2. HDMI Dongle
- 3. USB type A naar B kabel

Item

- 4. RJ45-kabel
- 5. USB type A naar A kabel
- 6. Voedingskabel

| Nee | Item            |
|-----|-----------------|
| 7.  | Microfoonkabel  |
| 8.  | Audio In kabel  |
| 9.  | Audio Uit kabel |
| 10. | RS232-kabel     |
| 11. | HDMI-kabel      |
| 12. | VGA Uit kabel   |
|     |                 |

### Het projector beeld aanpassen

#### **Beeld hoogte**

De projector is voorzien van afstelbare voetjes waarmee u de hoogte van het beeld kunt aanpassen.

- 1. Zoek de afstelbare voetjes die u wilt afstellen op de onderkant van de projector.
- 2. Draai de afstelbare voet rechtsom of linksom om de projector hoger of lager te zetten.

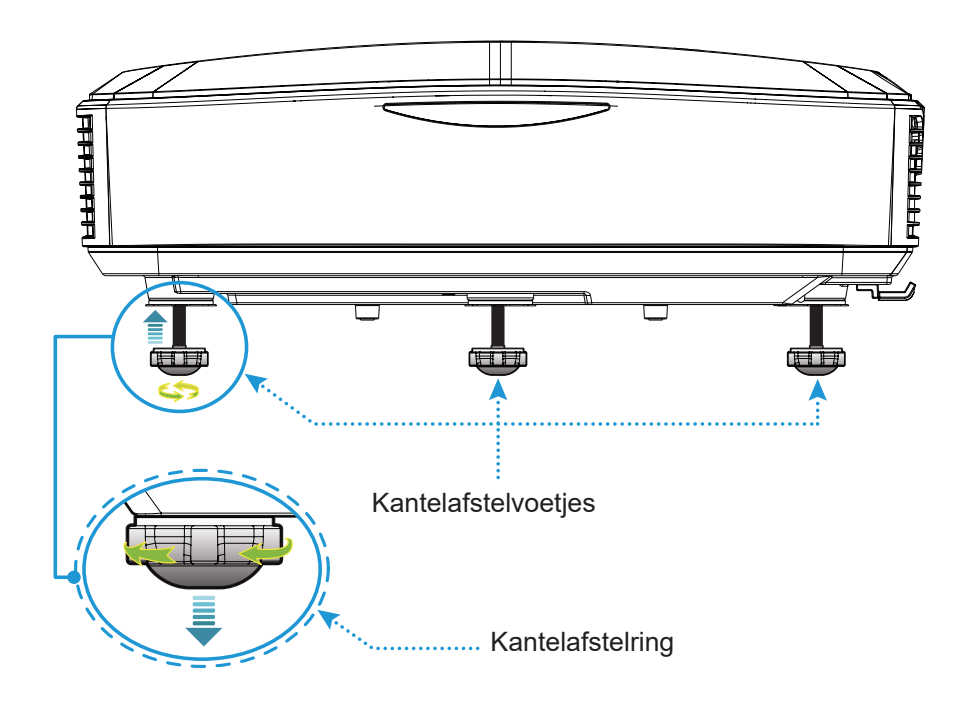

### De projector focus afstellen

Om het beeld scherp te stellen, schuif de scherpstelschakelaar naar links/rechts totdat het beeld helder is.

• De projector stelt scherp op afstanden (lens naar muur) van 1,499 tot 1,913 feet (0,457 tot 0,583 meter).

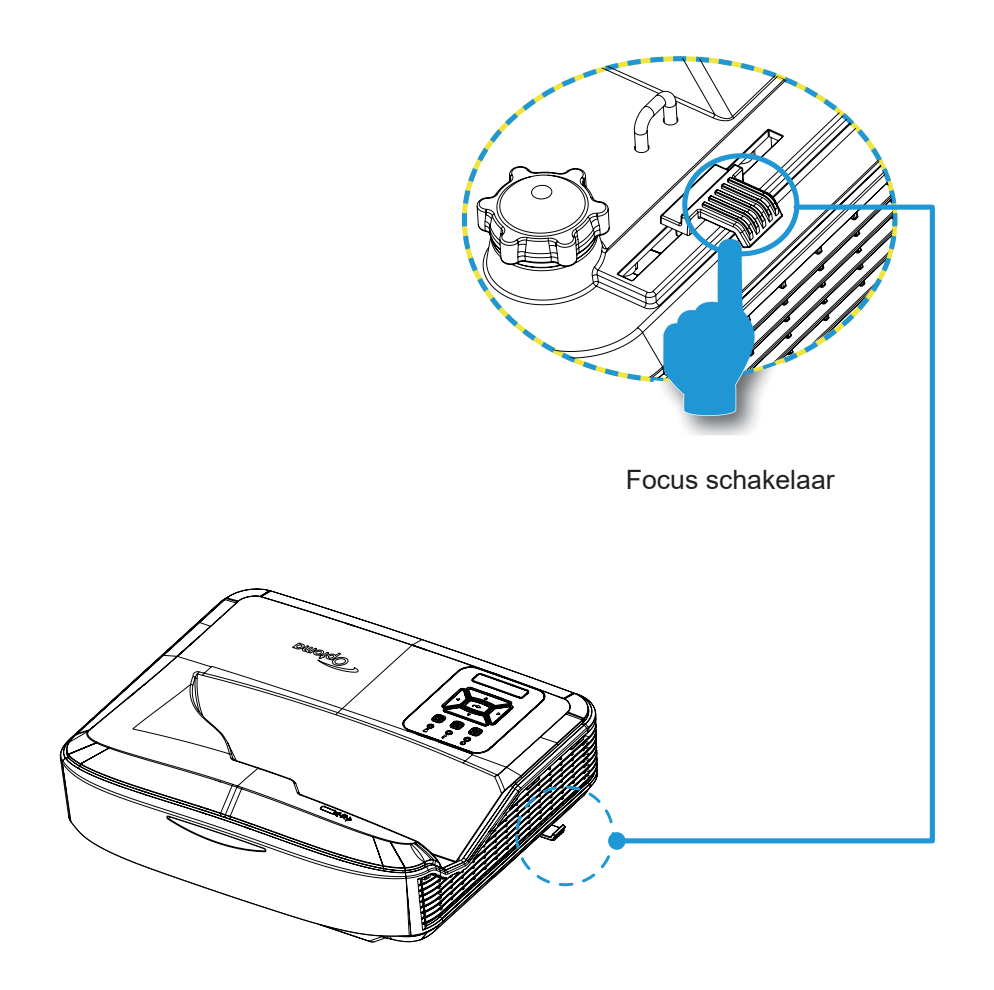

### Afstandsbediening instellen

#### Batterijen plaatsen/vervangen

Twee AAA batterijen zijn bij de afstandsbediening meegeleverd.

- 1. Verwijder aan de achterzijde het deksel van de afstandsbediening.
- 2. Plaats de AAA batterijen in het vakje zoals geillustreerd.
- 3. Plaats het dekseltje terug aan de achterzijde van de afstandsbediening.

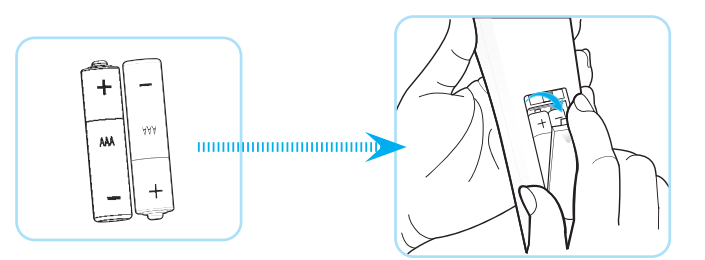

Opmerking: Alleen vervangen door dezelfde of gelijkwaardige type batterijen.

#### OPGELET

Verkeerd gebruik van batterijen kan chemische lekkage of een explosie veroorzaken. Volg de onderstaande instructies.

- Meng geen batterijen van verschillende merken. Verschillende merken van batterijen hebben verschillende kenmerken.
- Meng geen oude en nieuwe batterijen. Het mengen van oude en nieuwe batterijen kan de levensduur van nieuwe batterijen inkorten of chemische lekkage in oude batterijen veroorzaken.
- Verwijder batterijen zodra ze bijna leeg zijn. Chemicalieen die lekken van batterijen en in aanraking met de huid komen kunnen uitslag veroorzaken. Als u een lekkage ontdekt, wrijf het dan grondig weg met een doek.
- De batterijen die bij dit product zijn meegeleverd kunnen een korte levensduur hebben vanweg opslagvereisten.
- Verwijder de batterijen uit de afstandsbediening als u die voor een lange periode niet zal gebruiken.
- U moet de regels in uw gebied of land in acht nemen als u de batterijen weggooit.

### Effectief bereik

De infrarode (IR) afstandsbediening sensor bevindt zich aan de bovenzijde van de projector. Houdt de afstandsbediening in een loodrechte hoek van 60 graden naar de projector's IR afstandsbediening om goed te kunnen functioneren. De afstand tussen de afstandsbediening en de sensor mag niet verder zijn dan 12 meter (39,4 voet).

- Let op dat er geen voorwerpen staan tussen de afstandsbediening en de IR sensor op de projector die de infrarode straal kunnen belemmeren.
- Let op dat de IR zender van de afstandsbediening niet wordt belicht door direct zonlicht of schijnende lampen.
- Houdt de afstandsbediening uit de buurt van schijnende lampen voor verder dan 2 m, de afstandsbediening zal anders mogelijk niet goed functioneren.
- Wanneer de afstandsbediening zich in de buurt van omvormer-type lampen bevindt , zal het mogelijk soms niet functioneren.
- Wanneer afstandsbediening en de projector erg dichtbij komen, zal de afstandsbediening mogelijk niet functioneren.
- Wanneer u op het scherm richt, is de effectieve afstand minder dan 5 m van de afstandsbediening naar het scherm en reflecteert het de IR stralen terug naar de projector. Maar het effectieve bereik hangt af van het scherm.

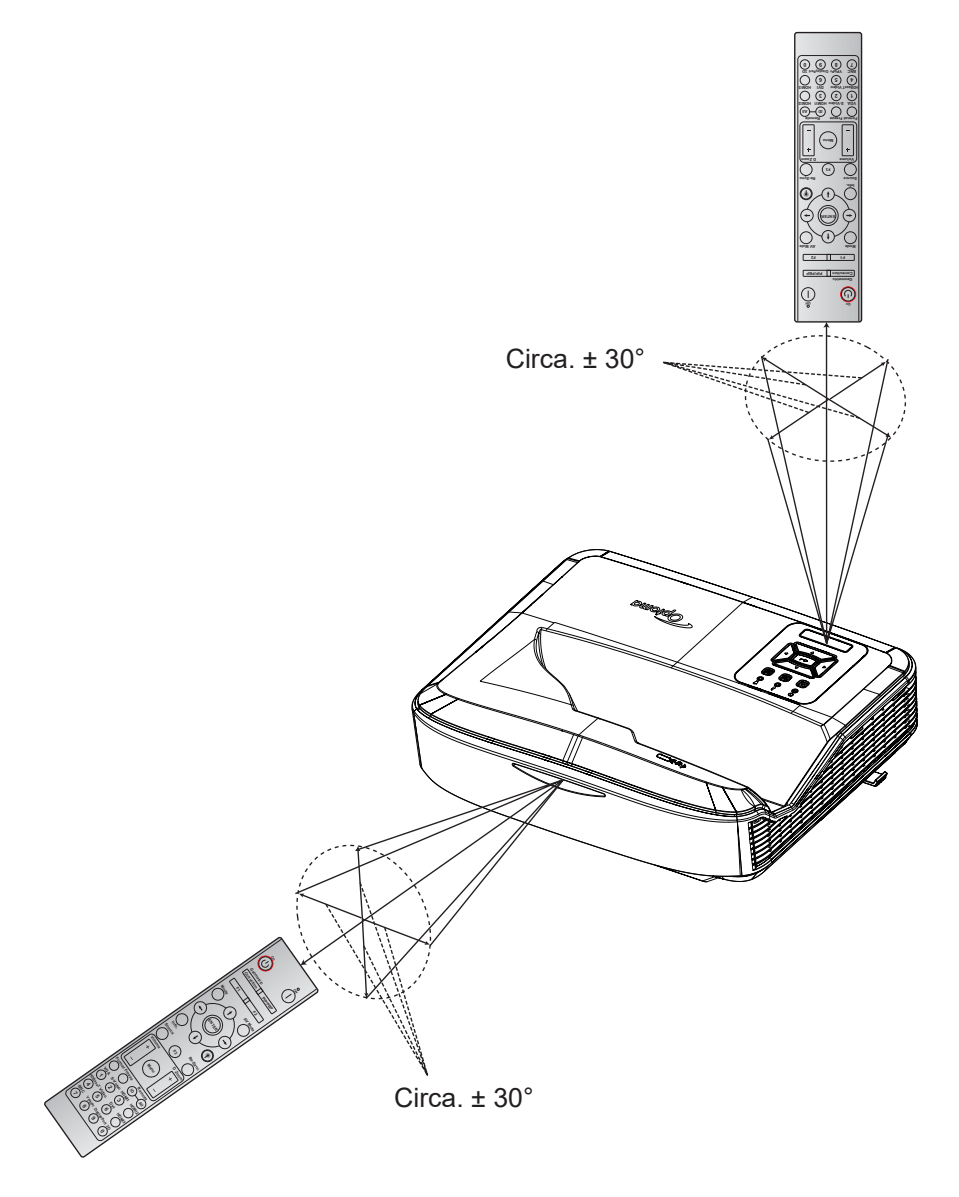

### De projector aan/uit schakelen

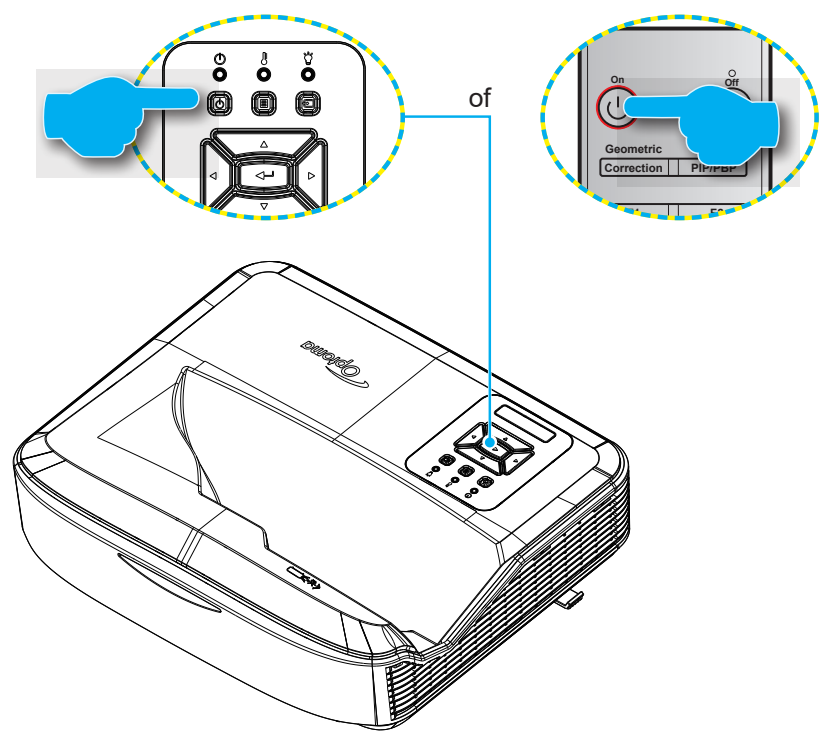

#### Aanschakelen

- 1. Maak de voedingskabel en signaal/bronkabel stevig vast. Wanneer aangesloten, wordt de Power LED rood.
- 2. Zet de projector aan door te drukken op de U toets op de projector toetsenbord of afstandsbediening.
- 3. Een opstartscherm zal in circa 10 seconden verschijnen en de Power LED gaat blauw knipperen.
- **Opmerking:** De eerste keer dat de projector wordt aangezet, moet u de gewenste taal, projectie orientatie en andere instellingen selecteren.

#### Uitschakelen

- 1. De projector wordt uitgeschakeld door te drukken op de U toets op het toetsenbord van de projector of door de l toets op de afstandsbediening.
- 2. Het volgende bericht wordt weergegeven.

| Toestel uit             |
|-------------------------|
|                         |
| Druk nogmaals op Power. |
|                         |
|                         |

- 3. Druk opnieuw op de U of I toets om te bevestigen, het bericht verdwijnt anders na 15 seconden. De projector sluit af als u voor de tweede maal op de U of I toets drukt.
- 4. De koelventilators blijven nog ongeveer 10 seconden werken voor de koelcyclus en de LED POWER zal blauw knipperen. Wanneer de POWER LED effen rood wordt, geeft dit aan dat de projector in standby modus staat. Als u de projector weer wilt aanzetten, moet u wachten totdat de afkoelingsperiode is voltooid en de projector en in de stand-by modus staat. Wanneer de projector in standby modus staat, druk dan nog een keer op de U toets om de projector weer in te schakelen.
- 5. Koppel de voedingskabel los van het stopcontact en de projector.

**Opmerking:** Het is niet aanbevolen om de projector direct in te schakelen vlak nadat het is uitgeschakeld..

### Een invoerbron selecteren

Schakel de verbonden bron aan die u wilt weergeven op scherm (zoals computer, notebook, video speler, etc). De projector zal automatisch de bron vinden. Wanneer meerdere bronnen verbonden zijn, druk dan op de 🕣 toets op het projector toetsenbord of de brontoets op de afstandsbediening om de gewenste invoer te kiezen.

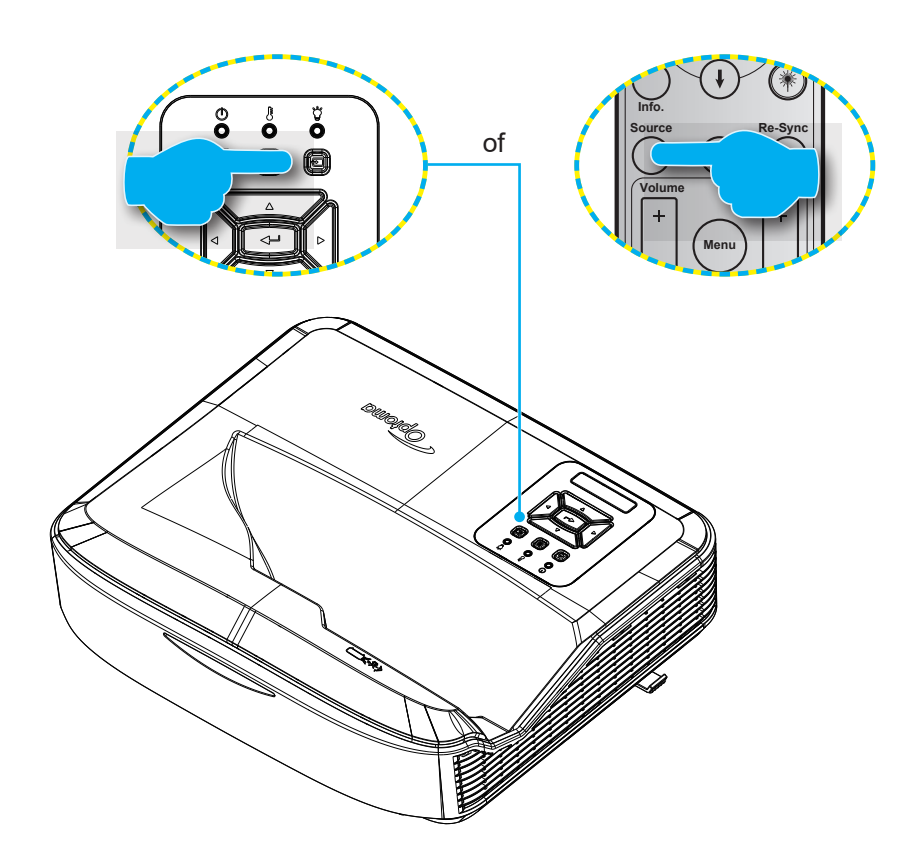

### Menu navigatie en kenmerken

De projector beschikt over meertalige OSD-menu's waarmee u aanpassingen kunt aanbrengen aan het beeld en verschillende instellingen kunt wijzigen. De projector zal automatisch de bron vinden.

- 1. Om het OSD menu te openen, druk op de 🗏 toets op het projector toetsenbord of op de **Menu** toets op de afstandsbediening.
- Wanneer OSD is weergegeven, gebruik dan de ▲ ▼ toetsen om elk item in het hoofdmenu te selecteren. Wanneer een keuze wordt gemaakt op een speciale pagina, druk op de ← toets op het toetsenbord van de projector of op de Enter toets op de afstandsbediening om het submenu op te roepen.
- 3. Gebruik de ▲ ▼toetsen om het gewenste item in het submenu te selecteren en druk dan op de ← or **Enter** toets om andere instellingen te zien. Instellingen wijzigen met de ◀► toetsen.
- 4. Selecteer het volgende item dat u wilt aanpassen in het submenu en pas het aan zoals hierboven beschreven.
- 5. Druk op de of Enter toets om uw keuze te bevestigen. Het scherm zal terugkeren naar het hoofdmenu.
- 6. Druk nog een keer op de 🗉 of **Menu** toets om af te sluiten. Het OSD-menu wordt gesloten en de projector zal de nieuwe instellingen automatisch opslaan.

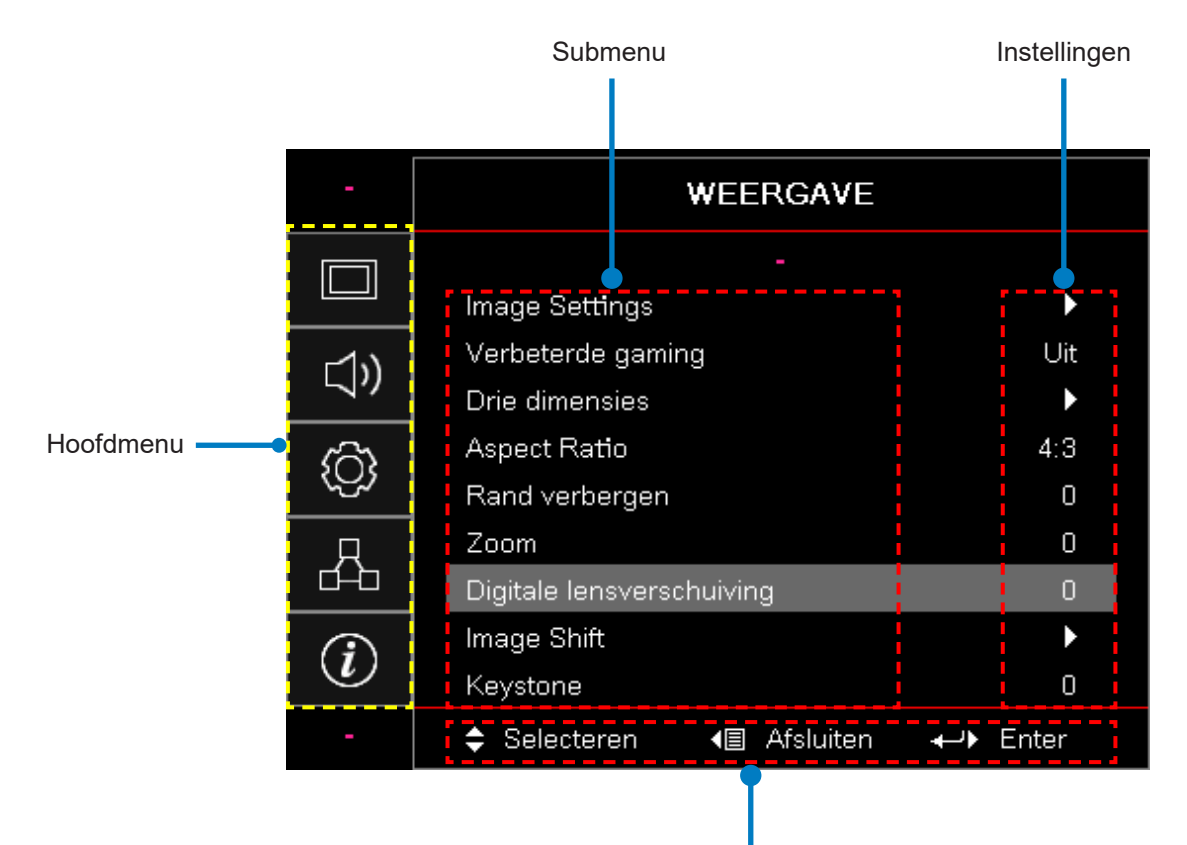

Navigatie gids

### **OSD Menuboom**

| Hoofd-<br>menu | Submenu        | Submenu 2           | Submenu 3              | Submenu 4 | Waarden               |
|----------------|----------------|---------------------|------------------------|-----------|-----------------------|
|                |                |                     |                        |           | Presentatie           |
|                |                |                     |                        |           | Helder                |
|                |                |                     |                        |           | HDR                   |
|                |                |                     |                        |           | HLG                   |
|                |                | Beeldscherm-        |                        |           | Bioscoop              |
|                |                | modus               |                        |           | sRGB                  |
|                |                |                     |                        |           | DICOM SIM.            |
|                |                |                     |                        |           | Mengen                |
|                |                |                     |                        |           | Gebruiker             |
|                |                |                     |                        |           | 3D                    |
|                |                |                     |                        |           | Uit [Standaard]       |
|                |                |                     |                        |           | Schoolbord            |
|                |                |                     |                        |           | Licht geel            |
|                | Image Settings | Wandkleur           |                        |           | Licht groen           |
|                |                |                     |                        |           | Licht blauw           |
| Weer-          |                |                     |                        |           | Roos                  |
| gave           |                |                     |                        |           | Grijs                 |
|                |                | Dynamisch<br>bereik | HDR/HLG                |           | Uit                   |
|                |                |                     |                        |           | Auto [Standaard]      |
|                |                |                     | HDR<br>Afbeeldingmodus |           | Helder                |
|                |                |                     |                        |           | Standaard [Standaard] |
|                |                |                     |                        |           | Filmpje               |
|                |                |                     |                        |           | Details               |
|                |                |                     |                        |           | Helder                |
|                |                |                     | HLG                    |           | Standaard [Standaard] |
|                |                |                     | Afbeeldingmodus        |           | Filmpje               |
|                |                |                     |                        |           | Details               |
|                |                | Helderheid          |                        |           | -50 ~ 50              |
|                |                | Contrast            |                        |           | -50 ~ 50              |
|                |                | Scherpte            |                        |           | 1 ~ 15                |
|                |                | Kleur               |                        |           | -50 ~ 50              |
|                |                | Tint                |                        |           | -50 ~ 50              |

| Hoofd-<br>menu | Submenu        | Submenu 2              | Submenu 3                         | Submenu 4   | Waarden                 |
|----------------|----------------|------------------------|-----------------------------------|-------------|-------------------------|
|                |                |                        | Filmpje                           |             |                         |
|                |                |                        | Video                             |             |                         |
|                |                |                        | Afbeeldingen                      |             |                         |
|                |                |                        | Standaard (2.2)                   |             |                         |
|                |                | Gamma                  | 1.8                               |             |                         |
|                |                |                        | 2.0                               |             |                         |
|                |                |                        | 2,4                               |             |                         |
|                |                |                        | 2,6                               |             |                         |
|                |                |                        | BrilliantColor™                   |             | 1 ~ 10                  |
|                |                |                        |                                   |             | Warm                    |
|                |                |                        |                                   |             | Standaard               |
|                |                |                        | Kleurtemperatuur                  |             | Koel                    |
|                |                |                        |                                   |             | Koud                    |
|                |                |                        |                                   |             | R [Standaard]           |
|                |                |                        |                                   |             | G                       |
|                | Image Settings |                        |                                   | Kleur       | В                       |
|                |                |                        |                                   |             | С                       |
|                |                |                        |                                   |             | Υ                       |
| Weer-          |                |                        |                                   |             | Μ                       |
| gave           |                |                        | Bij elkaar horende<br>kleuren     |             | W                       |
|                |                |                        |                                   | Tint        | -50 ~ 50 [Standaard: 0] |
|                |                | Kleurin-<br>stellingen |                                   | Verzadiging | -50 ~ 50 [Standaard: 0] |
|                |                |                        |                                   | Gain        | -50 ~ 50 [Standaard: 0] |
|                |                |                        |                                   | Reset       | Annuleren [Standaard]   |
|                |                |                        |                                   |             | Ja                      |
|                |                |                        |                                   | Afsluiten   |                         |
|                |                |                        |                                   | Rood Gain   | -50 ~ 50                |
|                |                |                        |                                   | Groen Gain  | -50 ~ 50                |
|                |                |                        |                                   | Blauw Gain  | -50 ~ 50                |
|                |                |                        | PCP Coin (Extra)/                 | Rood Bias   | -50 ~ 50                |
|                |                |                        | Bias                              | Groen Bias  | -50 ~ 50                |
|                |                |                        |                                   | Blauw Bias  | -50 ~ 50                |
|                |                |                        |                                   | Reset       | Annuleren [Standaard]   |
|                |                |                        |                                   |             | Ja                      |
|                |                |                        |                                   | Afsluiten   |                         |
|                |                |                        | Kleurruimte [Geen<br>HDMI invoer] |             | Auto [Standaard]        |
|                |                |                        |                                   |             | RGB                     |
|                |                |                        |                                   |             | YUV                     |

| Hoofd-<br>menu | Submenu        | Submenu 2                           | Submenu 3               | Submenu 4 | Waarden                                           |
|----------------|----------------|-------------------------------------|-------------------------|-----------|---------------------------------------------------|
|                |                |                                     |                         |           | Auto [Standaard]                                  |
|                |                | Kleurinste-                         | Kleurruimte             |           | RGB (0 ~ 255)                                     |
|                |                | llingen                             | [HDMI invoer]           |           | RGB (16 ~ 235)                                    |
|                |                |                                     |                         |           | YUV                                               |
|                |                |                                     |                         |           | Uit                                               |
|                |                |                                     | AUTO                    |           | Aan [Standaard]                                   |
|                |                |                                     | Frequentie              |           | -50 ~ 50 (hangt af van signaal)<br>[Standaard: 0] |
|                | Image Cettings | Signaal                             | Fase                    |           | 0 ~ 31 (hangt af van signaal)<br>[Standaard: 0]   |
|                | Image Settings |                                     | H. Positie              |           | -50 ~ 50 (hangt af van signaal)<br>[Standaard: 0] |
|                |                |                                     | V. Positie              |           | -50 ~ 50 (hangt af van signaal)<br>[Standaard: 0] |
|                |                |                                     | Dynamisch zwart         |           | Uit/ Aan (0 ~ 70%)                                |
|                |                |                                     | Eco.                    |           |                                                   |
|                |                | Helderheids-<br>modus               | Constant aan            |           | 100%~20%, 5% per stap<br>[Standaard: 100%]        |
|                |                |                                     | Constante<br>helderheid |           | 85% ~ 30%, 5% per stap                            |
|                |                | Reset                               |                         |           |                                                   |
|                | Verbeterde     |                                     |                         |           | Aan                                               |
| Weer-          | gaming         |                                     |                         |           | Uit [Standaard]                                   |
| gave           | Drie dimensies | 3D-stand                            |                         |           | Uit                                               |
|                |                |                                     |                         |           | Aan [Standaard]                                   |
|                |                | 3D Tech                             |                         |           | DLP-Link [Standaard]                              |
|                |                |                                     |                         |           | Uit                                               |
|                |                | 3D → 2D<br>e dimensies<br>3D-Zoeken |                         |           | 3D [Standaard]                                    |
|                |                |                                     |                         |           | L                                                 |
|                |                |                                     |                         |           | R                                                 |
|                |                |                                     |                         |           | Auto [Standaard]                                  |
|                |                |                                     |                         |           | SBS                                               |
|                |                |                                     |                         |           | Top and Bottom                                    |
|                |                |                                     |                         |           | Frame Sequential                                  |
|                |                | 3D synchr.                          |                         |           | Aan                                               |
|                |                | omkeren                             |                         |           | Uit [Standaard]                                   |
|                |                | React                               |                         |           | Annuleren [Standaard]                             |
|                |                | Reset                               |                         |           | Ja                                                |
|                |                |                                     |                         |           | 4:3                                               |
|                |                |                                     |                         |           | 16:9                                              |
|                | Aspect Ratio   |                                     |                         |           | 16:10                                             |
|                |                |                                     |                         |           | LBX                                               |
|                |                |                                     |                         |           | Inheems                                           |
|                |                |                                     |                         |           | Auto [Standaard]                                  |

| Hoofd-<br>menu | Submenu                    | Submenu 2                 | Submenu 3 | Submenu 4 | Waarden                                              |
|----------------|----------------------------|---------------------------|-----------|-----------|------------------------------------------------------|
|                | Rand verbegen              |                           |           |           | 0 ~ 10 [Standaard: 0]                                |
|                | Zoom                       |                           |           |           | -5 ~ 25 [Standaard: 0]                               |
|                | Digtale<br>lensverschiving | V                         |           |           | -30 ~ 30 [Standaard: 0]                              |
|                | Imaga Shift                | Н                         |           |           | -100 ~ 100 [Standaard: 0]                            |
| Weer-          | Image Shin                 | V                         |           |           | -100 ~ 100 [Standaard: 0]                            |
| gave           |                            | Vier hoeken<br>afstelling |           |           |                                                      |
|                | Geometrische<br>correctie  | H Keystone                |           |           | -40 ~ 40 stappen (-10 ~ 10 graden)<br>[Standaard: 0] |
|                |                            | Ver. Keystone             |           |           | -40 ~ 40 stappen (-10 ~ 10 graden)<br>[Standaard: 0] |
|                | Reset                      |                           |           |           |                                                      |
|                | Audio                      |                           |           |           | Auto [Standaard]                                     |
|                | instellingen               |                           |           |           | Interne luidspreker.                                 |
|                |                            |                           |           |           | Audio Uit                                            |
|                | Dempen                     |                           |           |           | Aan                                                  |
| Audio          | Dempen                     |                           |           |           | Uit [Standaard]                                      |
|                |                            |                           |           |           | Aan [Standaard]                                      |
|                | IVIIC                      |                           |           |           | Uit                                                  |
|                | Volume                     |                           |           |           | 0 ~ 10 [Standaard: 5]                                |
|                | Mic Volume                 |                           |           |           | 0 ~ 10 [Standaard: 5]                                |
|                | Projectie                  |                           |           |           | Voorzijde 💶 [Standaard]                              |
|                |                            |                           |           |           | Achterz 🕢                                            |
|                |                            |                           |           |           | Plafond-boven                                        |
|                |                            |                           |           |           | Achterkant-boven                                     |
|                | Schermtype                 |                           |           |           | 16:9                                                 |
|                |                            |                           |           |           | 16:10 [Standaard]                                    |
|                |                            | Filter<br>verbruiksuren   |           |           | (alleen lezen)                                       |
|                |                            | Optionele filter          |           |           | Ja                                                   |
| Instelling     |                            | geinstalleerd             |           |           | Nee [Standaard]                                      |
|                |                            |                           |           |           | Uit                                                  |
|                | Filter                     |                           |           |           | 300 uur                                              |
|                | Instellingen               | Filter                    |           |           | 500 uur [Standaard]                                  |
|                |                            | nerinnering -             |           |           | 800 uur                                              |
|                |                            |                           |           |           | 1000 uur                                             |
|                |                            | Filter resetten           |           |           | Annuleren [Standaard]                                |
|                |                            |                           |           |           | Ja                                                   |
|                | Voeding<br>instellingen    | Direct                    |           |           | Uit [Standaard]                                      |
|                |                            | inschakelen               |           |           | Aan                                                  |

| Hoofd-<br>menu | Submenu                                                                            | Submenu 2                      | Submenu 3  | Submenu 4 | Waarden                                    |
|----------------|------------------------------------------------------------------------------------|--------------------------------|------------|-----------|--------------------------------------------|
|                |                                                                                    | Signaal                        |            |           | Uit [Standaard]                            |
|                |                                                                                    | inschakelen                    |            |           | Aan                                        |
|                | Voeding<br>instellingen                                                            | Auto<br>uitschakelen<br>(min.) |            |           | 0 ~ 180 (1 min stappen)<br>[Standaard: 20] |
|                |                                                                                    | Slaaptimer<br>(min.)           |            |           | 0 ~ 990 (30 min stappen)<br>[Standaard: 0] |
|                |                                                                                    |                                | Altiid aan |           | Nee [Standaard]                            |
|                |                                                                                    |                                |            |           | Ja                                         |
|                |                                                                                    | Voedings-                      |            |           | Actief                                     |
|                |                                                                                    | modus<br>(stand-by)            |            |           | Eco                                        |
|                |                                                                                    | Povoiliging                    |            |           | Aan                                        |
|                |                                                                                    | Beveiliging                    |            |           | Uit [Standaard]                            |
|                | Beveiliging                                                                        |                                | Maand      |           |                                            |
|                |                                                                                    | Beveiliging-<br>stimer         | Dag        |           |                                            |
|                |                                                                                    |                                | Uur        |           |                                            |
|                |                                                                                    | Wachtwoord<br>wijzigen         |            |           |                                            |
| Instelling     | HDMI Link<br>instellingen                                                          | HDMI Link                      |            |           | Uit                                        |
|                |                                                                                    |                                |            |           | Aan                                        |
|                |                                                                                    | Inclusief tv                   |            |           | Nee                                        |
|                |                                                                                    |                                |            |           | Ja                                         |
|                |                                                                                    | Inschakelen<br>link            |            |           | Mutueel                                    |
|                |                                                                                    |                                |            |           | PJ → Apparaat                              |
|                |                                                                                    |                                |            |           | Apparaat → PJ                              |
|                |                                                                                    | Uitschakelen<br>link           |            |           | Uit                                        |
|                |                                                                                    |                                |            |           | Aan                                        |
|                | Testpatroon                                                                        |                                |            |           | Groen raster                               |
|                |                                                                                    |                                |            |           | Magenta raster                             |
|                |                                                                                    |                                |            |           | Wit raster                                 |
|                |                                                                                    |                                |            |           | White                                      |
|                |                                                                                    |                                |            |           | Uit [Standaard]                            |
|                | Afstandsbed-<br>iening<br>instellingen<br>[hangt af van<br>afstandsbed-<br>iening] | IR Functie                     |            |           | Aan [Standaard]                            |
|                |                                                                                    |                                |            |           | Uit                                        |
|                |                                                                                    | Afstandsbed-<br>iening code    |            |           | 00 ~ 99                                    |

| Hoofd-<br>menu | Submenu                                                                            | Submenu 2 | Submenu 3 | Submenu 4 | Waarden                         |
|----------------|------------------------------------------------------------------------------------|-----------|-----------|-----------|---------------------------------|
|                |                                                                                    |           |           |           | Testpatroon                     |
|                |                                                                                    |           |           |           | Helderheid                      |
|                |                                                                                    | F1        |           |           | Contrast                        |
|                |                                                                                    |           |           |           | Slaaptimer                      |
|                |                                                                                    |           |           |           | Bij elkaar horende kleuren      |
|                |                                                                                    |           |           |           | Kleurtemperatuur                |
|                |                                                                                    |           |           |           | Gamma                           |
|                |                                                                                    |           |           |           | Projectie                       |
|                |                                                                                    |           |           |           | Digitale lens shift [Standaard] |
|                |                                                                                    |           |           |           | Testpatroon                     |
|                | Afstandsbed-<br>iening<br>instellingen<br>[hangt af van<br>afstandsbed-<br>iening] | F2        |           |           | Helderheid [Standaard]          |
|                |                                                                                    |           |           |           | Contrast                        |
|                |                                                                                    |           |           |           | Slaaptimer                      |
| Installing     |                                                                                    |           |           |           | Bij elkaar horende kleuren      |
| Instelling     |                                                                                    |           |           |           | Kleurtemperatuur                |
|                |                                                                                    |           |           |           | Gamma                           |
|                |                                                                                    |           |           |           | Projectie                       |
|                |                                                                                    |           |           |           | Digitale lensshift              |
|                |                                                                                    | F3        |           |           | Testpatroon                     |
|                |                                                                                    |           |           |           | Helderheid                      |
|                |                                                                                    |           |           |           | Contrast                        |
|                |                                                                                    |           |           |           | Slaaptimer [Standaard]          |
|                |                                                                                    |           |           |           | Bij elkaar horende kleuren      |
|                |                                                                                    |           |           |           | Kleurtemperatuur                |
|                |                                                                                    |           |           |           | Gamma                           |
|                |                                                                                    |           |           |           | Projectie                       |
|                |                                                                                    |           |           |           | Digitale lensshift              |
|                | Projector-ID                                                                       |           |           |           | 00 ~ 99                         |

| Hoofd-<br>menu | Submenu | Submenu 2            | Submenu 3   | Submenu 4 | Waarden                  |
|----------------|---------|----------------------|-------------|-----------|--------------------------|
|                |         |                      |             |           | English [Standaard]      |
|                |         |                      |             |           | Deutsch                  |
|                |         |                      |             |           | Français                 |
|                |         |                      |             |           | Italiano                 |
|                |         |                      |             |           | Español                  |
|                |         |                      |             |           | Português                |
|                |         |                      |             |           | Polski                   |
|                |         |                      |             |           | Nederlands               |
|                |         |                      |             |           | Svenska                  |
|                |         |                      |             |           | Norsk/Dansk              |
|                |         |                      |             |           | Suomi                    |
|                |         |                      |             |           | ελληνικά                 |
|                |         |                      |             |           | 繁體中文                     |
|                |         | Taal                 |             |           | 簡体中文                     |
|                | Opties  |                      |             |           | 日本語                      |
|                |         |                      |             |           | 한국어                      |
|                |         |                      |             |           | Русский                  |
|                |         |                      |             |           | Magyar                   |
| Instelling     |         |                      |             |           | Čeština                  |
|                |         |                      |             |           | عـربي                    |
|                |         |                      |             |           | ไทย                      |
|                |         |                      |             |           | Türkçe                   |
|                |         |                      |             |           | فارسے                    |
|                |         |                      |             |           | Tiếng Việt               |
|                |         |                      |             |           | Bahasa Indonesia         |
|                |         |                      |             |           | Română                   |
|                |         |                      |             |           | Slovenčina               |
|                |         | Menu<br>instellingen |             |           | L.boven                  |
|                |         |                      | Menulocatie |           | R.boven                  |
|                |         |                      |             |           | Middelpunt 🔲 [Standaard] |
|                |         |                      |             |           | L.onder                  |
|                |         |                      |             |           | R.onder                  |
|                |         |                      | Menu Timer  |           | Uit                      |
|                |         |                      |             |           | 5 sec                    |
|                |         |                      |             |           | 10 sec [Standaard]       |
|                |         | Auto bron            |             |           | Uit [Standaard]          |
|                |         |                      |             |           | Aan                      |

| Hoofd-<br>menu | Submenu | Submenu 2                        | Submenu 3     | Submenu 4 | Waarden               |
|----------------|---------|----------------------------------|---------------|-----------|-----------------------|
|                |         |                                  |               |           | HDMI1                 |
|                |         | Invoerbron                       |               |           | HDMI2                 |
|                |         |                                  |               |           | VGA                   |
|                |         |                                  | HDMI1 -       |           | Standaard [Standaard] |
|                |         |                                  |               |           | Gebruikelijk          |
|                |         | Naam                             |               |           | Standaard [Standaard] |
|                |         | invoeren                         |               |           | Gebruikelijk          |
|                |         |                                  | VCA           |           | Standaard [Standaard] |
|                |         |                                  | VGA           |           | Gebruikelijk          |
|                |         | Grote hoogte                     |               |           | Uit [Standaard]       |
|                |         |                                  |               |           | Aan                   |
|                |         | Display Mode<br>Lock             |               |           | Uit [Standaard]       |
|                |         |                                  |               |           | Aan                   |
|                |         | Toetsenbord-<br>vergrendeling    |               |           | Uit [Standaard]       |
|                |         |                                  |               |           | Aan                   |
|                | Ontine  | Info verbergen                   |               |           | Uit [Standaard]       |
|                | Oplies  |                                  |               |           | Aan                   |
| Installing     |         | Logo                             |               |           | Standaard [Standaard] |
| Instelling     |         |                                  |               |           | Neutraal              |
|                |         |                                  |               |           | Gebruiker             |
|                |         | Achtergrond-<br>kleur            |               |           | None                  |
|                |         |                                  |               |           | Blauw [Standaard]     |
|                |         |                                  |               |           | Rood                  |
|                |         |                                  |               |           | Groen                 |
|                |         |                                  |               |           | Grijs                 |
|                |         |                                  |               |           | Logo                  |
|                |         | HDMI<br>instellingen             |               |           | Uit                   |
|                |         |                                  |               |           | Aan [Standaard]       |
|                |         |                                  | HDMI 1 EDID - |           | 1,4 [Standaard]       |
|                |         |                                  |               |           | 2,0                   |
|                |         |                                  |               |           | 1,4                   |
|                |         |                                  |               |           | 2,0 [Standaard]       |
|                | Reset   | OSD<br>terugzetten               |               |           | Annuleren [Standaard] |
|                |         |                                  |               |           | Ja                    |
|                |         | Terugzetten<br>naar<br>standaard |               |           | Annuleren [Standaard] |
|                |         |                                  |               |           | Ja                    |

| Hoofd-<br>menu | Submenu  | Submenu 2                    | Submenu 3 | Submenu 4 | Waarden                                                       |
|----------------|----------|------------------------------|-----------|-----------|---------------------------------------------------------------|
|                | LAN      | Netwerkstatus                |           |           | (alleen lezen)                                                |
|                |          | MAC adres                    |           |           | (alleen lezen)                                                |
|                |          | DHCP                         |           |           | Uit [Standaard]                                               |
|                |          |                              |           |           | Aan                                                           |
|                |          | IP-adres                     |           |           | 192.168.0.100 [Standaard]                                     |
|                |          | Subnetmasker                 |           |           | 255.255.255.0 [Standaard]                                     |
|                |          | Gateway                      |           |           | 192.168.0.254 [Standaard]                                     |
|                |          | DNS                          |           |           | 192.168.0.51 [Standaard]                                      |
|                |          | Reset                        |           |           |                                                               |
|                | Controle | Crestron                     |           |           | Uit                                                           |
|                |          |                              |           |           | Aan [Standaard]<br><mark>Opmerking:</mark> <i>Poort 41794</i> |
| Netwerk        |          | Extron                       |           |           | Uit                                                           |
|                |          |                              |           |           | Aan [Standaard]<br><mark>Opmerking</mark> : <i>Poort 2023</i> |
|                |          | PJ Link                      |           |           | Uit                                                           |
|                |          |                              |           |           | Aan [Standaard]<br><mark>Opmerking</mark> : <i>Poort 4352</i> |
|                |          | AMX Apparaat -<br>ontdekking |           |           | Uit                                                           |
|                |          |                              |           |           | Aan [Standaard]<br><mark>Opmerking</mark> : <i>Poort 9131</i> |
|                |          | Telnet                       |           |           | Uit                                                           |
|                |          |                              |           |           | Aan [Standaard]<br><mark>Opmerking</mark> : <i>Poort 23</i>   |
|                |          | НТТР                         |           |           | Uit                                                           |
|                |          |                              |           |           | Aan [Standaard]<br><mark>Opmerking</mark> : <i>Poort 80</i>   |

| Hoofd-<br>menu | Submenu                     | Submenu 2 | Submenu 3 | Submenu 4 | Waarden |
|----------------|-----------------------------|-----------|-----------|-----------|---------|
|                | Regulateur                  |           |           |           |         |
|                | Serienummer                 |           |           |           |         |
|                | Bron                        |           |           |           |         |
|                | Resolutie                   |           |           |           | 00x00   |
|                | Herfrissing rate            |           |           |           | 0,00 Hz |
|                | Beeldscherm-<br>modus       |           |           |           |         |
| Info.          | Voedingsmodus<br>(stand-by) |           |           |           |         |
|                | Lichtbron uren              |           |           |           |         |
|                | Afstandsbed-<br>iening code |           |           |           | 00 ~ 99 |
|                | Code op afstand<br>(Actief) |           |           |           | 00 ~ 99 |
|                | Netwerkstatus               |           |           |           |         |
|                | IP-adres                    |           |           |           |         |
|                | Projector-ID                |           |           |           | 00 ~ 99 |
|                | Filter<br>verbruiksuren     |           |           |           |         |
|                | Helderheids-<br>modus       |           |           |           |         |
|                | FW versie                   | Systeem   |           |           |         |
|                |                             | LAN       |           |           |         |
|                |                             | MCU       |           |           |         |

### Display menu

### Display beeld instellingen menu

#### **Beeldschermmodus**

Er zijn talrijke instellingen die vooraf in de fabriek zijn gedefinieerd en voor verschillende typen beelden zijn geoptimaliseerd.

- Presentatie: Deze modus is geschikt voor vertonen in publiek met verbinding naar de pc.
- Helder: maximale helderheid van pc-ingang.
- HDR / HLG: Decodeert High Dynamic Range (HDR) / Hybrid Log Gamma (HLG) inhoud. Deze modus wordt automatisch ingeschakeld wanneer HDR/HLG is ingesteld naar Auto (en HDR/HLG inhoud is verstuurd naar de projector - 4K UHD Blu-ray, 1080p/4K UHD HDR/HLG Games, 4K UHD Streaming Video). Als de HDR/HLG modus actief is, kunnen andere display modussen (Bioscoop, Referentie, enz.) niet worden geselecteerd omdat HDR/HLG een kleur levert die zeer accuraat is, de kleur werking overschrijdend van de andere kleurmodussen.

Opmerking: Wanneer EDID 2.0 is geselecteerd, kan HDMI 1/2 het HDR / HLG formaat ondersteunen.

- Bioscoop: Levert de beste kleuren voor het kijken van films.
- sRGB: gestandaardiseerde nauwkeurige kleur.
- **DICOM SIM.:** Deze modus kan een monochrome medische afbeelding projecteren zoals een X ray radiografie, MRI, enz.
- Mengen: Een video modus die geschikt is voor het mengen van applicaties.
- Gebruiker: Gebruiker instellingen memoriseren.
- **3D:** U heeft een 3D bril nodig voor het 3D effect, controleer dat uw PC/draagbaar apparaat een 120 Hz signaal output quad buffered graphics card heeft en een geinstalleerde 3D speler.

#### <u>Wandkleur</u>

Gebruik deze functie om een geoptimaliseerd schermbeeld te krijgen,net als de de wandkleur. Kies uit uit, schoolbord, licht geel, licht groen, licht blauw, roos en grijs.

#### **Dynamisch bereik**

Configureer de High Dynamic Range (HDR) / Hybrid Log Gamma (HLG) instelling en zijn effect tijdens het weergeven van videofrom 4K Blu-ray spelers en streaming apparaten.

Opmerking: Alleen HDMI ondersteunt de Dynamisch Bereik functie.

#### ≻ HDR/HLG

- **Uit:** HDR/HLG uitschakelen. Wanneer het uitstaat, zal de projector HDR/HLG inhoud niet decoderen.
- Auto: Automatische detectie HDR/HLG signaal.

#### > HDR Afbeeldingmodus / HLG Afbeeldingmodus

- Helder: Kies deze modus voor meer heldere en verzadigde kleuren.
- Standaard: Kies deze modus voor natuurlijk ogende kleuren met een balans van warme en koele kleuren.
- Filmpje: Kies deze modus voor verbeterd detail en beeldscherpte.
- **Details:** Het signal komt van de OETF conversie voor de beste kleurvergelijkingen.

#### **Opmerking:**

- De **HDR Afbeeldingmodus** stelt het HDR weergave effect af wanneer het invoersignaal HDR is. Op dezelfde manier. de **HLG Afbeeldingmodus** stelt het HLG weergave effect when the input signal is HLG.
- De HDR Afbeeldingmodus optie is alleen beschikbaar wanneer het invoersignaal HDR is en de HLG Afbeeldingmodus optie wordt grijs weergegeven en andersom.

#### <u>Helderheid</u>

Past de helderheid van het beeld aan.

#### <u>Contrast</u>

Het contrast beheert het verschil tussen de helderste en donkerste gedeelten van het beeld.

#### <u>Scherpte</u>

Past de scherpte van het beeld aan.

#### <u>Kleur</u>

Past een videobeeld aan van zwart-wit naar volledig verzadigde kleuren.

#### <u>Tint</u>

Past de kleurbalans van rood en groen aan.

#### <u>Gamma</u>

Instellen van gamma curve type. Nadat de oorspronkelijke instelling en het juist afstemmen wordt voltooid, gebruik de Gamma aanpassing stappen om de output van de afbeelding te optimaliseren.

- Filmpje: voor thuisbioscoop.
- Video: Voor video- of tv-bron.
- Afbeeldingen: Voor pc/foto bron.
- Standaard (2.2): Voor standaard instelling.
- **1.8 / 2.0 / 2.4 / 2.6:** Voor specifieke pc/foto bron.

**Opmerking:** Deze opties zijn alleen maar beschikbaar als:

- de 3D modus functie is uitgeschakeld.
- de Muurkleur instelling niet ingesteld is op Schoolbord.
- de Display modus instelling niet ingesteld is op DICOM SIM., HDR, of HLG.

#### Kleurinstellingen

De kleurinstellingen configureren.

- **BrilliantColor™:** Dit afstelbaar item gebruikt een nieuw kleurverwerkende algoritme en uitbreidingen voor een betere helderheid terwijl het echte, meer levendige kleuren in de afbeelding levert.
- Kleurtemperatuur: Kies een kleurtemperatuur uit Warm, Staandaard, koel of koud.
- Bij elkaar horende kleuren: Kies de volgende opties:
  - Kleur: Pas het rood (R), groen (G), zwart (B), cyaan (C), geel (Y), magenta (M) en wit (W) niveau van het beeld aan.
  - Tint: Past de kleurbalans van rood en groen aan.
  - Verzadiging: Past een videobeeld aan van zwart-wit naar volledig verzadigde kleuren.
  - Gain: De beeld helderheid aanpassen.
  - Reset: Ga terug naar de fabrieksinstellingen voor de kleurverrijking.
  - Afsluiten: Verlaat het "Kleurvergelijking" menu.
- **RGB Gain/Bias:** Met deze instellingen kunt u de helderheid (gain) en contrast (bias) van een beeld configureren.
  - Reset: Terugkeren naar de fabrieksinstellingen voor RGB gain/bias.
  - Afsluiten: Verlaat het "RGB Gain/Bias" menu.
- Kleurruimte (geen-alleen HDMI invoer): Kies een geschikt kleu matrix type uit de volgende: Auto, RGB, of YUV.
- Kleurruimte (aleen HDMI invoer): Kies een geschikt kleu matrix type uit de volgende: Auto, RGB (0 255), RGB (16 – 235) en YUV.

#### <u>Signaal</u>

Signaal opties aanpassen.

- **AUTO:** Configureert automatisch het signal (de frequentie en fase items zijn in het grijs). Wanneer automatisch is uitgeschakeld, zullen de frequentie en fase items verschijnen voor tuning en opslaan van de instellingen.
- **Frequentie:** De scherm gegevens frequentie wijzigen om de frequentie van de grafische kaart van uw computer overeen te laten stemmen. Gebruik deze functie alleen als het beeld vertical knippert.
- **Fase:** De signaal timing van het scherm synchroniseren met de grafische kaart. Als het beeld onstabiel verschijnt of knippert, gebruik dan deze functie om het te corrigeren.
- H. Positie: Past de horizontale positionering van het beeld aan.
- V. Positie: Past de verticale positionering van het beeld aan.

Opmerking: Dit menu is alleen beschikbaar als de invoerbron RGB/Component is.

#### **Helderheidsmodus**

Past de instellingen van de helderheidsmodus aan.

- Dynamisch zwart: Wordt gebruikt voor het aanpassen van de helderheid van de afbeelding voor een optimale contrast prestatie.
- **Eco.:** Kies "Eco" om de projector lichtbron te dimmen zodat er minder energie wordt verbruikt en de lichtbron levensduur van de lamp wordt verlengd.
- Constant aan: De voedingspercentage kiezen van de helderheidsmodus.
- **Constante helderheid:** Constante Luminantie varieert de kracht van LD luminantie zodanig dat de helderheid constant blijft.

#### <u>Reset</u>

Terugkeren naar fabrieksinstellingen voor kleur instellingen.

### Weergave van verbeterd gaming menu

#### Verbeterde gaming

Gebruik deze functie om het systeem in/uit te schakelen om tijden te reduceren (invoer latentie) tijdens het gamen.

- Aan: Reduceert de latentie van beeld dat het beeld tegelijk kan weergeven.
- Uit: Zonder latentie reducering.

**Opmerking:** Wanneer de verbeterde gaming functie is ingeschakeld, zijn de Keystone, 4-corner, Aspect Ratio, Zoom, 3D en scherm type niet beschikbaar.
### 3D menul weergave

### **Opmerking:**

- Deze projector is een 3D ready projector met DLP-Link 3D oplossing.
- Let op dat u uw 3D bril moet gebruiken voor de DLP-Link 3D voordat u van uw video gaat genieten.
- Deze projector ondersteunt frame sequentieel (pagina omslaan) 3D via HDMI1/HDMI2/VGA poorten.
- Om de 3D modus in te schakelen, kan de invoer framesnelheid alleen ingesteld worden op 60 Hz, een hogere of lagere framesnelheid wordt niet ondersteund.
- Voor de beste prestaties is resolution 1920 x 1080 aanbevolen, let op dat de 4K (3840 x 2160) resolutie niet ondersteund wordt in 3D modus.

### 3D-stand

Gebruik deze functie om de 3D functie in of uit te schakelen.

- Uit: Selecteer "Uit" om de 3D modus uit te schakelen.
- Aan: Selecteer "AAN" om de 3D modus in te schakelen.

### <u>3D Tech</u>

Gebruik deze optie om 3D technologie te selecteren.

- **DLP-Link:** Selecteer om de optimale instellingen te gebruiken voor DLP 3D brillen.
- Uit: De DLP-link functie uitschakelen.

### $\underline{\textbf{3D}} \rightarrow \underline{\textbf{2D}}$

Gebruik deze optie om te bepalen hoe de 3D op het scherm moet verschijnen.

- **3D:** 3D signaal weergave.
- L (Links): geeft de linkerframe van de 3D inhoud weer.
- R (Rechts): geeft de rechterframe van de 3D inhoud weer.

### <u>3D-Zoeken</u>

Gebruik deze optie voor het selecteren van de geschikte 3D formaat inhoud.

- Auto: indien een 3D identificatie signaal wordt waargenomen, dan wordt het 3D formaat automatisch geselecteerd.
- SBS: geeft het 3D signaal weer in "Side-by-Side" formaat.
- Top and Bottom: geeft het 3D signaal weer in "Top and Bottom" formaat.
- Frame Sequential: geeft het 3D signaal weer in "Frame Sequential" formaat.

### 3D synchr.omkeren

Gebruik deze functie om de 3D sync omkeer functie in te schakelen/uit te schakelen.

### <u>Reset</u>

De fabrieksinstellingen terugzetten voor 3D instellingen.

- Annuleer: Selecteren om resetten te annuleren.
- Ja: Selecteren om de fabrieksinstellingen terug te zetten voor 3D.

### Display beeldverhouding menu

### Aspect Ratio

Selecteer de beeldverhouding van het weergegeven beeld uit de volgende opties:

- **4:3:** dit formaat is voor 4:3-ingangsbronnen.
- 16:9: dit formaat is voor 16:9-invoerbronnen, zoals HDTV en dvd, die verbeterd zijn voor breedbeeld-tv.
- 16:10 (alleen voor het WUXGA model): dit formaat is voor 16:10-invoerbronnen, zoals breedschermlaptops.
- **LBX:** Dit formaat is voor een letterbox-bron die geen 16 x 9 is en als u een externe 16 x 9 lens gebruikt om een hoogte-breedteverhouding van 2.35:1 weer te geven in volledige resolutie.
- Inheems: dit formaat geeft het originele beeld weer zonder enige schaling.
- Auto: selecteert automatisch het geschikte beeldformaat.

### **Opmerking:**

- Gedetailleerde informatie over LBX modus:
  - Sommige brievenbus formaat DVD's zijn niet aangepast voor 16 x 9 TVs.Het beeld ziet er dan niet goed wanneer het in 16:9 modus wordt weergegeven. In dit geval, probeer dan de 4:3 modus om de DVD te zien. Wanneer de inhoud niet 4:3 is, verschijnen er zwarte balken rondom het beeld in 16:9 weergave. Voor dit soort inhoud, kunt u de LBX modus gebruiken om het beeld te vullen op de 16:9 weergave.
  - Wanneer u een externe anamorfische lens gebruikt, kunt u met de LBX modus een 2.35:1 bekijken (inclusief Anamorfische DVD en HDTV filmbron) die anamorfische breedte verhoogt tot 16x9 ondersteunt. Weergave in een breed 2.35:1 beeld. In dit geval zijn er geen zwarte balken. Lichtbron voeding en verticale resolutie zijn geheel benut.

### WUXGA schaaltabel voor 1920 x 1200 DMD (scherm type 16:10):

### **Opmerking:**

- Ondersteund schermtype 16:10 (1920 x 1200), 16:9 (1920 x 1080).
- Wanneer het scherm type 16:9 is, is het 16 x 10 formaat niet beschikbaar.
- Wanneer het scherm type 16:10, is het 16 x 9 formaat niet beschikbaar.
- Als u de auto optie selecteert, wordt de weergave modus ook automatisch veranderd.

| 16:10 Scherm | 480i/p                                                                                                  | 576i/p                                                                        | 1080i/p            | 720p               | PC        |  |  |
|--------------|----------------------------------------------------------------------------------------------------|-------------------------------------------------------------------------------|--------------------|--------------------|-----------|--|--|
| 4 x 3        | Schaal naar 1600 x 1200.                                                                                |                                                                               |                    |                    |           |  |  |
| 16 x 9       | Schaal naar 1920 x 1080.                                                                                |                                                                               |                    |                    |           |  |  |
| 16 x 10      | Schaal naar 1920 x 1200.                                                                                |                                                                               |                    |                    |           |  |  |
| LBX          | Scale to 1920 x 1440, bekom dan het midden 1920 x 1200 beeld voor weergave.                             |                                                                               |                    |                    |           |  |  |
| Native modus | - 1:1 mapping gecentreerd.                                                                              |                                                                               |                    |                    |           |  |  |
|              | - Er wordt geen schaling gemaakt, het beeld wordt weergegeven met resolutie gebaseerd op de invoerbron. |                                                                               |                    |                    |           |  |  |
| Auto         | - Als dit formaat is geselecteerd, wordt het schermtype automatisch 16:10 (1920 x 1200).                |                                                                               |                    |                    |           |  |  |
|              | - Wanneer de bron 4:3 is , wordt het scherm type geschaald naar 1600 x 1200.                            |                                                                               |                    |                    |           |  |  |
|              | - Wanneer de bro                                                                                        | - Wanneer de bron 16:9 is , wordt het scherm type geschaald naar 1920 x 1080. |                    |                    |           |  |  |
|              | - Wanneer de bro                                                                                        | on 16:10 is , wordt                                                           | het scherm type ge | eschaald naar 1920 | 0 x 1200. |  |  |

### WUXGA auto mapping regel (scherm type 16:10):

| A            | Invoer r    | esolutie    | Auto/Schaal |      |  |
|--------------|-------------|-------------|-------------|------|--|
| Αυιο         | H-resolutie | V-resolutie | 1920        | 1200 |  |
|              | 640         | 480         | 1600        | 1200 |  |
|              | 800         | 600         | 1600        | 1200 |  |
| 4.2          | 1024        | 768         | 1600        | 1200 |  |
| 4.5          | 1280        | 1024        | 1600        | 1200 |  |
|              | 1400        | 1050        | 1600        | 1200 |  |
|              | 1600        | 1200        | 1600        | 1200 |  |
|              | 1280        | 720         | 1920        | 1080 |  |
| Brede laptop | 1280        | 768         | 1920        | 1152 |  |
|              | 1280        | 800         | 1920        | 1200 |  |
|              | 720         | 576         | 1350        | 1080 |  |
| 5010         | 720         | 480         | 1620        | 1080 |  |
|              | 1280        | 720         | 1920        | 1080 |  |
| עועה         | 1920        | 1080        | 1920        | 1080 |  |

### WUXGA schaaltabel (scherm type 16:9):

| 16:10 Scherm | 480i/p                                                                                                    | 576i/p                   | 1080i/p | 720p | PC |  |  |  |
|--------------|----------------------------------------------------------------------------------------------------|--------------------------|---------|------|----|--|--|--|
| 4 x 3        | Schaal naar 1440                                                                                                    | Schaal naar 1440 x 1080. |         |      |    |  |  |  |
| 16 x 9       | Schaal naar 1920                                                                                                    | x 1080.                  |         |      |    |  |  |  |
| LBX          | Scale to 1920 x 1440, bekom dan het midden 1920 x 1080 beeld voor weergave.                                                                                                    |                          |         |      |    |  |  |  |
| Native modus | <ul> <li>1:1 mapping gecentreerd.</li> <li>Er wordt geen schaling gemaakt, het beeld wordt weergegeven met resolutie gebaseerd op de invoerbron.</li> </ul>                                                                                                    |                          |         |      |    |  |  |  |
| Auto         | <ul> <li>Als dit formaat is geselecteerd, wordt het schermtype automatisch 16:9 (1920 x 1080).</li> <li>Wanneer de bron 4:3 is , wordt het scherm type geschaald naar 1440 x 1080.</li> <li>Wanneer de bron 16:9 is , wordt het scherm type geschaald naar 1920 x 1080.</li> <li>Als de bron 16:10 is, wordt het scherm type geschaald naar 1920x 1200 en wordt het 1920 x1080 gebied gesneden voor weergave.</li> </ul> |                          |         |      |    |  |  |  |

### WUXGA auto mapping regel (scherm type 16:9):

| A60          | Invoer r    | esolutie    | Auto/Schaal |      |  |
|--------------|-------------|-------------|-------------|------|--|
| Auto         | H-resolutie | V-resolutie | 1920        | 1080 |  |
|              | 640         | 480         | 1440        | 1080 |  |
|              | 800         | 600         | 1440        | 1080 |  |
| 4.2          | 1024        | 768         | 1440        | 1080 |  |
| 4.3          | 1280        | 1024        | 1440        | 1080 |  |
|              | 1400        | 1050        | 1440        | 1080 |  |
|              | 1600        | 1200        | 1440        | 1080 |  |
|              | 1280        | 720         | 1920        | 1080 |  |
| Brede laptop | 1280        | 768         | 1800        | 1080 |  |
|              | 1280        | 800         | 1728        | 1080 |  |
|              | 720         | 576         | 1350        | 1080 |  |
| SDIV         | 720         | 480         | 1620        | 1080 |  |
|              | 1280        | 720         | 1920        | 1080 |  |
|              | 1920        | 1080        | 1920        | 1080 |  |

### Rand menu weergeven

### Rand verbegen

Gebruik deze functie om de video codering ruis te verwijderen op de rand van de videobron.

### Weergave zoom menu

### <u>Zoom</u>

Gebruiken om het beeld op het projectiescherm te verkleinen of vergroten.

### Weergave digitale lensschift menu

### **Digtale lensverschiving**

De digitale lensschift is alleen beschikbaar onder scherm type 16:9. Het weergegeven gebied beweegt voorwaarts tussen de boven en onder limieten van de aanpasbare regio in een verticale positive, net zoals met echte lensshift.

### Weergegeven beeld shift menu

### Image Shift

Stel het beeld af om het geprojecteerde beeld Kleiner te maken totdat u alle vier hoeken kunt zien en stel dan het geprojecteerd beeld horizontaal (H) of verticaal af (V). Beeld shift is alleen beschikbaar onder scherm type 16:9 en zoom > 0.

### Weergave geometrisch correctie menu

### Vier hoeken afstelling

Hiermee wordt het beeld geperst om in een gebied te passen dat bepaald wordt door het bewegen van de x en y positie in elke van de vier hoeken.

### H Keystone

Past de beeldvervorming horizontaal aan en maakt een vierkanter beeld. De horizontale sluitsteen wordt gebruikt om een beeld in sluitsteen vorm te corrigeren waar de linker en rechter hoeken van het beeld niet gelijk in lengte zijn. Dit is bedoeld voor gebruik met horizontale op de as applicaties.

### Ver. Keystone

Beeldvervorming verticaal aanpassen om een vierkanter beeld te maken. De vertical sluitsteen wordt gebruikt om een beeld in sluitsteen vorm te corrigeren van welke de boven en onderzijde schuin hellen naar een van de kanten. Dit is bedoeld voor gebruik met verticale op de as applicaties.

### Reset menu weergeven

### <u>Reset</u>

De fabrieksinstellingen terugzetten voor de weergave instellingen.

## Audio menu

### Audio instellingenmenu

### Audio instellingen

Audio uitvoer apparaat selecteren.

- **Auto:** Het geluid komt uit de luidspreker als de externe luidspreker goed is aangesloten. Het geluid komt anders uit de interne luidspreker.
- Interne luidspreker: Altijd uit interne luidspreker.
- Audio Uit: Altijd uit de externe luidspreker.

### Audio dempen menu

### <u>Dempen</u>

Gebruik deze optie om het geluid tijdelijk uit te zetten.

- Aan: Kies "Aan" om het dempen in te schakelen.
- Uit: Kies "Uit" om het dempen uit te schakelen.

Opmerking: De "dempen" functie beinvloedt het geluid van de interne en externe luidsprekers.

### Audio mic menu

### <u>Mic</u>

Microfoon aan/uit schakelen.

- Aan: Kies "Aan" om de microfoon aan te schakelen.
- Uit: Kies "Uit" om de microfoon uit te schakelen.

### Audio volume menu

### <u>Volume</u>

Volumeniveau afstellen.

### Audio mic volume menu

### Mic Volume

Microfoon volumeniveau afstellen.

## Instellingenmenu

### Projectiemenu instellen

### Projectie

Selecteer de gewenste projectie uit voor, achter, plafond, boven en achter plafond.

### Scherm type menu instellen

### **Schermtype**

Kies het schermtype uit 16:9 en 16:10.

### Filter instellingenmenu

### Filter verbruiksuren

Geeft de filtertijd weer.

### **Optionele filter geinstalleerd**

Waarschuwingsbericht instellen.

- Ja: Het waarschuwingsbericht na 500 uur gebruik weergeven.
  - **Opmerking:** *"Filter verbruiksuren / Filter herinnering / Filter resetten" verschijnt alleen als "Optionele filter geinstalleerd" staat op "Ja".*
- Nee Waarschuwingsbericht uitschakelen.

### Filter Reminder

Kies deze functie om het waarschuwingsbericht weer te geven of te verbergen wanneer het bericht voor het vervangen van de filter wordt weergegeven. De beschikbare opties zijn Off, 300 uur, 500 uur, 800 uur, en 1000 uur.

### Filter Reset

Zet de stof filter teller terug na vervanging of schoonmaak van de stof filter

### Power instellingenmenu instellen

### **Direct inschakelen**

Kies "Aan" om de Directe Stroommodus te activeren. De projector wordt automatisch ingeschakeld wanneer er stroom wordt geleverd, zonder dat u hoeft te drukken op de knop "Voeding" op het toetsenbord van de projector of op de afstandsbediening.

### Signaal inschakelen

Kies "Aan" om de Signaal Powermodus te activeren. De projector wordt automatisch ingeschakeld wanneer een signaal is ontdekt, zonder dat u hoeft te drukken op de knop "Voeding" op het toetsenbord van de projector of op de afstandsbediening.

**Opmerking:** Wanneer de "Signaal inschakelen" optie "Aan" staat, zal het voedingsverbruik van de projector in standby modus meer dan 3 W zijn.

### Auto uitschakelen (min.)

Stelt de aftel timer interval in. De aftel timer zal starten als er geen signaal naar de projector is verstuurd. De projector schakelt automatisch uit wanneer het aftellen is voltooid (in minuten).

### Slaaptimer (min.)

De slaaptimer configureren.

• **Slaaptimer (min.):** Stelt de aftel timer interval in. De aftel timer zal starten, ongeacht of er een signaal naar de projector is verstuurd. De projector schakelt automatisch uit wanneer het aftellen is voltooid (in minuten).

**Opmerking:** De slaaptimer wordt elke keer gereset als de projector wordt uitgeschakeld.

• Altijd aan: Controleer dat de slaaptimer altijd aanstaat.

### Voedingsmodus (stand-by)

Power modus instellingen instellen.

- Actief: Kies "Actief" om terug te keren naar normaal standby.
- Eco: Kies "Eco." om verdere energieverspilling te voorkomen < 0,5 W.

Opmerking: LAN control is werkzaam wanneer de Power Mode (Standby) instelling staat op Actief.

### Beveiligingsmenu instellen

### **Beveiliging**

Schakel deze function in voor het vragen om een wachtwoord voordat de projector wordt gebruikt.

- Aan: kies "Aan" om de beveiligingsverificatie te gebruiken wanneer de projector wordt ingeschakeld.
- **Uit:** Kies "Uit" om de projector te kunnen inschakelen zonder wachtwoordverificatie.

### **Beveiligingstimer**

Kan geselecteerd worden om de tijd (Maand/Dag/Uur) functie te kiezen om het aantal uren in te stellen dat de projector zal worden gebruikt. Als de tijd eenmaal is verlopen, wordt u verzocht uw wachtwoord opnieuw in te voeren.

### Wachtwoord wijzigen

Gebruiken om het wachtwoord in te stellen of te wijzigen waar om gevraagd wordt als de projector wordt aangezet.

### HDMI link instellingenmenu instellen

### **Opmerking:**

• Wanneer u HDMI CEC compatibele apparaten aansluit op de projector met HDMI kabels, kunt u deze regelen met dezelfde voeding of in uit status door het HDMI Link controle kenmerk in de projector's OSD te gebruiken. Hierdoor blijven een of meerdere apparaten gezamenlijk aan of uit staan via HDMI Link in een typische configuratie, uw DVD speler kan verbonden zijn met de projector via een projector of home theater systeem.

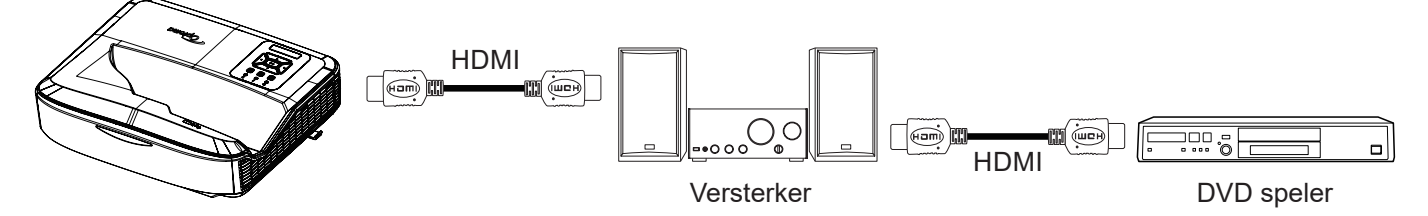

### **HDMI Link**

De HDMI Link functie inschakelen/uitschakelen. De inclusieve tv, inschakelen en uitschakelen link opties zijn alleen beschikbaar als de instelling op "Aan" staat.

### Inclusief tv

Instellen op "Ja"als u tv en projector tegelijk automatisch wilt uitschakelen. Om te vermijden dat beide apparaten tegelijk worden uitgeschakeld moet de instelling "Nee" zijn.

### Inschakelen link

CEC inschakelen commando.

- Mutueel: Projector en CEC apparaat worden tegelijk ingeschakeld.
- PJ → Apparaat: Het CEC apparaat wordt alleen ingeschakeld wanneer de projector aanstaat.
- Apparaat → PJ: De projector wordt alleen ingeschakeld als het CEC apparaat aanstaat.

### **Uitschakelen link**

Schakel deze functie aan om zowel HDMI link en projector tegelijkertijd uit te schakelen.

### Testpatroon menu instellen

### **Testpatroon**

Selecteer het testpatroon uit groen raster, magenta raster, wit raster, wit of schakel deze functie uit (uit).

### Afstandsbediening menu instelling

### **IR Functie**

De IR functie instelling instellen.

- **Aan:** Kies "Aan", de projector kan met de afstandsbediening bediend worden via de bovenkant en IR zenders aan de voorkant.
- **Uit:** Kies "Uit", de projector kan niet met de afstandsbediening bediend worden. Wanneer u "Uit" selecteert, kunt u het toetsenbord gebruiken.

### Afstandsbediening code

Stel de afstandsbediening standaard code in door 3 seconden op de ID toets van de afstandsbediening te drukken en u zult zien dat de indicatie van de afstandsbediening (boven de Uit toets) begint te knipperen. Voer dan een nummer in tussen de 00 - 99 met de cijferige toetsen op het toetsenbord. De afstandsbediening indicatie zal tweemaal snel knipperen na het invoeren van het nummer, aangevend dat de code is gewijzigd.

### F1/F2/F3

Bepaal de standaard functie aan voor F1, F2, of F3 uit Testpatroon, Helderheid, Contrast, Slaaptimer, Kleurvergelijking, Kleurtemp, Gamma, Projectie, of Digitale lensshift.

### **Projector ID menu instellen**

### Projector-ID

De ID definitie kan via het menu worden ingesteld (bereik 0 - 99) en hiermee kan de gebruiker een individuele projector met RS232 gebruiken.

### **Opties menu instellen**

### <u>Taal</u>

Kies in het meertalige OSD menu uit Engels, Duits, Frans, Italiaans, Spaans, Portugees, Pools, Nederlands, Zweeds, Noors/Deens, Fins, Grieks, traditioneel Chinees, vereenvoudigd Chinees, Japans, Koreaans, Russisch, Hongaars, tjechoslova, Arabisch, Thais, Turks, Farsi, Vietnamees, Indonesisch, Roemeens, en Slowaaks.

### Menu instellingen

Stel de menu locatie in op het scherm en configureer de menu timer instellingen.

- Menulocatie: Selecteer de locatie van het menu op het weergavescherm.
- Menu Timer: Stel de tijdsduur in waar het OSD menu zichtbaar blijft op het scherm.

#### Auto bron

Kies deze optie om de projector automatisch een beschikbare invoerbron te laten vinden.

#### Invoerbron

Kies de invoerbron uit HDMI1, HDMI2, en VGA.

### Naam invoeren

Gebruiken om de invoer functie een andere naam te geven voor een eenvoudigere identificatie. De beschikbare opties zijn HDMI1, HDMI2 en VGA.

### Grote hoogte

Wanneer "Aan" is geselecteerd draaien de ventilators sneller rond. Deze functie is handig in grote hoogte gebieden waar de lucht dun is.

### **Display Mode Lock**

Kies "Aan" of "Uit" om de afstelbare display modus instellingen te vergrendelen of te openen.

#### **Toetsenbordvergrendeling**

Wanneer de toetsenbord functie "Aan"staat, is het toetsenbord geblokkeerd. Maar de projector kan met de afstandsbediening bediend worden. Wanneer u "Uit" selecteert, kunt u het toetsenbord opnieuw gebruiken.

### Info verbergen

Schakel deze functie in om het informatie bericht te verbergen.

- Uit: kies "Uit" om het bericht "Zoeken" weer te geven.
- Aan: kies "Aan" om de infoberichten te verbergen.

### <u>Logo</u>

Gebruik deze functie om het gewenste opstartscherm in te stellen. Als wijzigingen zijn gemaakt, worden die effectief wanneer de projector weer wordt ingeschakeld.

- Standaard: Het standaard opstartscherm.
- **Neutraal:** Het logo wordt op het opstartscherm niet weergegeven.
- Gebruiker: Gereedschap voor het vastleggen van logo's vereist.

### **Opmerking:**

- 1. Stel het "Logo" item in op "Gebruiker" in projector instellingsmenu.
- 2. Voer de volgende stappen uit om de download modus op te roepen.
  - A: Druk op de "Enter" en "Power" toetsen op het controlepaneer en houdt ze ingedrukt.
  - B: Steek het netsnoer erin naar de projector.
  - C: Laat zowel de "Enter" en "Power" toetsen los als alle LED's zijn opgelicht.
- 3. Sluit de USB (Type A naar B) kabel aan van projector (Type B poort) naar de computer (Type A poort).
- 4. Klik tweemaal op de Splash Downloader.exe (ondersteunt alleen Window OS).
- 5. Terwijl de Splash Downloader bezig is, moet u de USB status controleren voordat u de firmware upgrade. Het moet (Projector gevonden) weergeven.

| FUODESS LINEL LADS |                 |
|--------------------|-----------------|
| 0000 MX29GL128F    |                 |
|                    | 1000 MA290L120F |

- 6. Klik op de "Bladeren" toets en selecteer het logo bestand (ondersteunt alleen het "PNG" bestandsformaat ). De aanbevolen resolutie van het logo mag de standaard logo resolutie niet overschrijden (Voorbeeld ZU500USTe, maximum resolutie is 1920 x 1200). De bedoeling is de kwaliteit van het beeld te behouden. Het logo kan anders wazig zijn.
- 7. Klik op de "**Flash afbeelding**" toets. Als het bestand succesvol naar de projector is geschreven, wordt het bericht "**Download voltooid**" op het scherm weergegeven.
- 8. Haal het netsnoer uit de projector en steek het er weer in. Controleer of het logo juist is bijgewerkt.

### Achtergrondkleur

Gebruik deze functie om een blauw, rood, groen, grijze kleur, geen, of logo scherm waar geen signaal beschikbaar is.

**Opmerking:** Als de achtergrondkleur is ingesteld op "Geen", zal de achtergrondkleur zwart zijn.

### HDMI instellingen

De HDMI instellingen configureren.

- **EDID Herinnering:** Hiermee wordt een herinneringsbericht weergegeven wanneer de invoerbron gewijzigd is naar de HDMI bron.
- HDMI 1 EDID (standaard is EDID 1.4): Kies deze optie wanneer 1080p bronnen worden gebruikt (Xbox 360, Cable Box, Satellite Box, etc.).
- HDMI 2 EDID (standaard is EDID 2.0): Kies deze optie wanneer 1080p HDR bronnen worden gebruikt (zoals Xbox One S of PS4) en 4K HDR bronnen (4K HDR Blu-ray Player, Roku Ultra 4K, SHIELD TV, Xbox One X en PS4 Pro, enz.).

Opmerking: Wanneer de HDMI 2 bron abnormaal in kleur is en of met kleurstrepen, zet de EDID dan naar 1.4.

### OSD menu terugzetten menu

### OSD terugzetten

De standaard fabrieksinstellingen terugzetten voor OSD menu instellingen.

#### Terugzetten naar standaard

Zet de standaard fabrieksinstellingen terug voor alle instellingen.

### Netwerk menu

### **Netwerk LAN menu**

### **Netwerkstatus**

Netwerk verbindingsstatus weergeven (alleen lezen).

### MAC adres

Het MAC adres weergeven (alleen lezen).

### DHCP

Gebruik deze optie om de DHCP functie in of uit te schakelen.

- Uit: Handmatig IP, Subnet Mask, Gateway, en DNS configuratie toewijzen.
- Aan: De projector zal automatisch een IP adres van uw netwerk krijgen.

Opmerking: OSD afsluiten zal de ingevoerde waarden automatisch toepassen.

### IP-adres

Het IP adres weergeven.

### **Subnetmasker**

Een nummer voor het subnetmasker weergeven.

### <u>Gateway</u>

Geeft de standaard gateway weer voor het netwerk dat is aangesloten op de projector.

### <u>DNS</u>

Geeft DNS nummer weer.

#### Hoe een web browser gebruiken om uw projector te beheren

- 1. Schakel de DHCP optie "Aan" op de projector om de DHCP server automatisch een IP adres toe te laten wijzen.
- Open the webbrowser in uw computer en typ het IP addres in van de projector ("Netwerk > LAN > IP Adres").
- 3. Voer naam en wachtwoord in en klik op "Aanmelden". De projector's configuratie web interface opent nu.

### **Opmerking:**

- Het is noodzakelijk om gebruikersnaam en wachtwoord te veranderen als u zich heeft aangemeld. Een sterk wachtwoord is ook aabevolen.
- De stappen in dit deel zijn gebaseerd op het Windows 7 besturingssysteem.

### Een directe verbinding maken van uw computer met de projector\*

- 1. De "Uit" DHCP optie op de projector uitschakelen.
- 2. IP adres, Subnet Mask, Gateway en DNS op projector ("Netwerk > LAN") configureren.
- 3. Open <u>*Netwerk en Delen Centrum*</u> pagina op uw computer, en wijs de identieke netwerk parameters toe aan uw computer zoals ingesteld in de projector. Klik op "OK" om de parameters op te slaan.

| etworking                                                                                                    |                                                                                                    |                                                                                    |
|----------------------------------------------------------------------------------------------------|----------------------------------------------------------------------------------------------------|------------------------------------------------------------------------------------|
| Connect using:                                                                                                    | Internet Protocol Version 4 (TCP                                                                       | V/IPv4) Properties                                                                 |
| Atheros AR8151 PCI-E Gigabit Ethernet Controller (NDIS 6                                                               | General                                                                                                |                                                                                    |
| Configure                                                                                                    | You can get IP settings assigne<br>this capability. Otherwise, you<br>for the appropriate IP settings. | d automatically if your network supports<br>need to ask your network administrator |
| Client for Microsoft Networks                                                                                          | Obtain an IP address auto                                                                              | omatically                                                                         |
| QoS Packet Scheduler                                                                                                   | • Use the following IP addre                                                                           | ess:                                                                               |
| File and Printer Sharing for Microsoft Networks Intermet Protocol Version 6 (TCP/IPv6)                                 | IP address:                                                                                            | 192.168.0.99                                                                       |
| Internet Protocol Version 4 (TCP/IPv4)                                                                                 | Subnet mask:                                                                                           | 255.255.255.0                                                                      |
|                                                                                                    | Default gateway:                                                                                       | 192.168.0.254                                                                      |
|                                                                                                    | Obtain DNS server addres                                                                               | automatically                                                                      |
| Install Uninstall Properties                                                                                           | O Use the following DNS service                                                                        | ver addresses:                                                                     |
| Description                                                                                                    | Preferred DNS server:                                                                                  | 192.168.0.1                                                                        |
| Transmission Control Protocol/Internet Protocol. The default<br>wide area network protocol that provides communication | Alternate DNS server:                                                                                  | 1 1 I                                                                              |
| across diverse interconnected networks.                                                                                | Validate settings upon ex                                                                              | it Ad <u>v</u> anced                                                               |
| OK Cancel                                                                                                    | L                                                                                                    | OK Cancel                                                                          |

4. Open de webbrowser op uw computer en typ in de URL het IP adres, toegewezen in stap 3. Druk dan op de "Enter" toets.

### <u>Reset</u>

Alle waarden resetten voor LAN parameters.

### Netwerk controle menu

### **Crestron**

Gebruik deze functie om de netwerk functie te selecteren (poort: 41794).

Bezoek voor meer informatie http://www.crestron.com en www.crestron.com/getroomview.

### Extron

Gebruik deze functie om de netwerk functie te selecteren (poort: 2023).

### PJ Link

Gebruik deze functie om de netwerk functie te selecteren (poort: 4352).

### AMX Apparaat ontdekking

Gebruik deze functie om de netwerk functie te selecteren (poort: 9131).

### <u>Telnet</u>

Gebruik deze functie om de netwerk functie te selecteren (poort: 23).

### <u>HTTP</u>

Gebruik deze functie om de netwerk functie te selecteren (poort: 80).

### Netwerk controle instellingen menu instellen

### LAN\_RJ45 functie

Voor eenvoud en gemak van bediening, levert de projector diverse network en management op afstand kenmerken. De LAN / RJ45 functie van de projector via een netwerk, zoals beheer op afstand: Inschakelen/Uitschakelen, helderheid en contrast instellingen. U kunt ook de projector status informatie zien, zoals: Video- Bron, Geluid-Gedempt, enz.

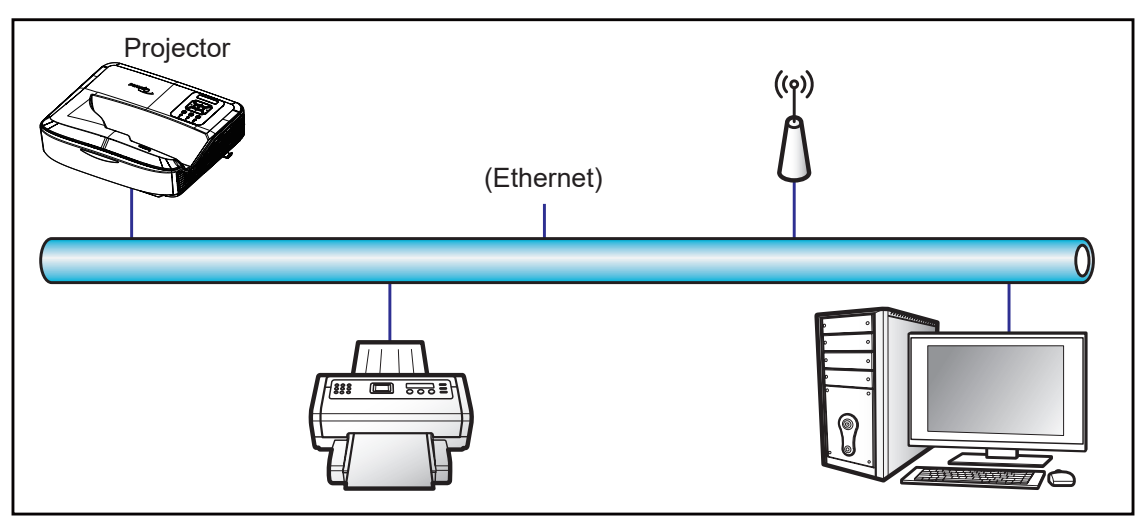

### Bedrade LAN terminaal functionaliteiten

Deze projector kan bediend worden door gebruik van een computer of andere externe apparatuur via LAN / RJ45 poort en compatibel met Crestron / Extron / AMX (Device -Discovery) / PJLink.

- Crestron is een geregistreerd handelsmerk van Crestron Electronics, Inc. of the United States.
- Extron is een geregistreerd handelsmerk van Extron Electronics, Inc. of the United States.
- AMX is een geregistreerd handelsmerk van AMX LLC of the United States.
- PJLink heeft zich aangemeld voor handelsmerk en logo registratie in Japan, de Verenigde Staten en andere landen bij JBMIA.

De projector wordt ondersteund door de bepaalde commando's van de Crestron Electronics controller en verwante software, voorbeeld RoomView<sup>®</sup>.

### http://www.crestron.com/

Deze projector werkt mee aan ondersteuning voor Extron apparatuur voor referentie.

http://www.extron.com/

Deze projector wordt ondersteund door AMX (Apparaat Ontdekking).

http://www.amx.com/

Deze projector ondersteunt alle commando's van PJLink Klasse 1 (Versie 1.00).

http://pjlink.jbmia.or.jp/english/

Voor meer uitgebreide informatie over de gevarieerde types van externe apparaten die verbonden kunnen worden met de LAN/RJ45 poort en op afstand bediening van de projector, als ook de ondersteunde commando's voor deze ondersteunde apparaten, neem direct contact op met de ondersteuning dienstverlening.

### LAN RJ45

1. Sluit een RJ45 kabel aan op RJ45 poorten op de projector en de computer.

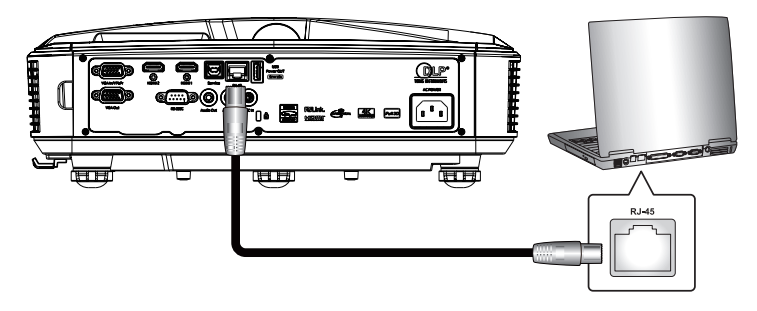

2. Op de computer, selecteer Start > Instellingen > Netwerk & Internet.

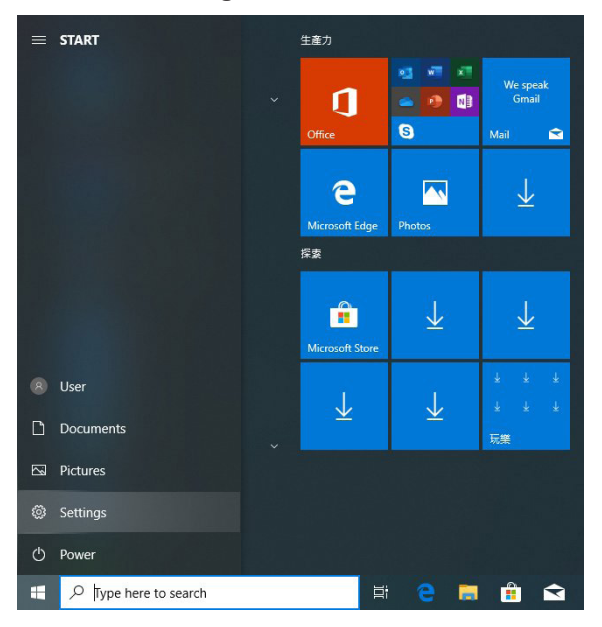

3. Klik met rechts op de LAN verbinding en kies Eigenschap.

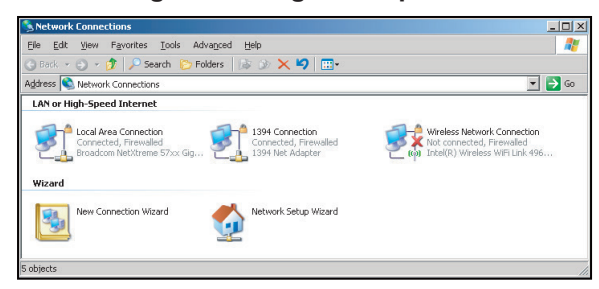

4. In het Eigenschappen venster, kies de Algemene tab, en kies Internet Protocol (TCP / IP).

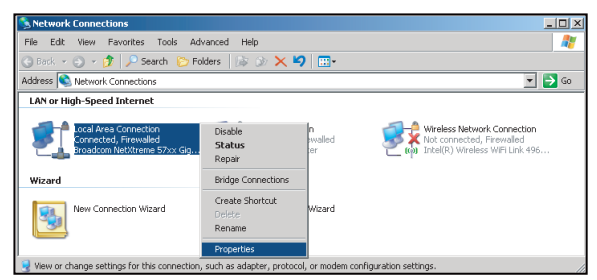

5. Klik op "Eigenschappen".

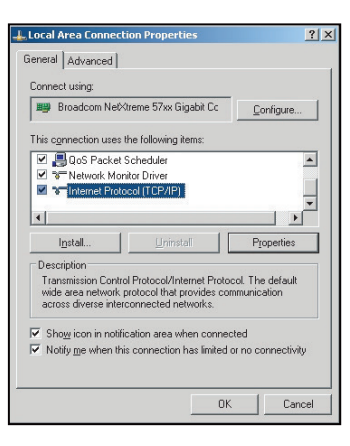

6. Typ het IP adres en de Subnet mask in en druk op "OK".

| Internet Protocol Version 4 (TCP/IPv                                                                            | 4) Properties                                                               |
|----------------------------------------------------------------------------------------------------|-----------------------------------------------------------------------------|
| General                                                                                                    |                                                                             |
| You can get IP settings assigned au<br>this capability. Otherwise, you need<br>for the appropriate IP settings. | tomatically if your network supports<br>I to ask your network administrator |
| Obtain an IP address automati                                                                                   | cally                                                                       |
| Use the following IP address:                                                                                   |                                                                             |
| IP address:                                                                                                    | 192.168.0.99                                                                |
| Subnet mask:                                                                                                    | 255.255.255.0                                                               |
| Default gateway:                                                                                                | 192.168.0.254                                                               |
| Obtain DNS server address au                                                                                    | tomatically                                                                 |
| Output the following DNS server a                                                                               | ddresses:                                                                   |
| Preferred DNS server:                                                                                           | 192.168.0.1                                                                 |
| Alternate DNS server:                                                                                           | • • •                                                                       |
| 🔲 Validate settings upon exit                                                                                   | Advanced                                                                    |
|                                                                                                    | OK Cancel                                                                   |

- 7. Druk op de "Menu" toets op de projector.
- 8. Open projector Netwerk > LAN.
- 9. Voer de volgende verbinding parameters in:
  - DHCP: Uit
  - IP-adres: 192.168.0.100
  - Subnetmasker: 255.255.255.0
  - Gateway: 192.168.0.254
  - DNS: 192.168.0.51
- 10. Druk op "Enter" om de instellingen bevestigen.
- 11. Open een webbrowser, bijvoorbeeld Microsoft Internet Explorer met Adobe Flash Player 9.0 of hoger geinstalleerd.
- 12. In de adresbalk, voer het IP adres van de projector in: 192.168.0.100.

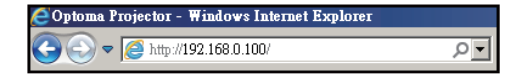

13. Druk op "Enter".

De projector is ingesteld voor gebruik op afstand. De LAN / RJ45 functie geeft het volgende weer:

Omdat "Browsers" Adobe Flash player niet langer ondersteunen, download en installer de "Download de-Flash Player projector" applicatie van de Adobe link: https://www.adobe.com/support/flashplayer/debug\_ downloads.html.

| odel: Optoma     |                       |                 | Tool           | Info | Contact IT |
|------------------|-----------------------|-----------------|----------------|------|------------|
|                  | atoma                 |                 |                |      |            |
| $\cup_{i}$       | bioina                |                 |                |      |            |
|                  | Projector Information |                 | Projector Stat | tue  |            |
|                  |                       |                 | Projector Sta  | lus  |            |
| Projector Name   | Optoma                | Power Status    | Power On.      |      |            |
| Location         |                       | Source          | HDMI 1/MHL     |      |            |
|                  |                       | Display Mode    | Game           |      |            |
| Firmware Version | B05                   | Projection      | Front Table    |      |            |
| Mac Address      | 00:60:E9:23:95:F8     |                 |                |      |            |
| Resolution       | 1080p 60Hz            |                 |                |      |            |
| Lamp Hours       | 1                     | Brightness Mode | DynamicBlack   |      |            |
| Assigned to      |                       | Error Status    | 0:No Error     |      |            |
|                  |                       |                 |                |      |            |
|                  |                       |                 |                |      |            |
|                  |                       |                 |                |      |            |
|                  |                       | exit            |                |      |            |
|                  |                       |                 |                |      |            |

Informatie pagina

### Hoofdpagina

| Model: Optoma |           |             | Tool     | Info    | Contact IT Help   |
|---------------|-----------|-------------|----------|---------|-------------------|
| Optor         | na        |             |          |         |                   |
| Power         | Vol -     | Mute        | Vol +    |         | _                 |
| Sources List  |           |             |          |         | Interface 2.7.2.7 |
| POMI          |           |             |          |         |                   |
| Hanks         |           |             |          | 1enu 🔺  | Re-Sync           |
| HOMIS         |           |             |          | Enter   |                   |
| Display Fuel  |           |             | AV       | 'mute 🔍 | Source            |
| -             |           |             |          |         |                   |
| F             | reeze Con | trast Brigh | ness Sha | rpness  |                   |
| CRESTRON      |           |             |          | E       | xpansion Options  |

### Gereedschap pagina

| Ontom                     | a               |               | Tool         | Info Contact IT  |
|---------------------------|-----------------|---------------|--------------|------------------|
| Crestron Control          |                 | Projector     |              | User Password    |
| P Address 255.255.255.255 | Projector Name  | Optoma        |              | Enabled          |
| IP ID 7                   | Location        |               | New Password |                  |
| Port 41794                | Assigned to     |               | Confirm      |                  |
| Send                      |                 | Send          |              | Send             |
|                           | DHCP            | Enabled       | _            |                  |
|                           | IP Address      | 192.168.0.100 |              | Admin Password   |
|                           | Subnet Mask     | 255.255.255.0 |              | Enabled          |
|                           | Default Gateway | 192.168.0.254 | New Password |                  |
|                           | DNS Server      | 192.168.0.51  | Confirm      |                  |
|                           |                 |               |              | Send             |
|                           |                 | Send          |              | <u> </u>         |
|                           | _               |               |              |                  |
|                           |                 | exit          |              |                  |
|                           |                 |               |              |                  |
| 2                         |                 |               |              |                  |
| CRESTRON                  |                 |               |              | Expansion Option |

Neem contact op met IT helpdesk

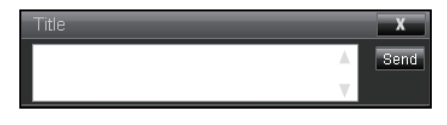

#### **RS232 by Telnet Functie**

Er is een alternatieve RS232 commando bediening manier in de projector die heet "RS232 by TELNET" voor LAN / RJ45 interface.

#### Snelle startgids voor "RS232 by Telnet"

- Controleer en verkrijg het IP adres op OSD van de projector.
- Let op dat de computer toegang moet hebben tot de webpagina van de projector.
- Let op dat de "Windows Firewall" instelling uitgeschakeld is in het geval dat de "TELNET" functie wordt gefliterd door de PC / laptop.

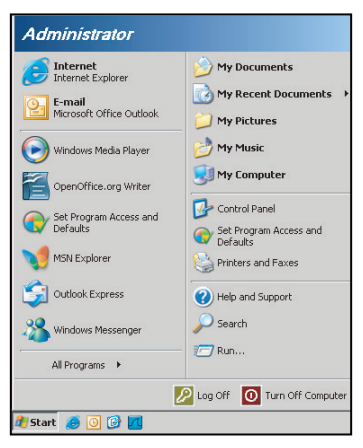

1. Kies Start > Alle programma's.> Onderdelen > Commando Prompt.

| •   | Set Program Access and Defaults |   |     |                              |   |
|-----|---------------------------------|---|-----|------------------------------|---|
| 10  | Windows Catalog                 |   |     |                              |   |
| *   | Windows Update                  |   |     |                              |   |
|     | New Office Document             |   |     |                              |   |
| Co. | Open Office Document            |   |     |                              |   |
| 3   | Program Updates                 |   |     |                              |   |
| 6   | Accessories                     | • | 6   | Accessibility                |   |
|     | Games                           | • | 1   | Entertainment                |   |
|     | Startup                         |   |     | System Tools                 |   |
| 0   | Internet Explorer               |   | 0   | Address Book                 |   |
| 1   | MSN Explorer                    |   |     | Calculator                   |   |
| ٢   | Outlook Express                 |   | 615 | Command Prompt               | ľ |
| 3   | Remote Assistance               |   |     | Notepad                      | 1 |
| 0   | Windows Media Player            |   | 11  | Paint                        |   |
| 8   | Windows Messenger               |   | 0   | Program Compatibility Wizard |   |

- 2. Voer het commando formaat als volgt in:
  - telnet ttt.xxx.yyy.zzz 23 ("Enter" met drukken op de toets)
  - (ttt.xxx.yyy.zzz: IP-adres van de projector)
- 3. Wanneer de Telnet-verbinding klaar is en de gebruiker RS232 commando invoer heeft, druk dan op "Enter", de RS232 commando is dan werkzaam.

#### Specificatie voor"RS232 by TELNET":

- 1. Telnet: TCP.
- 2. Telnet poort: 23 (voor meer details, neem contact op met de service agent of team).
- 3. Telnet voorziening: Windows "TELNET.exe" (console modus).
- 4. Ontkoppeling voor RS232-by-Telnet controle normaal: Afsluiten
- 5. Windows Telnet voorziening direct klaar na TELNET verbinding.
  - Beperking 1 voor Telnet-Controle: er is minder dan 50 bytes voor een opeenvolgende netwerk lading voor Telnet-Controle applicatie.

- Beperking 2 voor Telnet-Controle: er is minder dan 26 bytes voor een compleet RS232 commando voor Telnet-Controle.
- Beperking 3 voor Telnet-Controle: Minimum uitstel voor volgend RS232 commando moet meer dan 200 (ms) zijn.

Opmerking: Raadpleeg de RS232 commando protocol lijst op page 70.

## Info menu

### Info menu

Neem de onderstaande projector informatie door:

- Regulateur
- Serienummer
- Bron
- Resolutie
- Herfrissing rate
- Beeldschermmodus
- Voedingsmodus (stand-by)
- Lichtbron uren
- Afstandsbediening code
- Code op afstand (Actief)
- Netwerkstatus
- IP-adres
- Projector-ID
- Filter verbruiksuren
- Helderheidsmodus
- FW versie

## **Compatibele resoluties**

### Digitaal

| Digital (HDMI 1_2.0)                                                                                                    |                                                                                                    |                               |                                                                                                    |                                            |  |  |
|----------------------------------------------------------------------------------------------------|----------------------------------------------------------------------------------------------------|-------------------------------|----------------------------------------------------------------------------------------------------|--------------------------------------------|--|--|
| B0 / Bevestigde<br>timing                                                                                                    | B0 / Standaard<br>timing                                                                                                    | B0 / Detail timing            | B1/Video modus                                                                                                    | B1 / Detail timing                         |  |  |
| 640 x 480 @ 60 Hz<br>640 x 480 @ 67 Hz<br>640 x 480 @ 72 Hz<br>640 x 480 @ 75 Hz<br>800 x 600 @ 56 Hz<br>800 x 600 @ 60 Hz<br>800 x 600 @ 72 Hz<br>800 x 600 @ 75 Hz<br>1024 x 768 @ 60 Hz<br>1024 x 768 @ 75 Hz<br>1152 x 870 @ 75 Hz<br>1280 x 1024 @ 75<br>Hz | 640 x 480 @ 120 Hz<br>800 x 600 @ 120 Hz<br>1024 x 768 @ 120<br>Hz 4:3<br>1280 x 720 @ 60 Hz<br>16:9<br>1280 x 720 @ 120<br>Hz 16:9<br>1280 x 800 @ 60 Hz<br>16:10<br>1440 x 900 @ 60 Hz<br>16:10<br>1600 x 1200 @ 60<br>Hz 4:3 | WUXGA: 1920 x<br>1200 @ 60 Hz | 640 x 480p @ 60 Hz 4:3<br>720 (1440) x 480i @ 60 Hz 4:3<br>720 (1440) x 576i @ 50 Hz 4:3<br>720 (1440) x 576i @ 50 Hz 16:9<br>720 (1440) x 576i @ 50 Hz 16:9<br>720 x 480p @ 60 Hz 4:3<br>720 x 576p @ 50 Hz 16:9<br>720 x 576p @ 50 Hz 16:9<br>1280 x 720p @ 50 Hz 16:9<br>1280 x 720p @ 60 Hz 16:9<br>1280 x 720p @ 60 Hz 16:9<br>1440 x 480p @ 60 Hz 16:9<br>1920 x 1080i @ 60 Hz 16:9<br>1920 x 1080i @ 60 Hz 16:9<br>1920 x 1080i @ 50 Hz 16:9<br>1920 x 1080p @ 60 Hz 16:9<br>1920 x 1080p @ 60 Hz 16:9<br>1920 x 1080p @ 50 Hz 16:9<br>1920 x 1080p @ 50 Hz 16:9<br>1920 x 1080p @ 50 Hz 16:9<br>1920 x 1080p @ 30 Hz 16:9<br>3840 x 2160p @ 24 Hz 16:9<br>3840 x 2160p @ 30 Hz 16:9<br>3840 x 2160p @ 30 Hz 16:9<br>3840 x 2160p @ 30 Hz 16:9<br>3840 x 2160p @ 50 Hz 16:9<br>3840 x 2160p @ 30 Hz 16:9<br>3840 x 2160p @ 30 Hz 16:9<br>3840 x 2160p @ 30 Hz 16:9<br>3840 x 2160p @ 30 Hz 16:9<br>3840 x 2160p @ 30 Hz 16:9<br>3840 x 2160p @ 30 Hz 16:9<br>3840 x 2160p @ 30 Hz 256:135<br>4096 x 2160p @ 30 Hz 256:135<br>4096 x 2160p @ 50 Hz 256:135 | 3840 x 2160 @ 60 Hz<br>1920 x 1080 @ 60 Hz |  |  |

| Digital (HDMI 2_2.0)                                                                                                    |                                                                                                    |                               |                                                                                                    |                                          |  |  |
|----------------------------------------------------------------------------------------------------|----------------------------------------------------------------------------------------------------|-------------------------------|----------------------------------------------------------------------------------------------------|------------------------------------------|--|--|
| B0 / Bevestigde<br>timing                                                                                                    | B0 / Standaard<br>timing                                                                                                    | B0 / Detail timing            | B1/Video modus                                                                                                    | B1 / Detail timing                       |  |  |
| 640 x 480 @ 60 Hz<br>640 x 480 @ 67 Hz<br>640 x 480 @ 72 Hz<br>640 x 480 @ 75 Hz<br>800 x 600 @ 56 Hz<br>800 x 600 @ 60 Hz<br>800 x 600 @ 72 Hz<br>800 x 600 @ 75 Hz<br>1024 x 768 @ 60 Hz<br>1024 x 768 @ 75 Hz<br>1152 x 870 @ 75 Hz<br>1280 x 1024 @ 75<br>Hz | 640 x 480 @ 120 Hz<br>800 x 600 @ 120 Hz<br>1024 x 768 @ 120<br>Hz 4:3<br>1280 x 720 @ 60 Hz<br>16:9<br>1280 x 720 @ 120<br>Hz 16:9<br>1280 x 800 @ 60 Hz<br>16:10<br>1440 x 900 @ 60 Hz<br>16:10<br>1600 x 1200 @ 60<br>Hz 4:3 | 1080p: 1920 x<br>1080 @ 60 Hz | 640 x 480p @ 60 Hz 4:3<br>720 (1440) x 480i @ 60 Hz 4:3<br>720 (1440) x 576i @ 50 Hz 4:3<br>720 (1440) x 576i @ 50 Hz 4:3<br>720 (1440) x 576i @ 50 Hz 16:9<br>720 x 480p @ 60 Hz 4:3<br>720 x 480p @ 60 Hz 16:9<br>720 x 576p @ 50 Hz 16:9<br>1280 x 720p @ 50 Hz 16:9<br>1280 x 720p @ 60 Hz 16:9<br>1280 x 720p @ 60 Hz 16:9<br>1440 x 480p @ 60 Hz 16:9<br>1920 x 1080i @ 60 Hz 16:9<br>1920 x 1080i @ 60 Hz 16:9<br>1920 x 1080i @ 50 Hz 16:9<br>1920 x 1080p @ 60 Hz 16:9<br>1920 x 1080p @ 60 Hz 16:9<br>1920 x 1080p @ 50 Hz 16:9<br>1920 x 1080p @ 50 Hz 16:9<br>1920 x 1080p @ 50 Hz 16:9<br>1920 x 1080p @ 50 Hz 16:9<br>1920 x 1080p @ 30Hz 16:9<br>3840 x 2160p @ 30Hz 16:9<br>3840 x 2160p @ 30Hz 16:9<br>3840 x 2160p @ 50Hz 16:9<br>3840 x 2160p @ 50Hz 16:9<br>3840 x 2160p @ 50Hz 16:9<br>3840 x 2160p @ 50Hz 16:9<br>3840 x 2160p @ 30Hz 16:9<br>3840 x 2160p @ 30Hz 16:9<br>3840 x 2160p @ 30Hz 16:9<br>3840 x 2160p @ 30Hz 256:135<br>4096 x 2160p @ 30Hz 256:135<br>4096 x 2160p @ 50Hz 256:135 | 3840 x 2160 @ 60Hz<br>1920 x 1200 @ 60Hz |  |  |

| Digital (HDMI 1_1.4)                                                                                                    |                                                                                                    |                          |                                                                                                    |                                                                                   |  |
|----------------------------------------------------------------------------------------------------|----------------------------------------------------------------------------------------------------|--------------------------|----------------------------------------------------------------------------------------------------|-----------------------------------------------------------------------------------|--|
| B0 / Bevestigde<br>timing                                                                                                    | B0 / Standaard<br>timing                                                                                                    | B0 / Detail timing       | B1/Video modus                                                                                                    | B1 / Detail timing                                                                |  |
| 640 x 480 @ 60Hz<br>640 x 480 @ 67Hz<br>640 x 480 @ 72Hz<br>640 x 480 @ 75Hz<br>800 x 600 @ 56Hz<br>800 x 600 @ 60Hz<br>800 x 600 @ 72Hz<br>800 x 600 @ 75Hz<br>1024 x 768 @ 60Hz<br>1024 x 768 @ 75Hz<br>1152 x 870 @ 75Hz<br>1280 x 1024 @ 75Hz | 640 x 480 @ 120Hz<br>800 x 600 @ 120Hz<br>1024 x 768 @ 120Hz<br>4:3<br>1280 x 720 @ 60Hz<br>16:9<br>1280 x 720 @ 120Hz<br>16:9<br>1280 x 800 @ 60Hz<br>16:10<br>1440 x 900 @ 60Hz<br>16:10<br>1600 x 1200 @ 60Hz<br>4:3 | WUXGA:<br>1920x1200@60Hz | $\begin{array}{c} 640 \times 480p @ 60Hz 4:3 \\ 720 \times 480p @ 60Hz 4:3 \\ 720 \times 480p @ 60Hz 4:3 \\ 720 \times 480p @ 60Hz 16:9 \\ 720(1440) \times 480i @ 60Hz 16:9 \\ 720(1440) \times 576i @ 50Hz 4:3 \\ 720(1440) \times 576i @ 50Hz 16:9 \\ 720 \times 576p @ 50Hz 4:3 \\ 720 \times 576p @ 50Hz 16:9 \\ 1280 \times 720p @ 50Hz 16:9 \\ 1280 \times 720p @ 60Hz 16:9 \\ 1440 \times 480p @ 60Hz 16:9 \\ 1440 \times 576p @ 50Hz 16:9 \\ 1920 \times 1080i @ 60Hz 16:9 \\ 1920 \times 1080i @ 50Hz 16:9 \\ 1920 \times 1080p @ 24Hz 16:9 \\ 1920 \times 1080p @ 30Hz 16:9 \\ 1920 \times 1080p @ 30Hz 16:9 \\ 1920 \times 1080p @ 60Hz 16:9 \\ 1920 \times 1080p @ 60Hz 16:9 \\ 1920 \times 1080p @ 30Hz 16:9 \\ 1920 \times 1080p @ 30Hz 16:9 \\ 1920 \times 1080p @ 60Hz 16:9 \\ 1920 \times 1080p @ 60Hz 16:9 \\ 1920 \times 1080p @ 30Hz 16:9 \\ 1920 \times 1080p @ 60Hz 16:9 \\ 1920 \times 1080p @ 60Hz 16:9 \\ 1920 \times 1080p @ 60Hz 16:9 \\ 1920 \times 1080p @ 60Hz 16:9 \\ 1920 \times 1080p @ 60Hz 16:9 \\ 1920 \times 1080p @ 60Hz 16:9 \\ 1920 \times 1080p @ 50Hz 16:9 \\ 1920 \times 1080p @ 50Hz 16:$ | 1280 x 720 @ 60Hz<br>1366 x 768 @ 60Hz<br>1920 x 720 @ 60Hz<br>1920 x 1080 @ 60Hz |  |

| Digital (HDMI 2_1.4)                                                                                                    |                                                                                                    |                               |                                                                                                    |                                                                                       |  |
|----------------------------------------------------------------------------------------------------|----------------------------------------------------------------------------------------------------|-------------------------------|----------------------------------------------------------------------------------------------------|---------------------------------------------------------------------------------------|--|
| B0 / Bevestigde<br>timing                                                                                                    | B0 / Standaard<br>timing                                                                                                    | B0 / Detail timing            | B1/Video modus                                                                                                    | B1 / Detail timing                                                                    |  |
| 640 x 480 @ 60Hz<br>640 x 480 @ 67Hz<br>640 x 480 @ 72Hz<br>640 x 480 @ 75Hz<br>800 x 600 @ 56Hz<br>800 x 600 @ 60Hz<br>800 x 600 @ 72Hz<br>800 x 600 @ 75Hz<br>1024 x 768 @ 60Hz<br>1024 x 768 @ 75Hz<br>1152 x 870 @ 75Hz<br>1280 x 1024 @ 75Hz | 640 x 480 @ 120Hz<br>800 x 600 @ 120Hz<br>1024 x 768 @ 120<br>Hz 4:3<br>1280 x 720 @ 60 Hz<br>16:9<br>1280 x 720 @ 120<br>Hz 16:9<br>1280 x 800 @ 60 Hz<br>16:10<br>1440 x 900 @ 60 Hz<br>16:10<br>1600 x 1200 @ 60<br>Hz 4:3 | 1080p: 1920 x<br>1080 @ 60 Hz | 640 x 480p @ 60 Hz 4:3<br>720 x 480p @ 60 Hz 4:3<br>720 x 480p @ 60 Hz 16:9<br>720 (1440) x 480i @ 60 Hz 4:3<br>720 (1440) x 480i @ 60 Hz 4:3<br>720 (1440) x 576i @ 50 Hz 4:3<br>720 (1440) x 576i @ 50 Hz 16:9<br>720 x 576p @ 50 Hz 4:3<br>720 x 576p @ 50 Hz 16:9<br>1280 x 720p @ 60 Hz 16:9<br>1280 x 720p @ 60 Hz 16:9<br>1440 x 480p @ 60 Hz 16:9<br>1440 x 576p @ 50 Hz 16:9<br>1920 x 1080i @ 60 Hz 16:9<br>1920 x 1080i @ 50 Hz 16:9<br>1920 x 1080p @ 24 Hz 16:9<br>1920 x 1080p @ 25 Hz 16:9<br>1920 x 1080p @ 30 Hz 16:9<br>1920 x 1080p @ 30 Hz 16:9<br>1920 x 1080p @ 60 Hz 16:9<br>1920 x 1080p @ 60 Hz 16:9<br>1920 x 1080p @ 60 Hz 16:9 | 1280 x 720 @ 60 Hz<br>1366 x 768 @ 60 Hz<br>1920 x 720 @ 60 Hz<br>1920 x 1080 @ 60 Hz |  |

#### Analoog

|                                                                                                    | Analoog                                                                                                    |                               |                                                                                   |                    |  |  |
|----------------------------------------------------------------------------------------------------|----------------------------------------------------------------------------------------------------|-------------------------------|-----------------------------------------------------------------------------------|--------------------|--|--|
| B0 / Bevestigde<br>timing                                                                                                    | B0 / Standaard timing                                                                                                    | B0 / Detail timing            | B1/Video modus                                                                    | B1 / Detail timing |  |  |
| $\begin{array}{c} 640 \times 480 @ 60 \text{ Hz} \\ 640 \times 480 @ 67 \text{ Hz} \\ 640 \times 480 @ 72 \text{ Hz} \\ 640 \times 480 @ 75 \text{ Hz} \\ 800 \times 600 @ 56 \text{ Hz} \\ 800 \times 600 @ 60 \text{ Hz} \\ 800 \times 600 @ 72 \text{ Hz} \\ 800 \times 600 @ 75 \text{ Hz} \\ 1024 \times 768 @ 60 \text{ Hz} \\ 1024 \times 768 @ 75 \text{ Hz} \\ 1024 \times 768 @ 75 \text{ Hz} \\ 1152 \times 870 @ 75 \text{ Hz} \\ 1280 \times 1024 @ 75 \text{ Hz} \\ 1280 \times 1024 @ 75 \text{ Hz} \\ \end{array}$ | 640 x 480 @ 120 Hz<br>800 x 600 @ 120 Hz<br>1024 x 768 @ 120 Hz 4:3<br>1280 x 720 @ 60 Hz 16:9<br>1280 x 720 @ 120 Hz 16:9<br>1280 x 800 @ 60 Hz 16:10<br>1440 x 900 @ 60 Hz 16:10<br>1600 x 1200 @ 60 Hz 4:3 | WUXGA: 1920 x<br>1200 @ 60 Hz | 1920 x 1080 @ 60 Hz<br>16:9<br>1366 x 768 @ 60 Hz 16:9<br>1920 x 720 @ 60 Hz 16:6 | nvt                |  |  |

### Echte 3D video compatibiliteit

|                   |                        | Invoer timing        |                     |  |  |
|-------------------|------------------------|----------------------|---------------------|--|--|
|                   |                        | 1280 x 720P @ 50 Hz  | Top-and-Bottom      |  |  |
|                   |                        | 1280 x 720P @ 60 Hz  | Top-and-Bottom      |  |  |
|                   |                        | 1280 x 720P @ 50 Hz  | Frame packing       |  |  |
|                   |                        | 1280 x 720P @ 60 Hz  | Frame packing       |  |  |
|                   | HDMI 1.4a<br>3D invoer | 1920 x 1080i @ 50 Hz | Side-by-Side (Half) |  |  |
| Invoer resoluties |                        | 1920 x 1080i @ 60 Hz | Side-by-Side (Half) |  |  |
|                   |                        | 1920 x 1080P @ 24 Hz | Top-and-Bottom      |  |  |
|                   |                        | 1920 x 1080P @ 24 Hz | Frame packing       |  |  |
|                   |                        | 640 x 480 @ 120 Hz   | Frame Sequential    |  |  |
|                   |                        | 800 x 600 @ 120 Hz   | Frame Sequential    |  |  |
|                   |                        | 1024 x 768 @ 120 Hz  | Frame Sequential    |  |  |
|                   |                        | 1280 x 720 @ 120 Hz  | Frame Sequential    |  |  |

#### **Opmerking:**

- Als de 3D invoer 1080p @ 24 Hz is, moet de DMD weer integraal meervoudig met 3D modus spelen.
- Ondersteunt NVIDIA 3DTV Play als er geen octrooikosten zijn Optoma.
- 1080i @ 25 Hz en 720p @ 50 Hz werken in 100 Hz; 1080p @ 24 Hz werken in 144 Hz; overige 3D timing werkt in 120 Hz.
- HDMI invoer vertraging: 49,7 ms

## RS232 Poortinstelling en signalen verbinding

### **RS232** Poortinstelling

| Items               | Methode                 |
|---------------------|-------------------------|
| Communicatiemethode | Asynchrone communicatie |
| Bits per seconde    | 9600                    |
| Data Bits           | 8 bits                  |
| Parity              | None                    |
| Stop Bits           | 1                       |
| Flow Control        | None                    |

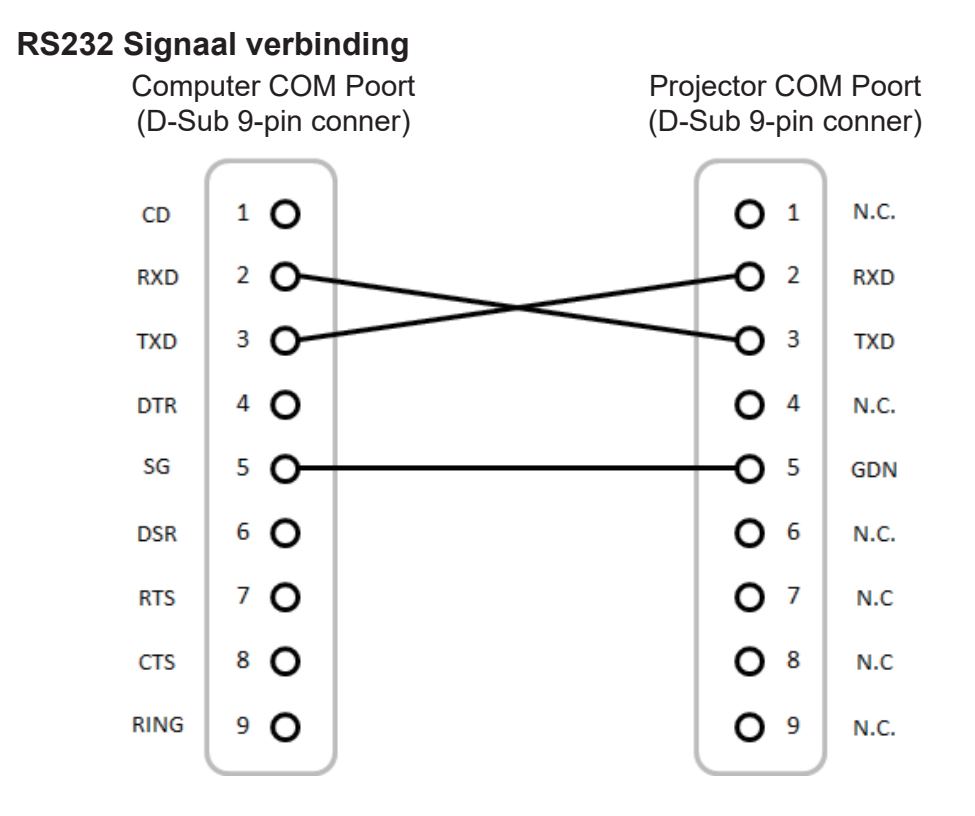

Opmerking: RS232 verpakking is geaard.

### De grootte van het projectiebeeld aanpassen (Diagonaal)

• Projectie beeldafmeting van 132" tot 155" (3,353 tot 3,937 meter)

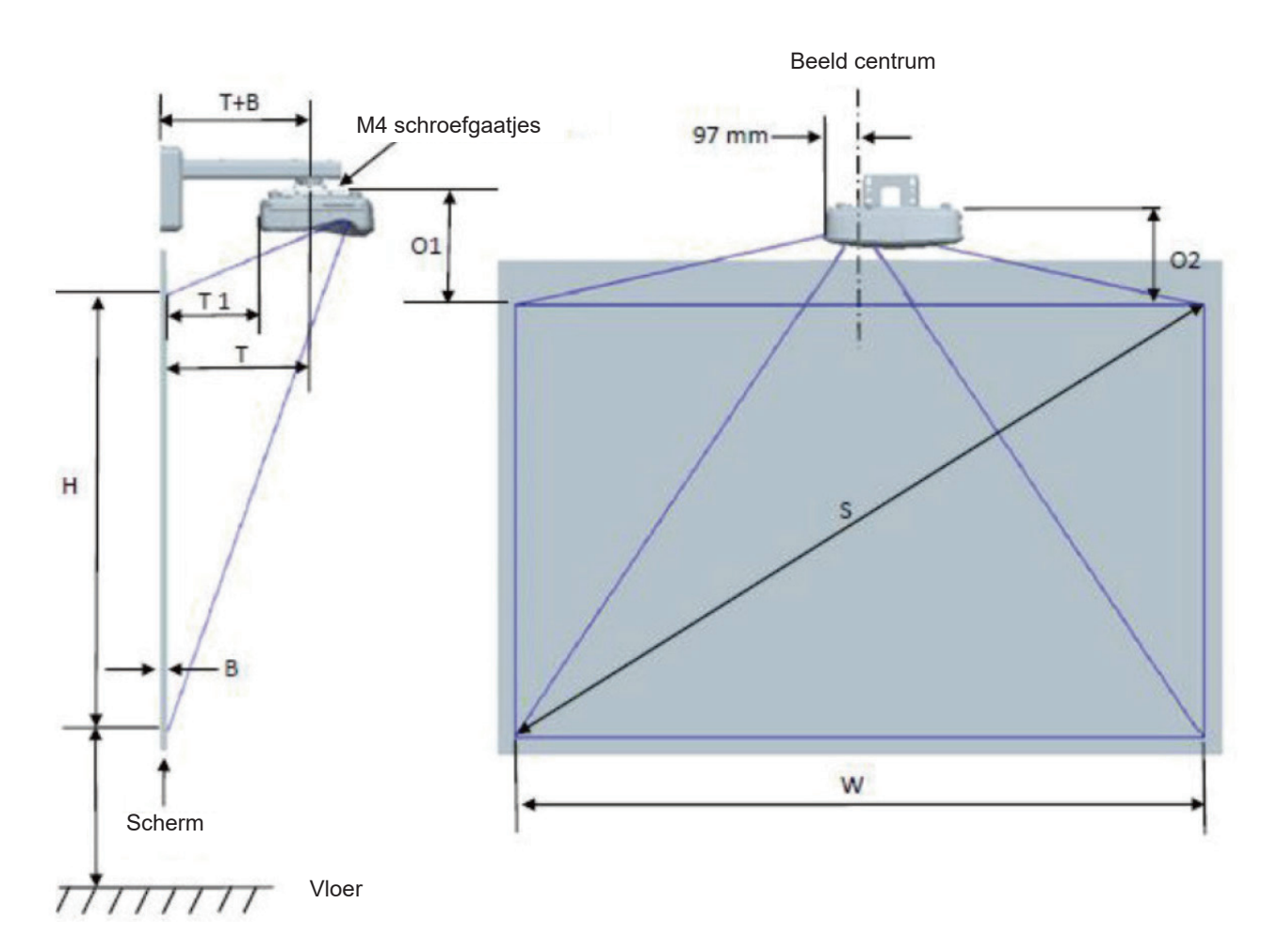

|                                          | WUXGA (16:10) Muurbevestiging installatie metingskaart |                               |                              |             |        |                               |                                                                                                    |                                                                                                    |                                                                                    |                                                                                  |
|------------------------------------------|--------------------------------------------------------|-------------------------------|------------------------------|-------------|--------|-------------------------------|----------------------------------------------------------------------------------------------------|----------------------------------------------------------------------------------------------------|------------------------------------------------------------------------------------|----------------------------------------------------------------------------------|
| Diagonaal<br>beeldformaat<br>(S) in inch | Diagonaal<br>beeldformaat<br>(S) in mm                 | Beeld<br>breedte (W)<br>in mm | Beeld<br>hoogte (H)<br>in mm | Werpafstand | Offset | Offset<br>tolerantie<br>(+/-) | Afstand van<br>oppervlakte<br>van<br>whiteboard<br>naar het<br>midden van<br>projector<br>bevestiging<br>(T) in mm | Afstand van<br>oppervlakte<br>van<br>whiteboard<br>naar<br>achterzijde<br>van projector<br>(T1) in mm | Afstand van<br>top van beeld<br>naar de top<br>van interface<br>boss (O1) in<br>mm | Afstand<br>van top van<br>beeld naar<br>de top van<br>de projector<br>(O2) in mm |
| 132                                      | 3353                                                   | 2843                          | 1777                         | 719         | 298    | 36                            | 594                                                                                                    | 457                                                                                                   | 361                                                                                | 341                                                                              |
| 135                                      | 3429                                                   | 2908                          | 1817                         | 736         | 304    | 36                            | 611                                                                                                    | 474                                                                                                   | 367                                                                                | 347                                                                              |
| 140                                      | 3556                                                   | 3015                          | 1885                         | 763         | 316    | 38                            | 638                                                                                                    | 501                                                                                                   | 379                                                                                | 359                                                                              |
| 145                                      | 3683                                                   | 3123                          | 1952                         | 790         | 327    | 39                            | 665                                                                                                    | 528                                                                                                   | 390                                                                                | 370                                                                              |
| 150                                      | 3810                                                   | 3231                          | 2019                         | 817         | 338    | 40                            | 692                                                                                                    | 555                                                                                                   | 401                                                                                | 381                                                                              |
| 155                                      | 3937                                                   | 3339                          | 2087                         | 845         | 349    | 42                            | 720                                                                                                    | 583                                                                                                   | 412                                                                                | 392                                                                              |

**Opmerking:** Deze tabel is uitsluitend bedoeld als referentie voor de gebruikers.

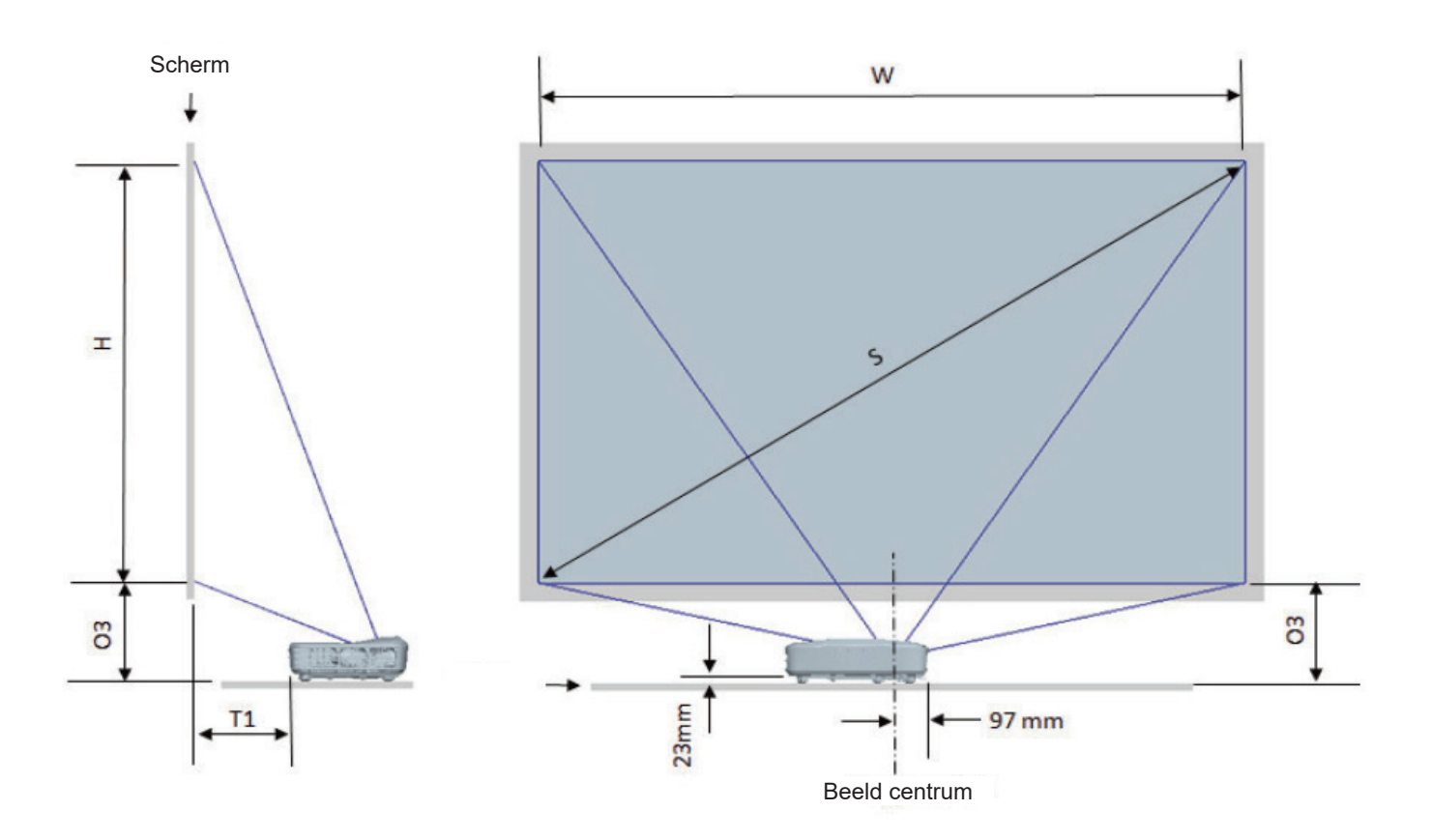

| WUXGA (16:10) Tafelbevestiging installatie metingskaart |                                        |                            |                           |                      |                                                                                                    |                                                                                |
|---------------------------------------------------------|----------------------------------------|----------------------------|---------------------------|----------------------|----------------------------------------------------------------------------------------------------|--------------------------------------------------------------------------------|
| Diagonaal<br>beeldformaat<br>(S) in inch                | Diagonaal<br>beeldformaat<br>(S) in mm | Beeld breedte<br>(W) in mm | Beeld hoogte<br>(H) in mm | Werpafstand<br>in mm | Afstand van<br>oppervlakte<br>van whiteboard<br>naar<br>achterzijde van<br>projector (T1)<br>in mm | Afstand van<br>bodem van<br>het beeld naar<br>de top van de<br>tafel(O3) in mm |
| 132                                                     | 3353                                   | 2843                       | 1777                      | 719                  | 457                                                                                                | 364                                                                            |
| 135                                                     | 3429                                   | 2908                       | 1817                      | 736                  | 474                                                                                                | 370                                                                            |
| 140                                                     | 3556                                   | 3015                       | 1885                      | 763                  | 501                                                                                                | 382                                                                            |
| 145                                                     | 3683                                   | 3123                       | 1952                      | 790                  | 528                                                                                                | 393                                                                            |
| 150                                                     | 3810                                   | 3231                       | 2019                      | 817                  | 555                                                                                                | 404                                                                            |
| 155                                                     | 3937                                   | 3339                       | 2087                      | 845                  | 583                                                                                                | 415                                                                            |

### Projector afmetingen en plafond bevestiging installatie

- 1. Gebruik de plafondmontage van Optoma om schade aan uw projector te voorkomen.
- 2. Als u een plafondmontageset van een derde wilt gebruiken, moet u controleren of de schroeven die worden gebruikt om de set op de projector te monteren, aan de volgende specificaties voldoet:
- Type schroef: M4\*10
- Minimale schroeflengte: 10 mm

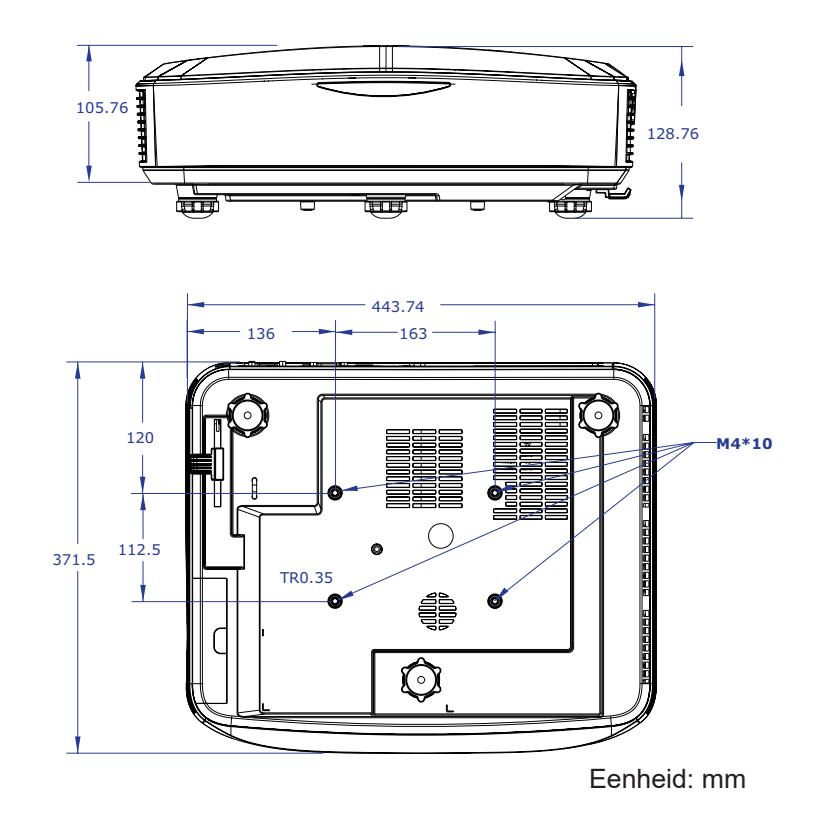

**Opmerking:** Wanneer schade wordt veroorzaakt door een onjuiste installatie, zal het recht op garantie nietig worden verklaard.

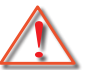

Waarschuwing:

- Als u een montagerek van een ander bedrijf aanschaft, let dan op de juiste schroefafmetingen. De schroefafmeting hangt af van de dikte van de montageplaat.
- Zorg dat u een opening van minstens 10 cm tussen het plafond en de onderkant van de projector behoudt.
- Vermijd het installeren van de projector in de buurt van een warmtebron.

### **IR-afstandscodes**

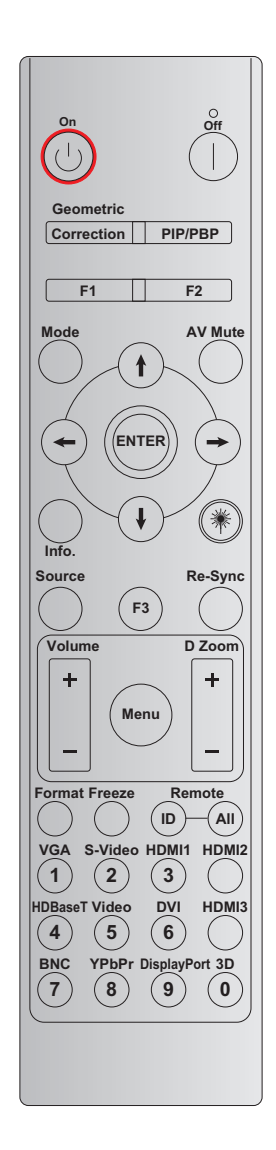

| Toets                     | Afdruk-toets              | BYTE 1  | BYTE 2  | BYTE 3 | BYTE 4  | Herhalen |
|---------------------------|---------------------------|---------|---------|--------|---------|----------|
|                           | dominico                  | klant 0 | klant 1 | data 0 | data 1  |          |
| Inschakelen 🕛             | Aan                       | 32      | CD      | 02     | #BYTE 3 | F2       |
| Uitschakelen              | Uit                       | 32      | CD      | 2E     | #BYTE 3 | F2       |
| Geometrische<br>correctie | Geometrische<br>correctie | 32      | CD      | 96     | #BYTE 3 | F2       |
| PIP/PBP                   | PIP/PBP                   | 32      | CD      | 78     | #BYTE 3 | F2       |
| F1                        | F1                        | 32      | CD      | 26     | #BYTE 3 | F2       |
| F2                        | F2                        | 32      | CD      | 27     | #BYTE 3 | F2       |
| Modus                     | Modus                     | 32      | CD      | 95     | #BYTE 3 | F2       |
| Vier                      | Omhoog pijl               | 32      | CD      | C6     | #BYTE 3 | F2       |
| richtingstoetsen          | Omlaag pijl               | 32      | CD      | C7     | #BYTE 3 | F2       |
| voor selectie             | Links pijl                | 32      | CD      | C8     | #BYTE 3 | F2       |
| (1/↓/↔/→)                 | Rechts pijl               | 32      | CD      | C9     | #BYTE 3 | F2       |
| Enter                     | Enter                     | 32      | CD      | C5     | #BYTE 3 | F2       |
| AV-dempen                 | AV-dempen                 | 32      | CD      | 03     | #BYTE 3 | F2       |
| Informatie                | Info. (Informatie)        | 32      | CD      | 25     | #BYTE 3 | F2       |

| Toets                     | Afdruk-toets              | BYTE 1  | BYTE 2  | BYTE 3 | BYTE 4  | Herhalen |
|---------------------------|---------------------------|---------|---------|--------|---------|----------|
|                           | definitie                 | klant 0 | klant 1 | data 0 | data 1  |          |
| Laserpen 🇮                | Laserpen                  | nvt     | nvt     | nvt    | nvt     | nvt      |
| Bron                      | Bron                      | 32      | CD      | 18     | #BYTE 3 | F2       |
| F3                        | F3                        | 32      | CD      | 66     | #BYTE 3 | F2       |
| Opnieuw<br>synchroniseren | Opnieuw<br>synchroniseren | 32      | CD      | 04     | #BYTE 3 | F2       |
| Volumo                    | Volume +                  | 32      | CD      | 09     | #BYTE 3 | F2       |
| volume                    | Volume -                  | 32      | CD      | 0C     | #BYTE 3 | F2       |
| D Zoom                    | D Zoom +                  | 32      | CD      | 08     | #BYTE 3 | F2       |
| DZOOM                     | D Zoom -                  | 32      | CD      | 0B     | #BYTE 3 | F2       |
| Menu                      | Menu                      | 32      | CD      | 88     | #BYTE 3 | F2       |
| Zoeken                    | Zoeken                    | 32      | CD      | 15     | #BYTE 3 | F2       |
| Blokkeren                 | Blokkeren                 | 32      | CD      | 06     | #BYTE 3 | F2       |
| Afstand                   | Afstandsbediening<br>ID   | 3201 -  | ~ 3299  |        |         |          |
| Alstanu                   | Afstandsbediening allen   | 32      | CD      | nvt    |         |          |
| VGA / 1                   | 1/VGA                     | 32      | CD      | 8E     | #BYTE 3 | F2       |
| S-Video / 2               | 2/S-Video                 | 32      | CD      | 1D     | #BYTE 3 | F2       |
| HDMI1/3                   | 3/HDMI1                   | 32      | CD      | 16     | #BYTE 3 | F2       |
| HDMI 2                    | HDMI2                     | 32      | CD      | 9B     | #BYTE 3 | F2       |
| HDBaseT / 4               | 4/HDBaseT                 | 32      | CD      | 70     | #BYTE 3 | F2       |
| Video / 5                 | 5/Video                   | 32      | CD      | 1C     | #BYTE 3 | F2       |
| DVI / 6                   | 6/DVI                     | 32      | CD      | 19     | #BYTE 3 | F2       |
| HDMI3                     | HDMI3                     | 32      | CD      | 98     | #BYTE 3 | F2       |
| BNC / 7                   | 7/BNC                     | 32      | CD      | 1A     | #BYTE 3 | F2       |
| YPbPr / 8                 | 8/YPbPr                   | 32      | CD      | 17     | #BYTE 3 | F2       |
| Weergave poort<br>/ 9     | 9/Weergave<br>poort       | 32      | CD      | 9F     | #BYTE 3 | F2       |
| 3D / 0                    | 0/3D                      | 32      | CD      | 89     | #BYTE 3 | F2       |

### **Opmerking:**

• De afstandsbediening gaat in de slaap modus als geen toets wordt ingedrukt of als twee toetsen tegelijk worden ingedrukt of als een toets langer dan 60 seconden wordt ingedrukt.

• Wanneer de "Allen" toets voor langer dan 3 seconden wordt ingedrukt en de rode LED snel knippert, geeft dit aan dat de customer code terug is gezet naar zijn standaard code (32 CD).

- Voor het wisselen van de customer code, druk en houdt de "ID"toets langer dan 3 seconden ingedrukt en de rode LED zal langzaam knipperen. Druk dan op 2 nummer toetsen binnen 10 seconden. Voorbeeld, om de customer code te veranderen naar 3201, doe het volgende: Druk op en houdt de "ID"toets langer dan 3 seconden ingedrukt, laat dan de "ID"toets los, druk op de "0"toets en dan op "1". Maar als u 2 nummer toetsen langer dan 10 seconden indrukt, zal de customer code niet veranderen. U kunt de customer code instellen van 32 01 naar 32 99.
- De LED indicatie zal 10 seconden oplichten wanneer elke toets wordt ingedrukt, het zal dan langzaam binnen 5 seconden knipperen als geen toets wordt ingedrukt. Maar als er op een toets is gedrukt zal de tijd beginnen kalibreren.
- De afstandsbediening onthoudt de customer code totdat de batterijen leeg zijn.

## Probleemoplossing

Als u een probleem hebt met uw projector, moet u de volgende informatie raadplegen. Blijft het probleem bestaan, neem dan contact op met uw plaatselijke handelaar of dienstverlening.

### **Beeld problemen**

- *Er verschijnt geen beeld op het scherm* 
  - Controleer of alle kabels en voedingen correct en stevig zijn aangesloten, zoals beschreven in het hoofdstuk "Installatie".
  - Let op dat de pinnen van de aansluitingen niet verbogen of gebroken zijn.
  - Controleer of de functie "AV" niet is ingeschakeld.

### *Beeld is niet scherpgesteld*

• Zorg dat het projectiescherm op de vereiste afstand staat. (Raadpleeg pagina 28).

Het beeld wordt uitgerekt wanneer een 16:9 DVD-titel wordt weergegeven

- Wanneer u een anamorfe DVD of 16:9 DVD afspeelt, toont de projector het beste beeld in 16:9 formaat op de projector.
- Als u de LBX formaat DVD titel afspeelt, verander dan het formaat in LBX in de projector OSD.
- Als u DVD-titels in 4:3-formaat afspeelt, moet u het formaat in het OSD van de projector wijzigen in 4:3.
- Stel het beeldschermformaat in op de breedte-hoogteverhouding 16:9 (breed) op uw DVD-speler.

### P Het beeld is te klein of te groot

- Plaats de projector dichter bij of verder van het scherm.
- Druk op "Menu" op het paneel van de projector, ga naar "Weergave→ Aspect Ratio". Probeer de verschillende instellingen.
- Afbeelding heeft schuine zijden:
  - Zet de projector, indien mogelijk, zodanig weg dat het gecentreerd op het scherm is en onder de onderkant van het scherm.

P Het beeld is omgedraaid

• Selecteer "Instellen -> Projectie" in het OSD-menu en pas de projectierichting aan.

### Andere problemen

De projector reageert op geen enkele besturing

• Schakel, indien mogelijk, de projector uit en trek vervolgens de voedingskabel uit. Wacht 20 seconden voordat u de voeding opnieuw aansluit.

### Problemen afstandsbediening

- Als de afstandsbediening niet werkt
  - Controleer of de bedieningshoek van de afstandsbediening is gericht binnen ± 30° naar de IR zender van de projector.
  - Zorg ervoor dat er niets tussen de afstandsbediening en de projector in staat. Zorg ervoor dat u binnen 12 m (39.4 ft) van de projector bent.
  - Controleer of de batterijen juist zijn geplaatst.
  - Vervang de batterijen als ze leeg zijn.

### Waarschuwingsindicators

Wanneer de waarschuwingsindicators (zie hieronder) oplichten of knipperen, wordt de projector automatisch uitgeschakeld:

- Wanneer de LED-indicator "Lamp" rood oplicht en als de indicator rood knippert.
- Wanneer de LED-indicator "Temp" rood oplicht en als de indicator rood knippert. Dit geeft aan dat de projector oververhit is. In normale omstandigheden kan de project opnieuw worden ingeschakeld.
- Wanneer de LED-indicator "Temp" rood oplicht en als de indicator "Power" rood knippert.

Koppel de voedingskabel los van de projector, wacht 30 seconden en probeer het opnieuw. Als de waarschuwingsindicator opnieuw oplicht of knippert, moet u contact opnemen met een servicecentrum in de buurt voor hulp.

### **Bericht LED-lamp**

| Daviaht                                    | LED Vo                                                                                                    | oeding        | Temperatuur-LED | Lamp-LED      |
|--------------------------------------------|----------------------------------------------------------------------------------------------------|---------------|-----------------|---------------|
| Bericht                                    | (Rood)                                                                                                    | (Blauw)       | (Rood)          | (Rood)        |
| Stand-bytoestand<br>(Ingang voedingskabel) | Stabiel licht                                                                                                    |               |                 |               |
| Inschakelen (Opwarmen)                     | Knipperend<br>(1 sec uit / 1 sec aan)                                                                                         |               |                 |               |
| Inschakelen en Lamp<br>belichting          |                                                                                                    | Stabiel licht |                 |               |
| Uitschakelen (Afkoelen)                    | Knipperend<br>(0,5 sec uit / 0,5 sec<br>aan)<br>Terug naar stabiel<br>rood licht wanneer<br>de koelingsventilator<br>uitgaat. |               |                 |               |
| Fout (LD over temp.)                       |                                                                                                    |               | Stabiel licht   |               |
| Fout (LD mislukking)                       |                                                                                                    |               |                 | Stabiel licht |
| Fout (ventilator mislukking)               |                                                                                                    |               | Knipperend      |               |
| Fout (Over temp.)                          |                                                                                                    |               | Stabiel licht   |               |

Uitschakelen:

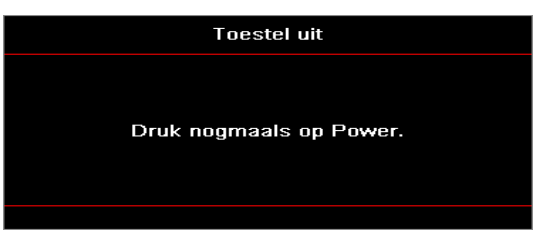

Temperatuurwaarschuwing:

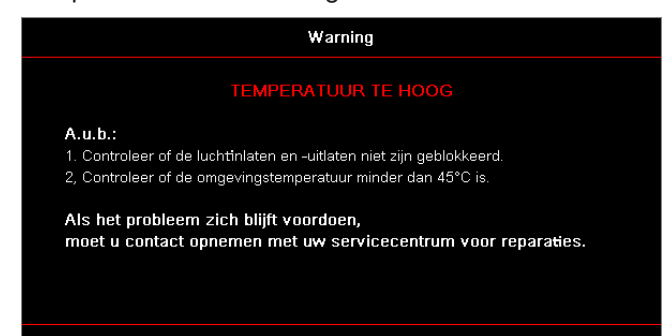

## **Specificaties**

| Optisch                   | Omschrijving                      |
|---------------------------|-----------------------------------|
| Maximum resolutie         | WUXGA                             |
| Throw ratio               | 0,253                             |
| Zoom / Focus afstelling   | Stabiele zoom en handmatige focus |
| Beeldafmeting (diagonaal) | 133,5" ~ 154,1"                   |
| Projectie afstand         | 457 mm ~ 583 mm                   |

| Electrisch             | Omschrijving                                                                                                    |
|------------------------|----------------------------------------------------------------------------------------------------|
| Ingang                 | <ul> <li>HDMI 2,0 (x2)</li> <li>VGA-In</li> <li>Audio In 3.5 mm</li> <li>Microfoon</li> <li>USB Type-A voor voeding USB 5 V/1.5 A</li> </ul> |
| Uitgangen              | <ul><li>VGA Uit</li><li>Audio Out 3.5 mm</li></ul>                                                                                           |
| Controle               | <ul> <li>USB type B</li> <li>RS232C</li> <li>RJ-45 (ondersteunt webcontrole)</li> </ul>                                                      |
| Kleur reproductie      | 1073.4 miljoen kleuren                                                                                                    |
| Scan schaal            | <ul> <li>Horizontale scan schaal: 15,375 - 91,146 KHz</li> <li>Verticale scan schaal: 24 ~ 85 Hz (120 Hz voor 3D projector)</li> </ul>       |
| Ingebouwde luidspreker | Ja, 10 W                                                                                                    |
| Voeding vereiste       | 100 - 240 V ± 10%, AC 50/60 Hz                                                                                                    |
| Invoer stroom          | 3,7 A                                                                                                    |

| Mechanisch             | Omschrijving                                                                                                    |
|------------------------|----------------------------------------------------------------------------------------------------|
| Installatie orientatie | Voorkant,Achterzijde, Plafond, Achterzijde boven                                                                   |
| Afmetingen             | <ul> <li>382 (W) x 318 (D) x 88 (H) mm (zonder voet)</li> <li>382 (W) x 318 (D) x 115 (H) mm (met voet)</li> </ul> |
| Gewicht                | 5.8 ± 0.5 kg                                                                                                    |
| Milieu omstandigheden  | Bediening in 5 ~ 40°C, 10% tot 85% vochtigheid (geen condens)                                                      |

**Opmerking:** Alle specificaties kunnen gewijzigd worden zonder mededeling.

## **RS232** protocol function list

Baud Rate 9600 Data Bits 8 Parity None Stop Bits 1 Flow Control None UART16550 FIFO Disable

| Write Command |               |                 |  |         |   |       |          |                 |  |  |  |  |  |
|---------------|---------------|-----------------|--|---------|---|-------|----------|-----------------|--|--|--|--|--|
| ~             | Х             | X X             |  | Х       | Х |       | n        | CR              |  |  |  |  |  |
| Lead Code     | Projec        | ctor ID         |  | Command |   | space | variable | carriage return |  |  |  |  |  |
| Prefix        | 00′<br>(Defau | ~99<br>ult: 00) |  | 000~999 |   |       | 0~9999   | suffix          |  |  |  |  |  |

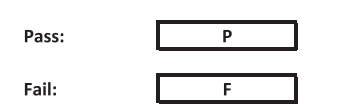

#### Read Command

| ~         | Х             | Х               | Х | х       | х |       | n        | CR              |
|-----------|---------------|-----------------|---|---------|---|-------|----------|-----------------|
| Lead Code | Projec        | ctor ID         |   | Command |   | space | variable | carriage return |
| Prefix    | 00′<br>(Defau | ~99<br>ult: 00) |   | 000~999 |   |       | 0~9999   | suffix          |

Fail:

F

Response Format

| onnat | - |   |          |  |  |  |  |
|-------|---|---|----------|--|--|--|--|
| Pass: | 0 | k | n        |  |  |  |  |
|       |   |   | Variable |  |  |  |  |

| System Automatically Send |   |   |   |   |          |  |  |  |  |  |  |
|---------------------------|---|---|---|---|----------|--|--|--|--|--|--|
|                           | I | N | F | 0 | n        |  |  |  |  |  |  |
|                           |   |   |   |   | Variable |  |  |  |  |  |  |

Note: There is a <CR> after all ASCII commands. 0D is the HEX code for <CR> in ASCII code.

|           |                |                 |                            |                            |         |                      |                  | Write Co         | mmand                | Read Command     |          |           |   |           |              |          |   |  |  |  |
|-----------|----------------|-----------------|----------------------------|----------------------------|---------|----------------------|------------------|------------------|----------------------|------------------|----------|-----------|---|-----------|--------------|----------|---|--|--|--|
|           |                |                 |                            |                            |         |                      |                  | Comr             | nand                 |                  |          |           |   |           |              |          |   |  |  |  |
|           |                |                 |                            |                            |         |                      | 0110             |                  | Set Para.            | 0110             |          | 010 1/1   |   | _         |              |          | _ |  |  |  |
| Main Menu | Level 1        | Level 2         | Eevel 3                    | Level 4                    | Level 5 | n value              | CMD              | space            |                      | CMD              | space    | CMD value |   |           | <u>,  </u> , | Pass     |   |  |  |  |
|           |                |                 | Presentation               |                            |         |                      | ~XX20            |                  | 1                    | ~XX123           |          | 1         |   |           | ) k          | 1        |   |  |  |  |
|           |                |                 | Bright<br>Cinema           |                            |         |                      | ~XX20<br>~XX20   |                  | 2 3                  | ~XX123<br>~XX123 |          | 1         |   | (         | ) k<br>) k   | 2        |   |  |  |  |
|           |                | Distant         | HDR                        |                            |         |                      | ~XX20            |                  | 21                   | ~XX123           |          | 1         |   | C         | ) k          | 21       |   |  |  |  |
|           |                | Display Mode    | sRGB                       |                            |         |                      | ~XX20<br>~XX20   |                  | 4                    | ~XX123<br>~XX123 |          | 1         |   | (         | ) k          | 4        |   |  |  |  |
|           |                |                 | DICOM SIM.<br>User         |                            |         |                      | ~XX20<br>~XX20   |                  | 10<br>5              | ~XX123<br>~XX123 |          | 1         |   |           | ) k<br>) k   | 10       |   |  |  |  |
|           |                |                 | 3D                         |                            |         |                      | ~XX20            |                  | 9                    | ~XX123           |          | 1         |   | C         | ) k          | 9        |   |  |  |  |
|           |                |                 | Off                        |                            |         |                      | ~XX20<br>~XX506  |                  | 0                    | ~XX123           |          | 1         |   |           | ) K          | 19       |   |  |  |  |
|           |                |                 | BlackBoard<br>Light Yellow |                            |         |                      | ~XX506<br>~XX506 |                  | 1                    |                  |          |           |   | $\vdash$  |              |          |   |  |  |  |
|           |                | Wall Color      | Light Green                |                            |         |                      | ~XX506           |                  | 3                    |                  |          |           |   |           |              |          |   |  |  |  |
|           |                |                 | Pink                       |                            |         |                      | ~XX506<br>~XX506 |                  | 5                    |                  |          |           |   | $\vdash$  | +            |          |   |  |  |  |
|           |                |                 | Gray                       | 0#                         |         |                      | ~XX506           |                  | 6                    |                  |          |           |   | $\square$ |              |          |   |  |  |  |
|           |                |                 | HDR/HLG                    | Auto                       |         |                      | ~XX565           |                  | 1                    |                  |          |           |   |           |              |          |   |  |  |  |
|           |                |                 | 100 0.1                    | Bright<br>Standard         |         |                      | ~XX566<br>~XX566 |                  | 0                    |                  |          |           |   | $\vdash$  | +            |          |   |  |  |  |
|           |                | Dynamic Range   | HDR Picture Mode           | Film                       |         |                      | ~XX566           |                  | 2                    |                  |          |           |   | $\square$ |              |          |   |  |  |  |
|           |                |                 |                            | Bright                     |         |                      | ~XX567           |                  | 0                    |                  |          |           |   |           |              |          |   |  |  |  |
|           |                |                 | HLG Picture Mode           | Standard<br>Film           |         |                      | ~XX567<br>~XX567 |                  | 1 2                  |                  |          |           |   | $\vdash$  | +            |          |   |  |  |  |
|           |                |                 |                            | Detail                     |         |                      | ~XX567           |                  | 3                    |                  |          |           |   | $\square$ |              |          |   |  |  |  |
|           |                | Brightness      | -50 ~ 50                   |                            |         |                      | ~XX21            |                  | -50 ~ 50             | ~XX125           |          | 1         |   | c         | ) k          | -50 ~ 50 |   |  |  |  |
|           |                |                 | +                          |                            |         | <u> </u>             | ~XX46<br>~XX47   | ⊢                | 2                    |                  | -        |           |   | H         |              |          |   |  |  |  |
|           |                | Contrast        | -50 ~ 50                   |                            |         |                      | ~XX22            |                  | -50 ~ 50             | ~XX126           |          | 1         |   | C         | ) k          | -50 ~ 50 |   |  |  |  |
|           |                | Sharpness       | 1 ~ 15                     |                            |         |                      | ~XX23            |                  | 2 1~15               |                  |          |           |   |           |              |          |   |  |  |  |
|           |                | Color<br>Tint   | -50 ~ 50<br>-50 ~ 50       |                            |         | <u> </u>             | ~XX45<br>~XX44   | +                | -50 ~ 50<br>-50 ~ 50 |                  |          |           |   | H         |              |          |   |  |  |  |
|           |                |                 | Film                       |                            |         |                      | ~XX35            |                  | 1                    |                  |          |           |   |           |              |          |   |  |  |  |
|           |                |                 | Video<br>Graphics          |                            |         |                      | ~XX35<br>~XX35   |                  | 3                    |                  |          |           | E | H         |              |          |   |  |  |  |
|           |                | Gamma           | Standard (2.2)             |                            |         |                      | ~XX35            |                  | 4                    |                  |          |           |   | <b>H</b>  | T            |          |   |  |  |  |
|           |                |                 | 2.0                        |                            |         |                      | ~XX35            |                  | 6                    |                  |          |           |   |           |              |          |   |  |  |  |
|           |                |                 | 2.4                        |                            |         |                      | ~XX35<br>~XX35   | $\vdash$         | 12<br>8              |                  |          |           |   | H         | -            |          |   |  |  |  |
|           |                |                 | BrilliantColor™            | 1~10                       |         |                      | ~XX34            |                  | 1~10                 | 2014.00          |          |           |   |           |              |          |   |  |  |  |
|           |                |                 | Color Temperature          | Standard                   |         |                      | ~XX36<br>~XX36   |                  | 4                    | ~XX128<br>~XX128 |          | 1         |   |           | D K          | 0        |   |  |  |  |
|           |                |                 | Color lemperature          | Cool                       |         |                      | ~XX36<br>~XX36   |                  | 2                    | ~XX128<br>~XX128 |          | 1         |   | C C       | ) k          | 1        |   |  |  |  |
|           |                |                 |                            | Color                      |         | R/G/B/C/Y/M/W        |                  |                  |                      |                  |          |           |   |           |              |          |   |  |  |  |
|           |                |                 |                            | (R) Saturation<br>(R) Hue  |         | -50 ~ 50<br>-50 ~ 50 | ~XX333<br>~XX327 |                  | -50 ~ 50<br>-50 ~ 50 |                  |          |           |   |           |              |          |   |  |  |  |
|           |                |                 |                            | (R) Gain<br>(G) Saturation |         | -50 ~ 50<br>-50 ~ 50 | ~XX339<br>~XX334 |                  | -50 ~ 50<br>-50 ~ 50 |                  |          |           |   | $\square$ | _            |          |   |  |  |  |
|           |                |                 |                            | (G) Hue                    |         | -50 ~ 50             | ~XX328           |                  | -50~50               |                  |          |           |   |           |              |          |   |  |  |  |
| Display   |                |                 |                            | (G) Gain<br>(B) Saturation |         | -50 ~ 50<br>-50 ~ 50 | ~XX340<br>~XX335 |                  | -50 ~ 50<br>-50 ~ 50 |                  | -        |           |   | $\vdash$  | -            |          |   |  |  |  |
|           |                |                 |                            | (B) Hue<br>(B) Gain        |         | -50 ~ 50             | ~XX329           |                  | -50 ~ 50             |                  |          |           |   | $\square$ |              |          |   |  |  |  |
|           |                |                 |                            | (C) Saturation             |         | -50 ~ 50             | ~XX341           |                  | -50 ~ 50             |                  |          |           |   |           |              |          |   |  |  |  |
|           | Image Settings |                 | Color Matching             | (C) Hue<br>(C) Gain        |         | -50 ~ 50<br>-50 ~ 50 | ~XX330<br>~XX342 |                  | -50 ~ 50<br>-50 ~ 50 |                  |          |           |   | $\vdash$  | +            |          |   |  |  |  |
|           |                | Color Settings  |                            | (Y) Saturation             |         | -50 ~ 50             | ~XX337           |                  | -50 ~ 50             |                  |          |           |   |           |              |          |   |  |  |  |
|           |                |                 |                            | (Y) Gain                   |         | -50 ~ 50             | ~XX343           |                  | -50 ~ 50             |                  |          |           |   |           |              |          |   |  |  |  |
|           |                |                 |                            | (M) Saturation<br>(M) Hue  |         | -50 ~ 50<br>-50 ~ 50 | ~XX338<br>~XX332 |                  | -50 ~ 50<br>-50 ~ 50 |                  |          |           |   | $\vdash$  | -            |          |   |  |  |  |
|           |                |                 |                            | (M) Gain                   |         | -50 ~ 50             | ~XX344           |                  | -50 ~ 50             |                  | <u> </u> |           |   | $\square$ |              |          |   |  |  |  |
|           |                |                 |                            | (W) Red<br>(W) Green       |         | -50 ~ 50             | ~XX345<br>~XX346 |                  | -50 ~ 50<br>-50 ~ 50 |                  |          |           |   |           |              |          |   |  |  |  |
|           |                |                 |                            | (W) Blue<br>Reset          |         | -50 ~ 50             | ~XX347<br>~XX215 |                  | -50 ~ 50<br>1        |                  |          |           |   | $\vdash$  | +            |          |   |  |  |  |
|           |                |                 |                            | Red Gain                   |         | -50 ~ 50             | ~XX24            |                  | -50 ~ 50             |                  |          |           |   |           |              |          |   |  |  |  |
|           |                |                 | RGB Gain/Bias              | Blue Gain                  |         | -50 ~ 50<br>-50 ~ 50 | ~XX25<br>~XX26   |                  | -50 ~ 50<br>-50 ~ 50 |                  |          |           |   |           |              |          |   |  |  |  |
|           |                |                 |                            | Red Bias<br>Green Bias     |         | -50 ~ 50<br>-50 ~ 50 | ~XX27<br>~XX28   |                  | -50 ~ 50<br>-50 ~ 50 |                  | -        |           |   | $\vdash$  | _            |          |   |  |  |  |
|           |                |                 |                            | Blue Bias                  |         | -50 ~ 50             | ~XX29            |                  | -50 ~ 50             |                  |          |           |   |           |              |          |   |  |  |  |
|           |                |                 |                            | Auto                       |         |                      | ~XX51/<br>~XX37  |                  | 1                    |                  |          |           |   |           |              |          |   |  |  |  |
|           |                |                 | Color Space                | RGB<br>YUV                 |         |                      | ~XX37<br>~XX37   | $+ \overline{+}$ | 2 3                  |                  |          |           |   | H         | -            |          |   |  |  |  |
|           |                |                 |                            | RGB (0 ~ 255)              |         |                      | ~XX37            |                  | 2                    |                  |          |           |   |           |              |          |   |  |  |  |
|           |                |                 | Automatic                  | Off                        |         |                      | ~XX91            |                  | 4                    |                  |          |           |   |           |              |          |   |  |  |  |
|           |                |                 | Frequency                  | On                         |         | -50 ~ 50             | ~XX91<br>~XX73   | $+ \overline{+}$ | 1                    |                  |          |           | F | H         | -            |          |   |  |  |  |
|           |                | Signal          | Phase                      |                            |         | 0~31                 | ~XX74            |                  | 0~31                 |                  |          |           |   |           |              |          |   |  |  |  |
|           |                |                 | n. Position<br>V. Position |                            |         | -50 ~ 50             | ~XX/5<br>~XX76   |                  | -50 ~ 50<br>-50 ~ 50 |                  |          |           | E | H         |              |          |   |  |  |  |
|           |                |                 | Dynamic Black              | Off                        |         |                      | ~XX91<br>~XX91   |                  | 0                    |                  |          |           |   | H         | Ŧ            |          |   |  |  |  |
|           |                |                 | Eco.                       | -                          |         |                      | ~XX110           |                  | 2                    |                  |          |           |   |           |              |          |   |  |  |  |
|           |                |                 |                            | 95%                        |         |                      | ~XX326<br>~XX326 | $\vdash$         | 0                    |                  |          |           |   | H         | -            |          |   |  |  |  |
|           |                |                 |                            | 90%                        |         |                      | ~XX326           | $\square$        | 2                    |                  |          |           |   | $\square$ | -            |          |   |  |  |  |
|           |                |                 |                            | 80%                        |         |                      | ~XX326           |                  | 3 4                  |                  |          |           |   |           |              |          |   |  |  |  |
|           |                |                 |                            | 75%                        |         |                      | ~XX326<br>~XX326 | $\left  \right $ | 5                    |                  |          |           |   | $\vdash$  | -            | -        |   |  |  |  |
|           |                |                 | Constant Proven            | 65%                        |         |                      | ~XX326           |                  | 7                    |                  |          |           |   | $\square$ |              |          |   |  |  |  |
|           |                |                 | ourbiant Power             | 55%                        |         |                      | ~XX326           |                  | o<br>9               |                  |          |           |   |           |              |          |   |  |  |  |
|           |                |                 |                            | 50%<br>45%                 |         |                      | ~XX326<br>~XX326 | $\left  \right $ | 10                   |                  |          |           |   | $\vdash$  | -            | -        |   |  |  |  |
|           |                | Brightness Mode |                            | 40%                        |         |                      | ~XX326           |                  | 12                   |                  |          |           |   | $\square$ |              |          |   |  |  |  |
|           |                |                 |                            | 30%                        |         |                      | ~XX326           |                  | 13                   |                  |          |           |   |           |              |          |   |  |  |  |
|           |                |                 |                            | 25%<br>20%                 |         |                      | ~XX326<br>~XX326 | $\left  \right $ | 15<br>16             |                  | -        |           |   |           | +            | -        |   |  |  |  |
|           |                |                 |                            | 85%                        |         |                      | ~XX522           |                  | 0                    |                  |          |           |   | $\square$ | -            |          |   |  |  |  |
|           |                |                 |                            | 75%                        |         |                      | ~XX522           |                  | 2                    |                  |          |           |   |           |              |          |   |  |  |  |
|           |                |                 |                            | 70%<br>65%                 |         |                      | ~XX522<br>~XX522 | $\left  \right $ | 3 4                  |                  |          |           |   | H         | -            |          |   |  |  |  |
|           |                |                 | Constant Luminance         | 60%                        |         |                      | ~XX522           | $\square$        | 5                    |                  |          |           |   | F         | -            |          |   |  |  |  |
|           |                |                 |                            | 50%                        |         |                      | ~XX522           |                  | 7                    |                  |          |           |   |           |              |          |   |  |  |  |
|           |                |                 |                            | 45%                        |         |                      | ~XX522<br>~XX522 | ⊢                | 8                    |                  |          |           |   | H         |              |          |   |  |  |  |
|           |                |                 |                            | 35%                        |         |                      | ~XX522           |                  | 10                   |                  |          |           |   |           |              |          |   |  |  |  |
|           |                | Reset           |                            | auste                      |         |                      | ~XX522<br>~XX509 |                  | 11                   |                  |          |           | E |           |              |          |   |  |  |  |

Note: Some commands are not supported, it depends on models.

|           |                      |                             |                                       |                         |         |                                              |                    | Write C | Command              | Read Command     |       |           |         |    |           |                           |  |  |
|-----------|----------------------|-----------------------------|---------------------------------------|-------------------------|---------|----------------------------------------------|--------------------|---------|----------------------|------------------|-------|-----------|---------|----|-----------|---------------------------|--|--|
|           |                      |                             |                                       |                         |         |                                              |                    | Con     | nmand                |                  |       |           | Command |    |           |                           |  |  |
| Main Menu | Level 1              | Level 2                     | Level 3                               | Level 4                 | Level 5 | n value                                      | CMD                | space   | Set Para.            | CMD              | space | CMD Value |         |    |           | Pass                      |  |  |
|           |                      | 3D Mode                     | Off                                   |                         |         |                                              | ~XX230             |         | 0                    |                  |       |           |         |    |           |                           |  |  |
|           |                      |                             | On<br>Off                             |                         |         |                                              | ~XX230<br>~XX230   |         | 4                    |                  |       |           |         | +- | $\vdash$  |                           |  |  |
|           |                      | 3D lech                     | DLP-Link<br>3D                        |                         |         |                                              | ~XX230<br>~XX400   |         | 1                    |                  |       |           |         | _  |           |                           |  |  |
|           |                      | 3D-2D                       | L                                     |                         |         |                                              | ~XX400             |         | 1                    |                  |       |           |         | 1  |           |                           |  |  |
|           | 3D                   |                             | R<br>Auto                             |                         |         |                                              | ~XX400<br>~XX405   |         | 0                    |                  |       |           |         |    |           |                           |  |  |
|           |                      | 3D Format                   | SBS<br>Top and Bottom                 |                         |         |                                              | ~XX405<br>~XX405   |         | 1 2                  |                  |       |           |         |    |           |                           |  |  |
|           |                      |                             | Frame Sequential                      |                         |         |                                              | ~XX405<br>~XX231   |         | 3                    |                  |       |           |         |    |           |                           |  |  |
|           |                      | 3D sync invert              | On                                    |                         |         |                                              | ~XX231             |         | 1                    |                  |       |           |         |    |           |                           |  |  |
|           |                      | 4:3                         |                                       |                         |         |                                              | ~XX60              |         | 1                    | ~XX127           |       | 1         |         | 0  | k         | 1                         |  |  |
|           | Arnert Patio         | 16:9                        |                                       |                         |         |                                              | ~XX60<br>~XX60     |         | 2 3                  | ~XX127<br>~XX127 |       | 1         |         | 0  | k<br>k    | 3                         |  |  |
|           | Puper raio           | LBX<br>Native               |                                       |                         |         |                                              | ~XX60<br>~XX60     |         | 5                    | ~XX127<br>~XX127 |       | 1         |         | 0  | k<br>k    | 5                         |  |  |
|           | Edge Mask            | Auto                        |                                       |                         |         | 0~10                                         | ~XX60<br>~XX61     |         | 7                    | ~XX127           |       | 1         |         | 0  | k         | 7                         |  |  |
|           | 7                    | Zoom Plus                   |                                       |                         |         |                                              | ~XX05              |         | 1                    |                  |       |           |         | 1  |           |                           |  |  |
|           | 200m                 | -5 ~ 25<br>Zoom Minus       |                                       |                         |         |                                              | ~XX62<br>~XX06     |         | -0~20<br>1           |                  |       |           |         |    |           |                           |  |  |
|           |                      | н+                          | -100 ~ 100                            |                         |         |                                              | ~XX540<br>~XX63    |         | 2<br>-100 ~ 100      | ~XX543           |       | 1         |         | 0  | k         | -100 ~ 100                |  |  |
|           | Imana Shift          | н-                          | (Depends on models)                   |                         |         |                                              | ~XX540             |         | 1                    |                  |       |           |         |    |           |                           |  |  |
|           | ininge onit          | V+                          | -100 ~ 100                            |                         |         |                                              | ~XX541             |         | 2                    | - YYE42          |       | 2         |         | 0  |           | 100 - 100                 |  |  |
|           |                      | V-                          | (Depends on models)                   |                         |         |                                              | ~XX541             |         | 1                    | -20043           |       | 2         |         |    | ^         | 100 - 100                 |  |  |
|           |                      |                             |                                       | H: 0 ~ 120<br>V: 0 ~ 80 |         |                                              | ~XX58<br>~XX58     |         | 1 2                  |                  |       |           |         | _  |           |                           |  |  |
|           |                      |                             | top left                              | right +1                |         |                                              | ~XX59              |         | 1                    |                  |       |           |         | -  |           |                           |  |  |
|           |                      |                             |                                       | up + 1                  |         |                                              | ~XX59<br>~XX59     |         | 3                    |                  |       |           |         |    |           |                           |  |  |
|           |                      |                             |                                       | down +1<br>H: 0 ~ 120   |         |                                              | ~XX59<br>~XX58     |         | 4 3                  |                  |       |           |         | -  | $\vdash$  |                           |  |  |
|           |                      |                             |                                       | V: 0 ~ 80               |         |                                              | ~XX58<br>~XX59     |         | 4                    |                  |       |           |         |    | $\square$ |                           |  |  |
|           |                      |                             | top right                             | left +1                 |         |                                              | ~XX59              |         | 6                    |                  |       |           |         |    |           |                           |  |  |
|           |                      |                             |                                       | up + 1<br>down +1       |         |                                              | ~XX59<br>~XX59     |         | 7 8                  |                  |       |           |         |    |           |                           |  |  |
|           | Geometric Correction | Four Corners                |                                       | H: 0~120<br>V: 0 ~ 80   |         |                                              | ~XX58<br>~XX58     |         | 5                    |                  |       |           |         | -  |           |                           |  |  |
|           |                      |                             | Bottom-left                           | right +1                |         |                                              | ~XX59              |         | 9                    |                  |       |           |         |    |           |                           |  |  |
|           |                      |                             |                                       | up + 1                  |         |                                              | ~XX59              |         | 11                   |                  |       |           |         |    |           |                           |  |  |
|           |                      |                             |                                       | down +1<br>H: 0 ~ 120   |         |                                              | ~XX59<br>~XX58     |         | 12                   |                  |       |           |         | -  | $\square$ |                           |  |  |
|           |                      |                             |                                       | V: 0 ~ 80               |         |                                              | ~XX58              |         | 8                    |                  |       |           |         |    |           |                           |  |  |
|           |                      |                             | Bottom-right                          | left+1                  |         |                                              | ~XX59              |         | 14                   |                  |       |           |         |    |           |                           |  |  |
|           |                      |                             |                                       | up + 1<br>down +1       |         |                                              | ~XX59<br>~XX59     |         | 15                   |                  |       |           |         |    |           |                           |  |  |
|           |                      | H Keystone                  | Reset                                 |                         |         |                                              | ~XX516<br>~XX65    |         | 1                    | ~XX543           |       | 4         |         | 0  | k         | -40 ~ 40                  |  |  |
|           |                      | V Keystone                  | -40 ~ 40                              |                         |         |                                              | ~XX66              |         | -40 ~ 40             | ~XX543           |       | 3         |         | 0  | k         | -40 ~ 40                  |  |  |
|           | Audio Settings       | Internal Speaker            |                                       |                         |         |                                              | ~XX314<br>~XX314   |         | 1                    |                  |       |           |         |    |           |                           |  |  |
|           |                      | Audio Out<br>Off            |                                       |                         |         |                                              | ~XX314<br>~xX80    |         | 2                    | ~XX356           |       | 1         |         | 0  | k         | 0                         |  |  |
| Audio     | Mute                 | On<br>Off                   |                                       |                         |         |                                              | ~xX80<br>~XX562    |         | 1                    | ~XX356           |       | 1         |         | 0  | k         | 1                         |  |  |
|           | Mic                  | On                          |                                       |                         |         | 0                                            | ~XX562             |         | 1                    |                  |       |           |         |    |           |                           |  |  |
|           | Volume<br>Mic Volume |                             |                                       |                         |         | 0 ~ 10<br>0 ~ 10                             | ~XX81<br>~XX93     |         | 0~10                 |                  |       |           |         |    |           |                           |  |  |
|           |                      | Front<br>Rear               |                                       |                         |         |                                              | ~XX71<br>~XX71     |         | 1 2                  | ~XX129<br>~XX129 |       | 1         |         | 0  | k<br>k    | 1                         |  |  |
|           | Projection           | Ceiling-top<br>Rear-top     |                                       |                         |         |                                              | ~XX71<br>~XX71     |         | 3                    | ~XX129<br>~XX129 |       | 1         |         | 0  | k<br>k    | 2                         |  |  |
|           | Screen Type          | 16:9                        |                                       |                         |         |                                              | ~XX90              |         | 0                    |                  |       |           |         |    |           |                           |  |  |
|           |                      | 16:10<br>Filter Usage Hours |                                       |                         |         |                                              | ~XX90              |         | 1                    | ~XX321           |       | 1         |         | 0  | k         | nnnn (nnnn = hour digits) |  |  |
|           |                      | Optional Filter Installed   | No<br>Yes                             |                         |         |                                              | ~XX320<br>~XX320   |         | 0                    |                  |       |           |         | +  | $\vdash$  |                           |  |  |
|           | Eiller Settinge      |                             | Off<br>300 br                         |                         |         |                                              | ~XX322             |         | 0                    |                  |       |           |         | -  | $\square$ |                           |  |  |
|           | r ner ocungs         | Filter Reminde              | 500 hr                                |                         |         |                                              | ~XX322             |         | 2                    |                  |       |           |         |    |           |                           |  |  |
|           |                      |                             | 800 hr<br>1000 hr                     |                         |         |                                              | ~XX322<br>~XX322   |         | 3 4                  |                  |       |           |         |    |           |                           |  |  |
|           |                      | Filter Reset                | Off                                   |                         |         |                                              | ~XX323<br>~XX105   |         | 1 0                  |                  |       |           |         | -  |           |                           |  |  |
|           |                      | Direct Power On             | On<br>Off                             |                         |         |                                              | ~XX105             |         | 1                    |                  |       |           |         |    |           |                           |  |  |
|           |                      | Signal Power On             | On                                    |                         |         |                                              | ~XX113             |         | 1                    |                  |       |           |         |    |           |                           |  |  |
|           | Power Settings       | Auto Power Off (min.)       | 0 ~ 180 (1 min increments)<br>0 ~ 990 |                         |         | 30                                           | ~XX106<br>~XX107   |         | 0 ~ 180<br>000 ~ 990 |                  |       |           |         |    | H         |                           |  |  |
|           |                      | Sleep Timer (min.)          | Always On                             | No<br>Yes               |         |                                              | ~XX507<br>~XX507   |         | 0                    |                  |       |           |         |    |           |                           |  |  |
|           |                      | Power Mode (Standby)        | Active                                |                         |         |                                              | ~XX114             |         | 1                    | ~XX150           |       | 16        |         | 0  | k         | 1                         |  |  |
|           |                      | Security                    | Eco.<br>Off                           |                         |         |                                              | ~XX114<br>~XX78    |         | 0<br>0 ~nnnn         | ~XX150           |       | 16        |         | 0  | ĸ         | 0                         |  |  |
|           |                      | County                      | On<br>Month                           |                         |         |                                              | ~XX78<br>~XX537    |         | 1 ~nnnn<br>00~12     | ~XX544           |       | 1         |         | 0  | k         | 00~12                     |  |  |
| Setup     | Security             | Security Timer              | Day                                   |                         |         |                                              | ~XX538             |         | 00~30                | ~XX544           |       | 2         |         | 0  | k<br>v    | 00~30                     |  |  |
|           |                      |                             | MM/DD/HH                              |                         |         |                                              | ~XX77              |         | ~MMDDHH              |                  |       |           |         |    | ^<br>     |                           |  |  |
|           |                      | HDMI Link                   | Off                                   |                         |         |                                              | ~XX511<br>~XX511   |         | 0                    |                  |       |           |         | +  | $\vdash$  |                           |  |  |
|           |                      | Inclusive of TV             | No<br>Yes                             |                         |         |                                              | ~XX512<br>~XX512   |         | 0                    |                  |       |           |         |    | H         |                           |  |  |
|           | HDMI Link Settings   | Power On Link               | Mutual                                |                         |         |                                              | ~XX513             |         | 1                    |                  |       |           |         |    |           |                           |  |  |
|           |                      | - Swei On LINK              | Device> PJ                            |                         |         |                                              | ~XX513             |         | 3                    |                  |       |           |         |    |           |                           |  |  |
|           |                      | Power Off Link              | Off                                   |                         |         |                                              | ~ XX514<br>~ XX514 |         | 0                    |                  |       |           |         | -  | H         |                           |  |  |
|           |                      | Green Grid<br>Magenta Grid  |                                       |                         |         |                                              | ~XX195             |         | 3                    |                  |       |           |         |    |           |                           |  |  |
|           | Test Pattern         | White Grid                  |                                       |                         |         |                                              | ~XX195             |         | 1                    |                  |       |           |         |    |           |                           |  |  |
|           |                      | White<br>Off                |                                       |                         |         |                                              | ~XX195<br>~XX195   |         | 2                    |                  |       |           |         | 1  | H         |                           |  |  |
|           |                      | IR Function                 | Off All                               |                         |         |                                              | ~XX11<br>~XX11     |         | 0                    |                  |       |           |         | F  | F         |                           |  |  |
|           |                      |                             |                                       |                         |         |                                              | ~XX48              |         | 1                    |                  |       |           |         |    |           |                           |  |  |
|           |                      | Remote Code                 | +                                     |                         |         |                                              | ~XX350<br>~XX48    |         | 2                    | ~XX558           |       | 1         |         | 0  | k         | no~að                     |  |  |
|           | Remote Settings      | User1 (F1)                  | Functions please refer to UM          |                         |         | 1.Test Pattern<br>2.Brightness<br>2. Content | ~XX117             |         | 1~9                  |                  |       |           |         |    |           |                           |  |  |
|           |                      | User2 (F2)                  | Functions please refer to UM          |                         |         | 4.Sleep Timer<br>5.Color Matching            | ~XX118             |         | 1~9                  |                  |       |           |         |    |           |                           |  |  |
|           |                      | Lieur3 (E3)                 | Eurotiong planas a first state        |                         |         | 6.Color Temp<br>7.Gamma<br>8. Projection     | ×YY110             |         | 4-0                  |                  |       |           |         | F  | H         |                           |  |  |
| 1         | 1                    | 0.3010 (F-3)                | s ancoons prease refer to UM          | 1                       |         | 9.Digital Lens Shift                         | -00118             |         | 1~9                  |                  |       |           |         |    |           |                           |  |  |

Note: Some commands are not supported, it depends on models.
|           |                             |                                   |                        |                                      |         |                    |                  | Write C | Command                                            | Read Command     |       |           |          |          |             |                            |  |
|-----------|-----------------------------|-----------------------------------|------------------------|--------------------------------------|---------|--------------------|------------------|---------|----------------------------------------------------|------------------|-------|-----------|----------|----------|-------------|----------------------------|--|
|           |                             |                                   |                        |                                      |         |                    |                  | mand    | Command                                            |                  |       |           |          |          |             |                            |  |
|           |                             |                                   |                        |                                      |         |                    |                  | 001     | imanu                                              |                  |       |           | Johnnand |          |             |                            |  |
| Main Menu | Level 1                     | Level 2                           | Level 3                | Level 4                              | Level 5 | n value            | CMD              | space   | Set Para.                                          | CMD              | space | CMD Value |          |          |             |                            |  |
|           | Projector ID                | 00~99                             | English                |                                      |         |                    | ~XX79            |         | 00~99                                              |                  |       |           |          |          | -           |                            |  |
|           |                             |                                   | Deutsch                |                                      |         |                    | ~XX70            |         | 2                                                  |                  |       |           |          |          |             |                            |  |
|           |                             |                                   | Français               |                                      |         |                    | ~XX70            |         | 3                                                  |                  |       |           |          | _        | -           |                            |  |
|           |                             |                                   | Espanol                |                                      |         |                    | ~XX70            |         | 5                                                  |                  |       |           |          |          |             |                            |  |
|           |                             |                                   | Portugues              |                                      |         |                    | ~XX70            |         | 6                                                  |                  |       |           |          |          | -           |                            |  |
|           |                             |                                   | Nederlands             |                                      |         |                    | ~XX70            |         | 8                                                  |                  |       |           |          |          |             |                            |  |
|           |                             |                                   | Svenska<br>Neret/Danet |                                      |         |                    | ~XX70            |         | 9                                                  |                  |       |           |          | _        | -           |                            |  |
|           |                             |                                   | Suomi                  |                                      |         |                    | ~XX70            |         | 11                                                 |                  |       |           |          |          |             |                            |  |
|           |                             |                                   | ελληνικά               |                                      |         |                    | ~XX70            |         | 12                                                 |                  |       |           |          |          | -           |                            |  |
|           |                             | Language                          | 繁耀中义<br>簡体中文           |                                      |         |                    | ~XX70<br>~XX70   |         | 13                                                 |                  |       |           |          | +        | +           |                            |  |
|           |                             |                                   | 日本語                    |                                      |         |                    | ~XX70            |         | 15                                                 |                  |       |           |          |          |             |                            |  |
|           |                             |                                   | 한국어<br>Русский         |                                      |         |                    | ~XX70<br>~XX70   |         | 16                                                 |                  |       |           |          | -        | +           |                            |  |
|           |                             |                                   | Magyar                 |                                      |         |                    | ~XX70            |         | 18                                                 |                  |       |           |          |          |             |                            |  |
|           |                             |                                   | Ceština<br>الربي       |                                      |         |                    | ~XX70<br>~XX70   |         | 19 20                                              |                  | -     |           |          | +        | +           |                            |  |
|           |                             |                                   | ไทย                    |                                      |         |                    | ~XX70            |         | 21                                                 |                  |       |           |          |          |             |                            |  |
|           |                             |                                   | Turkce                 |                                      |         |                    | ~XX70            |         | 22                                                 |                  |       |           |          | _        | +           |                            |  |
|           |                             |                                   | Tiếng Việt             |                                      |         |                    | ~XX70            |         | 25                                                 |                  |       |           |          | -        | +           |                            |  |
|           |                             |                                   | Bahasa Indonesia       |                                      |         |                    | ~XX70            |         | 26                                                 |                  |       |           |          |          |             |                            |  |
|           |                             |                                   | Romană<br>Slovakian    |                                      |         |                    | ~XX70<br>~XX70   |         | 27 28                                              |                  | -     |           |          | -        | +           |                            |  |
|           |                             |                                   |                        | Top left                             |         |                    | ~XX72            |         | 1                                                  |                  |       |           |          |          |             |                            |  |
|           |                             |                                   | Menu Location          | Top right<br>Center                  |         |                    | ~XX72<br>~XX72   |         | 2                                                  |                  |       |           |          | -        | -           |                            |  |
|           | Options                     | Menu Settings                     |                        | Bottom left                          |         |                    | ~XX72            |         | 4                                                  |                  |       |           |          |          |             |                            |  |
|           |                             |                                   |                        | Bottom right                         |         | <u> </u>           | ~XX72<br>~XX515  |         | 5                                                  |                  |       |           |          | -        | -           |                            |  |
|           |                             |                                   | Menu Timer             | 5sec                                 |         |                    | ~XX515           |         | 1                                                  |                  |       |           |          |          |             |                            |  |
|           |                             |                                   | 0#                     | 10sec                                |         |                    | ~XX515           |         | 3                                                  |                  |       |           |          | -        |             |                            |  |
|           |                             | Auto Source                       | On                     |                                      |         |                    | ~XX563           |         | 1                                                  |                  |       |           |          |          |             |                            |  |
|           |                             | Input Source                      | [No signal]            |                                      |         |                    | 2014.0           |         |                                                    | ~XX121           |       | 1         |          | 0        | k           | 0                          |  |
|           |                             |                                   | HDMI1<br>HDMI2         |                                      |         |                    | ~XX12<br>~XX12   |         | 15                                                 | ~XX121           |       | 1         |          | 0        | к<br>k      | 8                          |  |
|           |                             |                                   | VGA                    |                                      |         |                    | ~XX12            |         | 5                                                  | ~XX121           |       | 1         |          | 0        | k           | 2                          |  |
|           |                             | Input Name                        | HDMI1<br>HDMI2         | Default / Custom<br>Default / Custom |         | Default<br>Default | ~XX518<br>~XX518 |         | 1 ~ nnn (10 charactors)<br>2 ~ nnn (10 charactors) |                  | -     |           |          | +        | +           |                            |  |
|           |                             |                                   | VGA                    | Default / Custom                     |         | Default            | ~XX518           |         | 8 ~ nnn (10 charactors)                            |                  |       |           |          |          |             |                            |  |
|           |                             | High Altitude                     | Off                    |                                      |         |                    | ~XX101<br>~XX101 |         | 0                                                  |                  |       |           |          | -        | +           |                            |  |
|           |                             | Display Mode Lock                 | Off                    |                                      |         |                    | ~XX348           |         | 0                                                  |                  |       |           |          |          |             |                            |  |
|           |                             |                                   | On                     |                                      |         |                    | ~XX348<br>~XX103 |         | 0                                                  |                  |       |           |          | -        | +           |                            |  |
|           |                             | Keypad Lock                       | On                     |                                      |         |                    | ~XX103           |         | 1                                                  |                  |       |           |          |          |             |                            |  |
|           |                             | Information Hide                  | Off                    |                                      |         |                    | ~XX102           |         | 0                                                  |                  |       |           |          | +        | +           |                            |  |
|           |                             |                                   | Default                |                                      |         |                    | ~XX82            |         | 1                                                  |                  |       |           |          |          |             |                            |  |
|           |                             | Logo                              | Neutral                |                                      |         |                    | ~XX82            |         | 3                                                  |                  |       |           |          | _        | +           |                            |  |
|           |                             |                                   | None                   |                                      |         |                    | ~XX104           |         | 0                                                  |                  |       |           |          |          |             |                            |  |
|           |                             |                                   | Blue                   |                                      |         |                    | ~XX104           |         | 1                                                  |                  |       |           |          | _        | -           |                            |  |
|           |                             | Background Color                  | Green                  |                                      |         |                    | ~XX104<br>~XX104 |         | 4                                                  |                  |       |           |          |          |             |                            |  |
|           |                             |                                   | Gray                   |                                      |         |                    | ~XX104           |         | 6                                                  |                  |       |           |          | _        | _           |                            |  |
|           | A. 4. 11                    | On                                | Logo                   |                                      |         |                    | ~XX168           |         | 1                                                  | ~XX158           |       | 1         |          | 0        | k           | 1                          |  |
|           | Auto Opgrade F/W            | Off                               |                        |                                      |         |                    | ~XX168           |         | 0                                                  | ~XX158           |       | 1         |          | 0        | k           | 0                          |  |
|           | Reset                       | Reset to Default                  |                        |                                      |         |                    | ~XX112           |         | 1                                                  |                  |       |           |          |          | +           |                            |  |
|           |                             | Reset to Default with<br>password |                        |                                      |         |                    | ~XX112           |         | 1 ~nnnn                                            |                  |       |           |          |          |             |                            |  |
|           |                             | Network Status                    | Connected              |                                      |         |                    |                  |         |                                                    | ~XX87            |       | 1         |          | 0        | k           | 1                          |  |
|           |                             | MAC Address                       | Disconnected           |                                      |         |                    |                  |         |                                                    | ~XX87<br>~XX555  |       | 1         |          | 0        | k<br>v      | 0                          |  |
|           |                             | DHCR                              | Off                    |                                      |         |                    |                  |         |                                                    | ~XX150           |       | 17        |          | 0        | k           | 0                          |  |
|           | LAN                         | IP Address                        | On                     |                                      |         | 192.168.0.100      |                  |         |                                                    | ~XX150<br>~XX87  |       | 17        |          | 0        | k<br>k      | 1                          |  |
|           |                             | Subnet Mask                       |                        |                                      |         | 255.255.255.0      |                  |         |                                                    |                  |       |           |          |          | Ê           |                            |  |
|           |                             | Gateway                           |                        |                                      |         | 192.168.0.254      |                  |         |                                                    |                  |       |           |          | -        | -           |                            |  |
|           |                             | Reset                             |                        |                                      |         |                    |                  |         |                                                    |                  |       |           |          |          |             |                            |  |
| Network   |                             | Crestron                          | Off                    |                                      |         |                    | ~XX454           |         | 0                                                  |                  |       |           |          | -        | 1           |                            |  |
|           |                             | Extrem                            | Off                    |                                      |         |                    | ~XX455           |         | 0                                                  |                  |       |           |          |          |             |                            |  |
|           |                             | Exilon                            | On Off                 |                                      |         |                    | ~XX455           |         | 1                                                  |                  |       |           |          | -        |             |                            |  |
|           |                             | PJ Link                           | On                     |                                      |         |                    | ~XX456<br>~XX456 |         | 1                                                  |                  |       |           |          | -        |             |                            |  |
|           | Control                     | AMX Device Discovery              | Off                    |                                      |         |                    | ~XX457           |         | 0                                                  |                  |       |           |          |          |             |                            |  |
|           |                             | · · ·                             | On<br>Off              |                                      |         |                    | ~XX457<br>~XX458 |         | 0                                                  |                  |       |           |          | _        | +           |                            |  |
|           |                             | Telnet                            | On                     |                                      |         |                    | ~XX458           |         | 1                                                  |                  |       |           |          |          |             |                            |  |
| info      |                             | HTTP                              | Off                    |                                      |         |                    | ~XX459           |         | 0                                                  |                  |       |           |          | -        | +           |                            |  |
|           | Regulatory                  |                                   |                        |                                      |         |                    |                  |         |                                                    |                  |       |           |          |          |             |                            |  |
|           | Serial Number               |                                   |                        |                                      |         |                    |                  |         |                                                    | ~XX353           |       | 1         | : Chook  | 0        | k           |                            |  |
|           | Auflösung                   | 00x00                             |                        |                                      |         |                    |                  |         |                                                    | ~XX150           |       | 4         | Uneck    | anput S  | k k         | nnnnnnnnn                  |  |
|           | Alassa                      |                                   | +                      |                                      |         |                    |                  |         |                                                    | 201100           | -     | -         |          | 6        | <u> </u>    | e.g. Ok1920x1080)          |  |
|           | Axtualisierungsrate         | Disconnected                      |                        |                                      |         |                    |                  |         |                                                    | ~XX150           |       | 19        |          | 0        | K<br>V      | (e.g. Ok60 Hz)             |  |
|           | Network Status              | Connected                         |                        |                                      |         |                    |                  |         |                                                    | ~XX87            |       | 1         |          | 0        | к<br>k      | 1                          |  |
|           | IP Address                  |                                   |                        |                                      |         |                    |                  |         |                                                    | ~XX87            |       | 3         |          | 0        | k           | nnn_nnn_nnn_nnn            |  |
|           | Projector ID<br>Remote Code | 00~99                             | 1                      |                                      |         |                    |                  |         |                                                    | ~XX558           |       | 1         |          | 0        | ĸ           | nn                         |  |
|           | Remote Code(Active)         | 00~99                             |                        |                                      |         |                    |                  |         |                                                    |                  |       |           |          |          |             |                            |  |
|           | Display Mode                | Eco.                              | +                      |                                      |         |                    |                  |         |                                                    | ~XX123<br>~XX150 | -     | 1         | * Check  | *Display | / Mode<br>k | read above                 |  |
|           | Power mode(standby)         | Active                            |                        |                                      |         |                    |                  |         |                                                    | ~XX150           |       | 16        |          | 0        | k           | 1                          |  |
|           | Brightness Mode             | Communication                     |                        |                                      |         | <u> </u>           |                  |         |                                                    | ~XX150           |       | 16        |          | 0        | k           | 3                          |  |
|           | Filter Usage Hours          |                                   |                        |                                      |         |                    |                  |         |                                                    | ~XX321           |       | 1         |          | 0        | k           | nnnn                       |  |
|           | Light Source Hours          | Total                             |                        |                                      |         |                    |                  |         |                                                    | ~XX108           |       | 1         |          | 0        | k           | nnnnn (nnnnn= hour digits) |  |
|           | FW Version                  | LAN                               |                        |                                      |         |                    |                  |         |                                                    |                  |       |           |          |          |             |                            |  |
|           | 1                           | мси                               | 1                      |                                      |         |                    |                  |         |                                                    |                  |       |           |          |          | 1           |                            |  |

Note: Some commands are not supported, it depends on models.

|                |                                            |                             |             |         |         |                                                                                                    |                | Write C | Command               | Read Command |          |           |     |   |        |                              |  |
|----------------|--------------------------------------------|-----------------------------|-------------|---------|---------|----------------------------------------------------------------------------------------------------|----------------|---------|-----------------------|--------------|----------|-----------|-----|---|--------|------------------------------|--|
|                |                                            |                             |             |         |         |                                                                                                    | Command        |         |                       | Command      |          |           |     |   |        |                              |  |
| Main Menu      | Level 1                                    | Level 2                     | Level 3     | Level 4 | Level 5 | n value                                                                                                    | CMD            | space   | Set Para.             | CMD          | space    | CMD Value |     |   |        | Pass                         |  |
|                | Other Items                                | 1                           | 1           | 1       | 1       |                                                                                                    |                | -       |                       |              | _        |           |     | - | -      |                              |  |
|                | Power Off                                  |                             |             |         |         |                                                                                                    | ~XX00          |         | 0                     | ~XX124       | 1        | 1         |     |   |        |                              |  |
|                | Power On                                   |                             |             |         |         |                                                                                                    | ~XX00          |         | 1                     | ~XX124       |          | 1         |     |   |        |                              |  |
|                | Power On with password                     |                             |             |         |         |                                                                                                    | ~XX00          |         | 1 ~nnnn               |              |          |           |     | _ | +      |                              |  |
| Other Items    | Re-Sync                                    | Off                         |             |         |         |                                                                                                    | ~XX01          | -       | 0                     | ~XX355       | -        | 1         |     |   |        |                              |  |
|                | AV Mute                                    | On                          |             |         |         |                                                                                                    | ~XX02          |         | 1                     | ~XX355       |          | 1         |     |   |        |                              |  |
|                | Mute                                       | Off                         |             |         |         |                                                                                                    | ~XX03          |         | 0                     | ~XX356       |          | 1         |     |   |        |                              |  |
|                |                                            | On                          |             |         |         |                                                                                                    | ~XX03          | -       | 1                     | ~XX356       |          | 1         |     | - | -      |                              |  |
|                | Freeze                                     | Freeze                      |             |         |         |                                                                                                    | ~XX04<br>~XX04 |         | 1                     |              | -        |           |     | - | +      |                              |  |
|                |                                            | Standby Mode                |             |         |         |                                                                                                    |                |         |                       |              |          |           | I N | F | 0      | 0                            |  |
|                |                                            | Warming up                  |             |         |         |                                                                                                    |                | -       |                       |              | <u> </u> |           | I N | F | 0      | 1                            |  |
|                | System Auto Send                           | Cooling Down                |             |         |         |                                                                                                    |                | -       |                       |              |          |           | I N | F | 0      | 3                            |  |
|                |                                            | Over Temperature            |             |         |         |                                                                                                    |                | -       |                       |              | <u> </u> |           | I N | F | 0      | 7                            |  |
|                | Model Name                                 | Optoma WUXGA                |             |         |         |                                                                                                    |                |         |                       | ~XX151       |          | 1         |     | 0 | k      | 5                            |  |
|                | Software Version                           |                             |             |         |         |                                                                                                    |                |         |                       | ~XX122       |          | 1         |     | 0 | k      | nnnnnn (Software<br>Version) |  |
|                | LAN FW version                             |                             |             |         |         |                                                                                                    |                | -       |                       | ~XX357       |          | 1         |     | 0 | k      | nnnnnn (LAN FW version)      |  |
|                |                                            | Fan 1 Speed                 | 0000 ~ 9999 |         |         |                                                                                                    |                |         |                       | ~XX351       |          | 1         |     | 0 | k      | 0000 ~ 9999                  |  |
|                | For Second                                 | Fan 2 Speed                 | 0000 ~ 9999 |         |         |                                                                                                    |                | -       |                       | ~XX351       |          | 2         |     | 0 | k<br>L | 0000 ~ 9999                  |  |
|                | ran Speed                                  | Fair 3 Speed<br>Fan 4 Speed | 0000 ~ 9999 |         |         |                                                                                                    |                | -       |                       | ~XX351       |          | 3         |     | 0 | ĸ      | 0000 ~ 9999                  |  |
|                |                                            | Fan 5 Speed                 | 0000 ~ 9999 | 1       | 1       |                                                                                                    |                |         |                       | ~XX351       | 1        | 5         |     | 0 | k      | 0000 ~ 9999                  |  |
|                | System Temperature                         |                             |             |         |         |                                                                                                    |                |         |                       | ~XX352       |          | 1         |     | 0 | k      | 0000 ~ 9999                  |  |
|                |                                            | Info String                 |             |         |         | a = Power Status<br>b = Lamp Hour<br>c = Input Source<br>d = Firmware Version<br>DDP ver. = DXX<br>MCU ver. = MXX<br>LAN ver. = LXX/1.01<br>e = Display mode |                |         |                       | ~XX150       |          | 1         |     | 0 | k      | abbbbbccddddee (Note*1)      |  |
|                | Information                                | Resolution                  |             |         |         |                                                                                                    |                | -       |                       | ~XX150       |          | 4         |     | 0 | k      | nnnnn (e.g.Ok1920x1080)      |  |
|                |                                            | Standby Power Mode          | Active      |         |         |                                                                                                    |                |         |                       | ~XX150       |          | 16        |     | 0 | k      | 1                            |  |
|                |                                            | ounday rower mode           | Eco.        |         |         |                                                                                                    |                |         |                       | ~XX150       |          | 16        |     | 0 | k      | 2                            |  |
|                |                                            | DHCP                        | Off         |         |         |                                                                                                    |                |         |                       | ~XX150       |          | 17        |     | 0 | k<br>v | 0                            |  |
|                |                                            | System Temperature          |             |         |         |                                                                                                    |                | -       |                       | ~XX150       |          | 18        |     | 0 | k      | nnnnn (e.g. Ok48)            |  |
|                |                                            | Refresh rate                |             |         |         |                                                                                                    |                |         |                       | ~XX150       |          | 19        |     | 0 | k      | nnnnn (e.g. Ok60Hz)          |  |
|                | Source Lock                                | Off                         |             |         |         |                                                                                                    | ~XX100         |         | 0                     |              |          |           |     | _ | _      |                              |  |
|                | Dienlay mareson on the OSD                 | On                          |             |         |         |                                                                                                    | ~XX100         | -       | nn n (140 charactore) |              |          |           |     | - | +      |                              |  |
|                | Constant Luminance Settings                | 0~11                        |             |         |         |                                                                                                    | ~XX522         |         | 0~11                  |              |          |           |     | + | +      |                              |  |
|                | Remote Contr                               | ol Simulation               |             |         |         |                                                                                                    |                |         |                       |              |          |           |     |   |        |                              |  |
|                | Power                                      |                             |             |         |         |                                                                                                    | ~XX140         |         | 1                     |              |          |           |     | 1 | 1      |                              |  |
|                | Power Off                                  |                             |             |         |         |                                                                                                    | ~XX140         |         | 2                     |              |          |           |     |   |        |                              |  |
|                | Up                                         |                             |             |         |         |                                                                                                    | ~XX140         |         | 10                    |              | <u> </u> |           |     | _ | _      |                              |  |
|                | Enter (for projection MENII)               |                             |             |         |         |                                                                                                    | ~XX140         | -       | 11                    |              |          |           |     | - | +      |                              |  |
|                | Right                                      |                             |             |         |         |                                                                                                    | ~XX140         | -       | 13                    |              |          |           |     | - | +      |                              |  |
|                | Down                                       |                             |             |         |         |                                                                                                    | ~XX140         |         | 14                    |              |          |           |     |   |        |                              |  |
|                | Volume -                                   |                             |             |         |         |                                                                                                    | ~XX140         |         | 17                    |              |          |           |     | _ |        |                              |  |
|                | Volume +                                   |                             |             |         |         |                                                                                                    | ~XX140         | -       | 18                    |              |          |           |     | - | +      |                              |  |
|                | VGA-1                                      |                             |             |         |         |                                                                                                    | ~XX140         |         | 20                    |              | -        |           |     | + | +      |                              |  |
|                | AV Mute                                    |                             |             |         |         |                                                                                                    | ~XX140         |         | 24                    |              |          |           |     |   |        |                              |  |
|                | Freeze                                     |                             |             |         |         |                                                                                                    | ~XX140         |         | 30                    |              |          |           |     |   |        |                              |  |
|                | Zoom +                                     |                             |             |         |         |                                                                                                    | ~XX140         | -       | 32                    |              | -        |           |     | _ | -      |                              |  |
|                | Zoom -                                     |                             |             |         |         |                                                                                                    | ~XX140         | -       | 33                    |              |          |           |     | + | +      |                              |  |
|                | Aspect Ratio                               |                             |             |         |         |                                                                                                    | ~XX140         | -       | 37                    |              |          |           |     | - | +      |                              |  |
| Remote Control | info                                       |                             |             |         |         |                                                                                                    | ~XX140         |         | 40                    |              |          |           |     |   |        |                              |  |
| Simulation     | Re-sync                                    |                             |             |         |         |                                                                                                    | ~XX140         |         | 41                    |              |          |           |     |   |        |                              |  |
|                | HDMI 1                                     |                             |             |         |         |                                                                                                    | ~XX140         |         | 42                    |              | <u> </u> |           |     | _ | -      |                              |  |
|                | Source                                     |                             |             |         |         |                                                                                                    | ~XX140         | +       | 43                    |              |          |           |     |   |        |                              |  |
|                | 1                                          |                             |             |         |         |                                                                                                    | ~XX140         |         | 51                    |              |          |           |     |   |        |                              |  |
|                | 2                                          |                             |             |         |         |                                                                                                    | ~XX140         |         | 52                    |              |          |           |     |   |        |                              |  |
|                | 3                                          |                             |             |         |         |                                                                                                    | ~XX140         | -       | 53                    |              |          |           |     |   |        |                              |  |
|                | 4                                          |                             |             |         |         |                                                                                                    | ~XX140         | +       | 54                    | -            | -        |           |     | - |        |                              |  |
|                | 6                                          |                             |             |         |         |                                                                                                    | ~XX140         | 1       | 56                    |              |          |           |     | - | -      |                              |  |
|                | 7                                          | 1                           |             | 1       | 1       |                                                                                                    | ~XX140         | 1       | 57                    |              |          |           |     |   |        |                              |  |
|                | 8                                          |                             |             |         |         |                                                                                                    | ~XX140         |         | 58                    |              |          |           |     |   |        |                              |  |
|                | 9                                          |                             |             |         |         |                                                                                                    | ~XX140         | 1       | 59                    |              |          |           |     | 1 |        |                              |  |
|                | U<br>Het Key (genet)/E1)                   |                             |             | 1       |         |                                                                                                    | ~XX140         | +       | 60                    |              |          |           |     | - | -      |                              |  |
|                | Hot Key (user1)(F1)<br>Hot Key (user2)(F2) |                             |             |         |         |                                                                                                    | ~XX140         | +       | 70                    |              |          |           |     |   |        |                              |  |
|                | Hot Key (user3)(F3)                        |                             |             |         |         |                                                                                                    | ~XX140         |         | 72                    |              |          |           |     |   |        |                              |  |
|                | 3D                                         |                             |             |         |         |                                                                                                    | ~XX140         |         | 78                    |              |          |           |     |   |        |                              |  |

Note: Some commands are not supported, it depends on models.

| Note *1 | Power         |         | Ligh     | t Source | e Life  |      | Input             | Source                        | Fir | mware          | e Vers | ion                           | Display Mode                    |                   |  |  |  |
|---------|---------------|---------|----------|----------|---------|------|-------------------|-------------------------------|-----|----------------|--------|-------------------------------|---------------------------------|-------------------|--|--|--|
| ~xx150  | а             | b       | b        | b        | b       | b    | С                 | С                             | d   | d              | d      | d                             | е                               | е                 |  |  |  |
|         | a=0 Power Off | Light S | ource L  | ife = nn | nn      |      | cc=00 None        |                               | #   | #              | #      | #                             | ee=00 None                      |                   |  |  |  |
|         | a=1 Power On  | Caluca  | lte by e | ach mo   | de form | iula | cc=01 DVI         |                               |     |                |        | ee=01 Presentatio             | n (Old: Cinema)                 |                   |  |  |  |
|         |               |         |          |          |         |      | cc=02 VGA1        |                               |     |                |        | ee=02 Bright                  |                                 |                   |  |  |  |
|         |               |         |          |          |         |      | cc=03 VGA2        |                               |     |                |        | ee=03 Cinema (Ol              | ee=03 Cinema (Old: Movie/Photo) |                   |  |  |  |
|         |               |         |          |          |         |      | cc=04 S-Video     |                               |     |                |        | ee=04 sRGB\Reference\Standard |                                 |                   |  |  |  |
|         |               |         |          |          |         |      | cc=05 Video       |                               |     |                |        | ee=05 User(1)                 |                                 |                   |  |  |  |
|         |               |         |          |          |         |      | cc=06 BNC         |                               |     |                |        |                               | ee=06 User2                     |                   |  |  |  |
|         |               |         |          |          |         |      | cc=07 HDMI1       |                               |     |                |        |                               | ee=07 Blackboard                |                   |  |  |  |
|         |               |         |          |          |         |      | cc=08 HDMI2       |                               |     |                |        |                               | ee=08 Classroom                 |                   |  |  |  |
|         |               |         |          |          |         |      | cc=09 Wireless    |                               |     |                |        |                               | ee=09 3D                        |                   |  |  |  |
|         |               |         |          |          |         |      | cc=10 Compnent    |                               |     |                |        | ee=10 DICOM SIM.              |                                 |                   |  |  |  |
|         |               |         |          |          |         |      | cc=11 Flash drive |                               |     |                |        | ee=11 Film                    |                                 |                   |  |  |  |
|         |               |         |          |          |         |      | cc=12 Network D   | 12 Network Display(Presenter) |     |                |        |                               | ee=12 Game                      |                   |  |  |  |
|         |               |         |          |          |         |      | cc=13 USB Display |                               |     |                |        | ee=13 Cinema                  |                                 |                   |  |  |  |
|         |               |         |          |          |         |      | cc=14 HDMI3       |                               |     |                |        |                               | ee=14 Vivid                     |                   |  |  |  |
|         |               |         |          |          |         |      | cc=15 DisplayPort | :                             | ĺ   |                |        |                               | ee=15 ISF Day                   |                   |  |  |  |
|         |               |         |          |          |         |      | cc=16 HDBaseT     |                               |     |                |        |                               | ee=16 ISF Night                 |                   |  |  |  |
|         |               |         |          |          |         |      | cc=17 Multimedia  | 1                             |     |                |        |                               | ee=17 ISF 3D                    |                   |  |  |  |
|         |               |         |          |          |         |      |                   |                               |     |                |        |                               | ee=18 2D high spe               | ed                |  |  |  |
|         |               |         |          |          |         |      |                   |                               |     |                |        |                               | ee=19 Blending M                | ode               |  |  |  |
|         |               |         |          |          |         |      |                   |                               |     |                |        |                               | ee=20 Sport                     |                   |  |  |  |
|         |               |         |          |          |         |      |                   |                               |     | ee=21 HDR      |        |                               |                                 |                   |  |  |  |
|         |               |         |          |          |         |      |                   |                               |     | ee=22 HDR SIM. |        |                               |                                 |                   |  |  |  |
|         |               |         |          |          |         |      |                   |                               |     |                |        |                               | ee=23 Super Brigh               | t                 |  |  |  |
|         |               |         |          |          |         |      |                   |                               |     |                |        |                               | ee=24 (Alexa auto               | check 2D/3D User) |  |  |  |

Note: Some commands are not supported, it depends on models.

## Wereldwijde kantoren Optoma

Neem contact op met uw lokaal kantoor voor reparaties of ondersteuning.

### VSA

Optoma Technology, Inc. 47697 Westinghouse Drive. Fremont, Ca 94539 www.optomausa.com

#### Canada

Optoma Technology, Inc. 47697 Westinghouse Drive. Fremont, Ca 94539 www.optomausa.com

#### Latijns-Amerika

Optoma Technology, Inc. 47697 Westinghouse Drive. Fremont, Ca 94539 www.optomausa.com

#### Europa

Unit 1, Network 41, Bourne End Mills Hemel Hempstead, Herts, HP1 2UJ, United Kingdom (C + www.optoma.eu (B + Service Tel: +44 (0)1923 691865 (S S

### Benelux BV

Randstad 22-123 1316 BW Almere The Netherlands www.optoma.nl

### Frankrijk

Bâtiment E 81-83 avenue Edouard Vaillant 92100 Boulogne Billancourt, France

#### Spanje

C/ José Hierro,36 Of. 1C 28522 Rivas VaciaMadrid, Spain

### Duitsland

Wiesenstrasse 21 W D40549 Düsseldorf, Germany \$888-289-6786
 \$10-897-8601
 services@optoma.com

\$888-289-6786
 \$10-897-8601
 services@optoma.com

▲ 888-289-6786
 ➡ 510-897-8601
 ➡ services@optoma.com

**(** +44 (0) 1923 691 800
 i +44 (0) 1923 691 888
 i ≤ service@tsc-europe.com

**(** +31 (0) 36 820 0252 **(** +31 (0) 36 548 9052

€ +33 1 41 46 12 20
i +33 1 41 46 94 35

savoptoma@optoma.fr

**▲** +34 91 499 06 06 **▲** +34 91 670 08 32

▲ +49 (0) 211 506 6670
 ➡ +49 (0) 211 506 66799
 ➡ info@optoma.de

### Scandinavië

Lerpeveien 25 3040 Drammen Norway

PO.BOX 9515 3038 Drammen Norway

#### Korea

Japan

WOOMI TECH.CO.,LTD. 4F,Minu Bldg.33-14, Kangnam-Ku, (1 +82+2+34430004 seoul,135-815, KOREA (2 +82+2+34430005

, -

東京都足立区綾瀬3-25-18 株式会社オーエス コンタクトセンター:0120-380-495

#### Taiwan

12F., No. 213,Sec. 3, Beixin Rd., Xindian Dist., New Taipei City 231, Taiwan, R.O.C. www.optoma.com.tw

#### China

Room 2001, 20F, Building 4, No.1398 Kaixuan Road, Changning District, Shanghai **▲** +47 32 98 89 90 **▲** +47 32 98 89 99 **▲** info@optoma.no

+82+2+34430005

info@os-worldwide.com
www.os-worldwide.com

 ▲ +886-2-8911-8600
 ➡ +886-2-8911-6550
 ➡ services@optoma.com.tw asia.optoma.com

**≤** +86-21-62947376
 **i** +86-21-62947375

 www.optoma.com.cn

76 Nederlands

## www.optoma.com